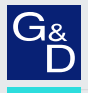

# G&D Computer and Console Modules

EN Installation and Operation Standard variants

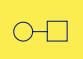

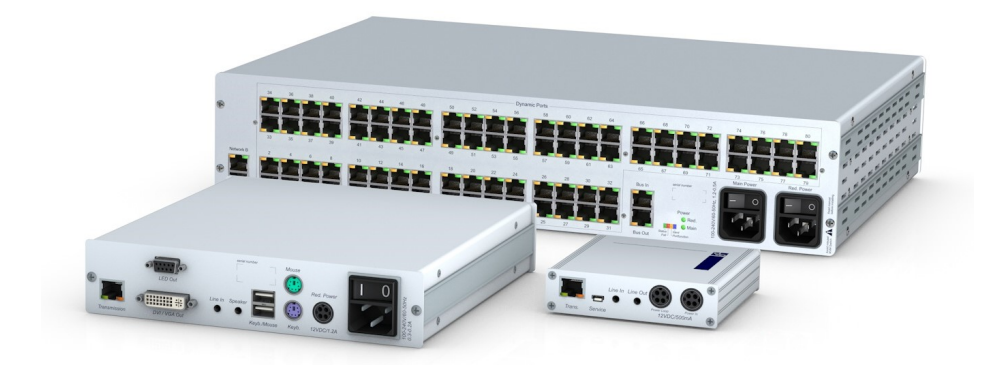

#### About this manual

This manual has been carefully compiled and examined to the state-of-the-art.

G&D neither explicitly nor implicitly takes guarantee or responsibility for the quality, efficiency and marketability of the product when used for a certain purpose that differs from the scope of service covered by this manual.

For damages which directly or indirectly result from the use of this manual as well as for incidental damages or consequential damages, G&D is liable only in cases of intent or gross negligence.

#### **Caveat Emptor**

G&D will not provide warranty for devices that:

- Are not used as intended.
- Are repaired or modified by unauthorized personnel.
- Show severe external damages that was not reported on the receipt of goods.
- Have been damaged by non G&D accessories.

G&D will not be liable for any consequential damages that could occur from using the products.

#### **Proof of trademark**

All product and company names mentioned in this manual, and other documents you have received alongside your G&D product, are trademarks or registered trademarks of the holder of rights.

© Guntermann & Drunck GmbH 2024. All rights reserved.

#### Version 2.42 – 18/04/2024

Guntermann & Drunck GmbH Obere Leimbach 9 57074 Siegen

Germany

Phone +49 271 23872-0 Fax +49 271 23872-120

www.gdsys.com sales@gdsys.com

#### FCC Statement

The devices named in this manual comply with Part 15 of the FCC Rules. Operation is subject to the following two conditions: (1) the devices may not cause harmful interference, and (2) the devices must accept any interference received, including interference that may cause undesired operation.

**NOTE:** This equipment has been tested and found to comply with the limits for a Class B digital device, pursuant to Part 15 of the FCC Rules. These limits are designed to provide reasonable protection against harmful interference in a residential installation.

This equipment generates, uses and can radiate radio frequency energy and, if not installed and used in accordance with the instructions, may cause harmful interference to radio communications. However, there is no guarantee that interference will not occur in a particular installation.

If this equipment does cause harmful interference to radio or television reception, which can be deter-mined by turning the equipment off and on, the user is encouraged to try to correct the interference by one or more of the following measures:

- Reorient or relocate the receiving antenna.
- Increase the separation between the equipment and receiver.
- Connect the equipment into an outlet on a circuit different from that to which the receiver is connected.
- Consult the dealer or an experienced radio/TV technician for help.

# **Table of contents**

| Safety guidelines                     | . 1 |
|---------------------------------------|-----|
| Chapter 1: Computer modules           |     |
| Computer module »DVI-CPU«             | . 4 |
| Computer module »DVI-CPU-UC«          | . 8 |
| Computer module »DVI-CPU-MC2«         | 13  |
| Computer module »DVI-CPU-MC2-UC«      | 18  |
| Computer module »DVI-CPU-Fiber«       | 24  |
| Computer module »DVI-CPU-Fiber-UC«    | 30  |
| Computer module »DL-DVI-CPU«          | 36  |
| Computer module »DL-DVI-CPU-UC«       | 41  |
| Computer module »DL-DVI-CPU-Fiber«    | 46  |
| Computer module »DL-DVI-CPU-Fiber-UC« | 52  |
| Computer module »DP-CPU«              | 58  |
| Computer module »DP-CPU-UC«           | 62  |
| Computer module »DVI-I-CPU«           | 66  |
| Computer module »DVI-I-CPU-UC«        | 71  |
| Computer module »DVI-I-CPU-Fiber«     | 76  |
| Computer module »DVI-I-CPU-Fiber-UC«  | 82  |
| Computer module »VGA-CPU-UC«          | 88  |
| Computer module »U2-R-CPU«            | 93  |
|                                       |     |

## Chapter 2: Console modules

| Console module »DVI-CON«           | 96  |
|------------------------------------|-----|
| Console module »DVI-CON-MC2«       | 103 |
| Console module »DVI-CON-MC4«       | 111 |
| Console module »DVI-CON-2«         | 120 |
| Console module »DVI-CON-Fiber«     | 128 |
| Console module »DVI-CON-Fiber-MC2« | 136 |
| Console module »DVI-CON-Fiber-MC4« | 146 |
| Console module »DVI-CON-2-Fiber«   | 155 |
| Console module »DVI-CON-12V«       | 163 |
| Console module »DVI-CON-Video«     | 170 |
| Console module »DP-CON«            | 177 |
| Console module »DP-CON-2«          | 184 |
| Console module »U2-R-CON«          | 191 |

## Chapter 3: Generic HID

| Enabling/disabling the console module's Generic HID mode  | 193 |
|-----------------------------------------------------------|-----|
| Enabling/disabling the computer module's Generic HID mode | 194 |

## Chapter 4: Extender mode

| Opening the OSD in extender mode | . 196 |
|----------------------------------|-------|
| Configuration                    | . 197 |

# Safety guidelines

Please read through the following safety guidelines before putting the G&D product into operation. The guidelines help to avoid damage to the product and prevent potential injuries.

Keep these safety guidelines ready to hand for all persons who use this product.

Observe all warnings and operating information given at the device or in this operating manual.

#### $\triangle$ $\overrightarrow{B}$ Disconnect all power sources

#### CAUTION: Shock hazard!

Before installation, ensure that the device has been disconnected from all power sources. Disconnect all power plugs and all power supplies of the device.

#### A B Débranchez toutes les sources d'alimentation

#### ATTENTION: Risque de choc électrique!

Avant l'installation, assurez-vous que l'appareil a été débranché de toutes les sources d'alimentation. Débranchez toutes les fiches d'alimentation et toutes les alimentations électrique de l'appareil.

#### A B Trennen Sie alle Spannungsversorgungen

#### **VORSICHT:** Risiko elektrischer Schläge!

Stellen Sie vor der Installation sicher, dass das Gerät von allen Stromquellen getrennt ist. Ziehen Sie alle Netzstecker und alle Spannungsversorgungen am Gerät ab.

#### **Warning: electric shock**

To avoid the risk of electric shock, you should not open the device or remove any covers. If service is required, please contact our technicians.

#### A Ensure constant access to the devices' mains plugs

When installing the devices, ensure that the devices' mains plugs remain accessible at all time.

#### ⚠ Do not cover the ventilation openings

For device variants with ventilation openings, it must always be ensured that the ventilation openings are not covered.

#### A Ensure correct installation position for devices with ventilation openings

For reasons of electric safety, devices with ventilation openings must only be installed in an upright, horizontal position.

#### A Do not insert any objects through the device's openings

Objects should never be inserted through the device's openings. Dangerous voltage could be present. Conductive foreign bodies can cause a short circuit, which can lead to fires, electric shocks or damage to your devices.

#### **Avoid tripping hazards**

Avoid tripping hazards while laying cables.

#### A Use earthed voltage source

Only operate this device with an earthed voltage source.

#### **Use exclusively the G&D power pack**

Only operate this device with the power packs included in delivery or listed in this operating manual.

#### A Do not make any mechanical or electrical alternations to the device

Do not make any mechanical or electrical alternations to this device. Guntermann & Drunck GmbH is not responsible for compliance with regulations in the case of a modified device.

#### ⚠ Do not remove device cover

The cover may only be removed by a G&D service technician. Unauthorised removal voids the guarantee. Failure to observe this precautionary measure can result in injuries and damage to the device.

#### A Operate the device exclusively in the intended field of application

The devices are designed for indoor use. Avoid extreme cold, heat or humidity.

#### Special advices for dealing with laser technology

The **Fiber** devices of the computer modules and console modules use components with laser technology which comply with laser class 1 or better.

They meet the requirements according to  $\mathsf{EN}$  60825-1:2014 as well as U.S. CFR 1040.10 and 1040.11.

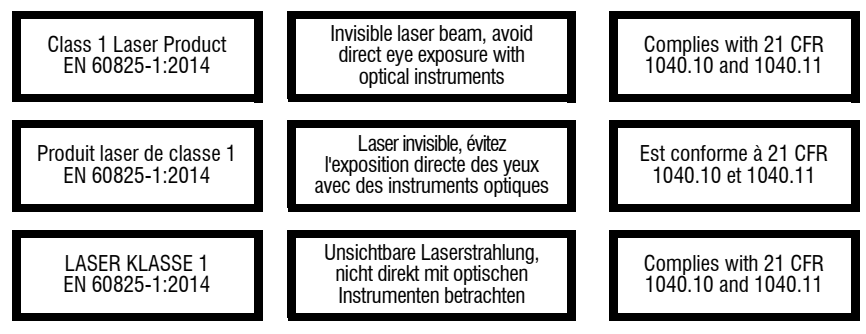

Mind the following advices when dealing with laser beams:

#### Avoid direct eye exposure to beam

Never stare directly into the beam when wearing optical instruments!

#### Always connect optical connections or cover them with protection caps

Always cover the optical connections of the *Transmission* socket and the cable plugs with a connector or a protection cap.

#### A Only use G&D certified transmission modules

It is not permitted to use fibre optic modules, which do not meet the requirements of laser class 1 in accordance to **EN 60825-1:2014**. By using such modules, the compliance with regulations and advices for the safe handling of laser technology cannot be guaranteed.

The guarantee of complying with all relevant instructions can only be given by applying original components. Therefore, the devices have to be operated with G&D certified transmission modules only.

# A Computer modules

# **Computer module »DVI-CPU«**

With **DVI-CPU** computer modules, you can connect a computer with **DVI** graphics output to a digital matrix switch of the *ControlCenter-Compact* or *ControlCenter-Digital* series.

Users at the consoles of the matrix switch can access the computer module and operate the connected computer.

**ADVICE:** You can also connect the computer module *directly* to a compatible console module.

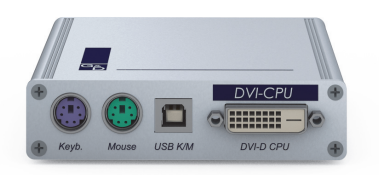

## Package contents

- 1 × **DVI-CPU** computer module
- 1 × Video cable (*DVI-D-DL*)
- 1 × USB device cable
- 2 × Audio cable
- 1 × Power pack (12V/2A, only with variants incl. PowerPack)
- 1 × Power cable (only with variants incl. PowerPack)
- 1 × »Safety instructions« flyer

## **Required accessories**

• 1 × Category 5e (or better) patch cable to connect the computer module to the matrix switch or a compatible console module

## Installation

#### **Connecting computers**

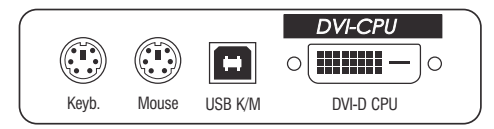

**NOTE:** Both keyboard and mouse signals can be transmitted to the computer using the PS/2 *or* the USB ports.

**Keyb.:** Use the purple plug of an optional Twin-PS/2 cable to connect the purple PS/2 socket (keyboard) to this port.

**Mouse:** Use the green plug of an optional Twin-PS/2 cable to connect the green PS/2 socket (mouse) of the computer to this port.

**USB K/M:** Use the USB device cable to connect one of the computer's USB ports to this port.

**DVI-D CPU:** Use the video cable to connect the digital video output of the computer to this port.

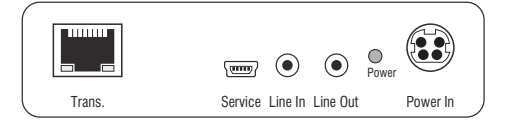

Line In: Use an audio cable to connect the *Line-Out* interface of the computer to this port.

Line Out: Use an audio cable to connect the *Line-In* interface of the computer to this port.

#### **Connection to the matrix switch**

**Trans:** Use a category 5e (or better) twisted pair cable to connect this interface to one of the *Dynamic Port* (RJ45) provided at the matrix switch.

**ADVICE:** You can also connect the computer module *directly* to a compatible console module.

#### **Power supply**

**Power In:** Plug the power cable of the power pack in this interface. Then connect the power cable to the power pack and a power outlet.

## **Status displays**

The LED on the back panel of the computer module shows the status of the external power pack:

| LED   | Status | Meaning                                                                               |  |
|-------|--------|---------------------------------------------------------------------------------------|--|
| Power | Green  | The external power pack is connected and the required voltage (12 Volt is available.  |  |
|       |        | The LED to identify the device in the web application is deactivated.                 |  |
|       | Blue   | The external power pack is connected and the required voltage (12 Volt) is available. |  |
|       |        | The LED to identify the device in the web application is activated.                   |  |
|       | 0ff    | The external power pack is not (properly) connected.                                  |  |

The blinking Transmission LEDs signal the following operating statuses:

| LED   | Colour | Status     | Meaning                                                                              |  |
|-------|--------|------------|--------------------------------------------------------------------------------------|--|
| Left  | Yellow | 0ff        | No console module accesses the computer module.                                      |  |
|       |        | 0n         | A console module accesses the computer module.                                       |  |
|       |        | Blinking   | The incoming video signal was not detected.                                          |  |
|       |        | Flashing   | No voltage at PS/2 interface or USB bus.                                             |  |
| Right | Green  | 0ff        | The computer module is turned off.                                                   |  |
|       |        | 0n         | A console module accesses the computer module.                                       |  |
|       |        | Blinking   | The connection to the counterpart could not be established.                          |  |
|       |        | Flashing   | The connection to the counterpart is established.<br>No console module is accessing. |  |
|       |        | Flickering | Keyboard and mouse inputs are forwarded by the accessing console module.             |  |
|       |        |            | The flickering is defined by the user's entries.                                     |  |

## **Technical data**

| DVI-CPU           |                             |                                                                                                    |
|-------------------|-----------------------------|----------------------------------------------------------------------------------------------------|
| Interfaces to     | Video:                      | 1 × DVI-D (Single Link)                                                                                                    |
| computer:         | Keyboard and mouse signals: | 2 × PS/2 socket<br>1 × USB-B                                                                                                    |
|                   | Audio:                      | 2 × 3,5 mm jack socket                                                                                                    |
| Data transmission | Interface:                  | 1 × RJ45 socket                                                                                                    |
| to counterpart    | Transmission length         | Max. 140 metres                                                                                                    |
| Video             | Max. resolution:            | 1920 × 1200@60Hz<br>1280 × 1024@85Hz                                                                                                    |
|                   |                             | <ul> <li>Further VESA and CTA standardized<br/>resolutions within the video<br/>bandwidth and horizontal/vertical<br/>frequency possible.</li> </ul>                                                                           |
|                   | Colour depth:               | 24 bits                                                                                                    |
|                   | Pixel rate:                 | 25 MHz to 165 MHz                                                                                                    |
|                   | Vertical frequency:         | 50 Hz to 180 Hz                                                                                                    |
|                   | Horizontal frequency:       | 30 kHz to 130 kHz                                                                                                    |
|                   | DDC/CI:                     | The device supports monitors with a DDC/CI function. The DDC information are transparently forwarded to the monitor to support a maximum number of monitors. However, the support cannot be guaranteed for all monitor models. |
| Audio             | Туре:                       | transparent, bidirectional                                                                                                    |
|                   | Resolution:                 | 24 Bit                                                                                                    |
|                   | Sampling rate:              | 96 kHz                                                                                                    |
|                   | Bandwidth:                  | 22 kHz                                                                                                    |
| Power supply      | Туре:                       | Power pack(12V/2A)                                                                                                    |
|                   | Connection:                 | 1 × Mini-DIN 4 socket                                                                                                    |
|                   | Current consumption:        | 0.6A @ 12VDC                                                                                                    |
| Casing            | Material:                   | Anodised aluminium                                                                                                    |
|                   | Dimensions (W × H × D):     | Approx. 105 × 26 × 104 mm                                                                                                    |
|                   | Weight:                     | Approx. 0.27 kg                                                                                                    |
| Operating         | Temperature:                | +5 °C to +45 °C                                                                                                    |
| environment       | Air humidity:               | 20% to 80%, non-condensing                                                                                                    |
| Storage           | Temperature:                | -20 °C to +60 °C                                                                                                    |
| environment       | Air humidity:               | 15 % to 85 %, non-condensing                                                                                                    |
| Conformity        |                             | CE, UKCA, FCC class B, TAA, EAC, RoHS, WEEE, REACH                                                                                                    |

# **Computer module »DVI-CPU-UC«**

With **DVI-CPU-UC** computer modules, you can connect a computer with **DVI** graphics output to two *different* digital matrix switches of the *ControlCenter-Compact* or *ControlCenter-Digital* series.

Users at the consoles of the matrix switch can access the computer module and operate the connected computer.

**ADVICE:** You can also connect the computer module *directly* to two compatible console modules.

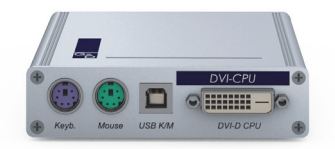

## Package contents

- 1 × DVI-CPU-UC computer module
- 1 × Video cable (*DVI-D-DL*)
- 1 × USB device cable
- 2 × Audio cable
- 1 × Power pack (12V/2A, only with variants incl. PowerPack)
- 1 × Power cable (only with variants incl. PowerPack)
- 1 × »Safety instructions« flyer

## **Required accessories**

 2 × Category 5e (or better) patch cables to connect the computer module to two *different* matrix switches or compatible console modules

## Installation

#### **Connecting the computer**

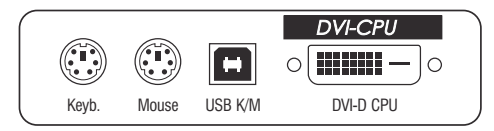

**NOTE:** Both keyboard and mouse signals can be transmitted to the computer using the PS/2 *or* the USB ports.

**Keyb.:** Use the purple plug of an optional Twin-PS/2 cable to connect the purple PS/2 socket (keyboard) to this port.

**Mouse:** Use the green plug of an optional Twin-PS/2 cable to connect the green PS/2 socket (mouse) of the computer to this port.

**USB K/M:** Use the USB device cable to connect one of the computer's USB ports to this port.

**DVI-D CPU:** Use the video cable to connect the digital video output of the computer to this port.

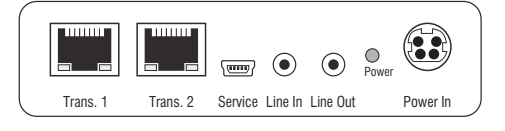

Line In: Use an audio cable to connect the computer's *Line-Out* interface to this port.

Line Out: Use an audio cable to connect the computer's *Line-In* interface to this port.

#### **Connections to the matrix switches**

**IMPORTANT:** Only connect one *Trans.* interface of the computer module per matrix switch.

**NOTE:** Use category 5e twisted pair cables (or better) to connect the devices.

Trans. 1: Connect this interface to a Dynamic Port (RJ45) of a matrix switch.

Trans. 2: Connect this interface to a Dynamic Port (RJ45) of another matrix switch.

**ADVICE:** You can also connect the computer module *directly* to two compatible console modules.

#### **Power supply**

**Power In:** Plug the power cable of the power pack in this interface. Then connect the power cable to the power pack and a power outlet.

## Status displays

The LED on the back panel of the computer module shows the status of the external power pack:

| LED   | Status | Meaning                                                                               |  |
|-------|--------|---------------------------------------------------------------------------------------|--|
| Power | Green  | The external power pack is connected and the required voltage (12 Volt is available.  |  |
|       |        | The LED to identify the device in the web application is deactivated.                 |  |
|       | Blue   | The external power pack is connected and the required voltage (12 Volt) is available. |  |
|       |        | The LED to identify the device in the web application is activated.                   |  |
|       | Off    | The external power pack is not (properly) connected.                                  |  |

The blinking Transmission LEDs signal the following operating statuses:

| LED   | Colour | Status     | Meaning                                                                              |  |
|-------|--------|------------|--------------------------------------------------------------------------------------|--|
| Left  | Yellow | Off        | No console module accesses the computer module.                                      |  |
|       |        | 0n         | A console module accesses the computer module.                                       |  |
|       |        | Blinking   | The incoming video signal was not detected.                                          |  |
|       |        | Flashing   | No voltage at PS/2 interface or USB bus.                                             |  |
| Right | Green  | Off        | The computer module is turned off.                                                   |  |
|       |        | 0n         | A console module accesses the computer module.                                       |  |
|       |        | Blinking   | The connection to the counterpart could not be established.                          |  |
|       |        | Flashing   | The connection to the counterpart is established.<br>No console module is accessing. |  |
|       |        | Flickering | Keyboard and mouse inputs are forwarded by the accessing console module.             |  |
|       |        |            | The flickering is defined by the user's entries.                                     |  |

## **Technical data**

| DVI-CPU-UC        |                             |                                                                                                    |  |
|-------------------|-----------------------------|----------------------------------------------------------------------------------------------------|--|
| Interfaces to     | Video:                      | 1 × DVI-D (Single Link)                                                                                                    |  |
| computer:         | Keyboard and mouse signals: | 2 × PS/2 socket<br>1 × USB-B                                                                                                    |  |
|                   | Audio:                      | 2 × 3.5 mm jack socket                                                                                                    |  |
| Data transmission | Interface:                  | 2 × RJ45 sockets                                                                                                    |  |
| to counterparts   | Transmission length         | Max. 140 metres                                                                                                    |  |
| Video             | Max. resolution:            | 1920 × 1200@60Hz<br>1280 × 1024@85Hz                                                                                                    |  |
|                   |                             | <ul> <li>Further VESA and CTA standardized<br/>resolutions within the video<br/>bandwidth and horizontal/vertical<br/>frequency possible.</li> </ul>                                                                           |  |
|                   | Colour depth:               | 24 bits                                                                                                    |  |
|                   | Pixel rate:                 | 25 MHz to 165 MHz                                                                                                    |  |
|                   | Vertical frequency:         | 50 Hz to 180 Hz                                                                                                    |  |
|                   | Horizontal frequency:       | 30 kHz to 130 kHz                                                                                                    |  |
|                   | DDC/CI:                     | The device supports monitors with a DDC/CI function. The DDC information are transparently forwarded to the monitor to support a maximum number of monitors. However, the support cannot be guaranteed for all monitor models. |  |
| Audio             | Transmission type:          | transparent, bidirectional                                                                                                    |  |
|                   | Resolution:                 | 24 bits                                                                                                    |  |
|                   | Sampling rate:              | 96 kHz                                                                                                    |  |
|                   | Bandwidth:                  | 22 kHz                                                                                                    |  |
| Power supply      | Туре:                       | Power pack (12V/2A)                                                                                                    |  |
|                   | Connection:                 | 1 × Mini-DIN 4 socket                                                                                                    |  |
|                   | Current consumption:        | 0.6A @ 12VDC                                                                                                    |  |
| Casing            | Material:                   | Anodised aluminium                                                                                                    |  |
|                   | Dimensions (W × H × D):     | Approx. 105 × 26 × 104 mm                                                                                                    |  |
|                   | Weight:                     | Approx. 0.27 kg                                                                                                    |  |
| Operating         | Temperature:                | +5 °C to +45 °C                                                                                                    |  |
| environment       | Air humidity:               | 20% to 80%, non-condensing                                                                                                    |  |
| Storage           | Temperature:                | -20 °C to +60 °C                                                                                                    |  |
| environment       | Air humidity:               | 15 % to 85 %, non-condensing                                                                                                    |  |
| Conformity        |                             | CE, UKCA, FCC class B, TAA, EAC, RoHS, WEEE, REACH                                                                                                    |  |

# **Computer module »DVI-CPU-MC2«**

With **DVI-CPU-MC2** computer modules, you can connect a computer with two **DVI** graphics outputs (dual-head) to a digital matrix switch of the *ControlCenter-Compact* or *ControlCenter-Digital* series.

Users at the consoles of the matrix switch can access the computer module and operate the connected computer.

**IMPORTANT:** Only consoles configured for multi-monitor operation via channel grouping can show the images of both of the computer's video outputs on separate monitors.

At consoles with one monitor only, the image of the computer's second video output is not displayed.

**ADVICE:** You can also connect the computer module *directly* to a compatible console module.

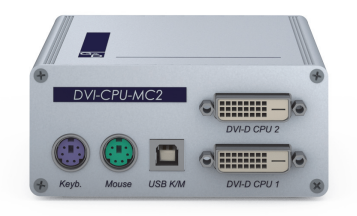

## Package contents

- 1 × Computer module **DVI-CPU-MC2**
- 2 × Video cable (*DVI-D-DL*)
- 1 × USB device cable
- 2 × Audio cable
- 1 × Power pack (12V/2A, only with variants incl. PowerPack)
- 1 × Power cable (only with variants incl. PowerPack)
- 1 × »Safety instructions« flyer

## **Required accessories**

• 2 × Category 5e (or better) twisted pair cables to connect the computer module to the matrix switch or compatible console module

## Installation

#### **Connecting the computer**

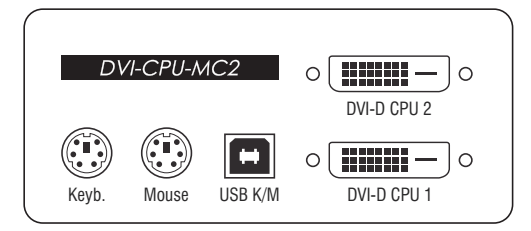

**NOTE:** Keyboard and mouse signals can be transmitted to the computer using *either* the PS/2 interfaces or the USB interface.

**Keyb.:** Use the purple plug of an optional Twin-PS/2 cable to connect the computer's PS/2 keyboard interface to this interface.

**Mouse:** Use the green plug of an optional Twin-PS/2 cable to connect the computer's PS/2 mouse interface to this interface.

**USB K/M:** Use the USB device cable to connect one of the computer's USB interfaces to this interface.

**DVI-D CPU 1:** Use one of the supplied video cables to connect the computer's first digital video output to this interface.

**DVI-D CPU 2:** Use one of the supplied video cables to connect the computer's second digital video output to this interface.

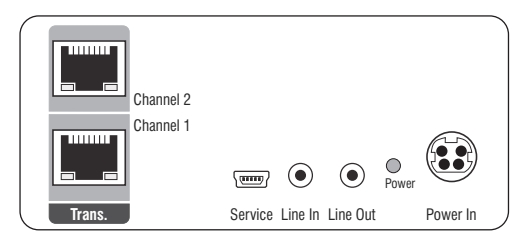

**Line In:** Use one of the supplied audio cables to connect the computer's *Line Out* interface to this interface.

**Line Out:** Use one of the supplied audio cables to connect the computer's *Line In* interface to this interface.

#### **Connection to the matrix switch**

**NOTE:** Only use category 5e (or better) twisted pair cables to connect the devices.

Trans. |Channel 1: Connect this interface to a *Dynamic Port* (RJ45) of the matrix switch.

Trans. |Channel 2: Connect this interface to another *Dynamic Port* (RJ45) of the matrix switch.

**ADVICE:** You can also connect the computer module *directly* to a compatible console module.

#### **Power supply**

**Power In:** Insert the power pack's connection cable to this interface.

## Start-up

Connect the power cable to the power pack and a power socket.

The computer module starts as soon as it is supplied with power. During start-up, the channels are automatically grouped (see below).

## Automatic grouping of channels

When operating the computer module for the first time, the matrix switch recognises the main channel and the computer module's additional channel. The channels are automatically added to a *channel group*.

The web application uses the following icons to mark the different types of channels:

Main channel: computer module icon with »MC« lettering

**Video channel:** computer module icon with blue spot

**NOTE:** In addition to the data of the KVM main channel, a *channel group* transmits up to seven additional video channels and/or one USB 2.0 or RS 232 channel.

In the web application, the list of computer modules provides separate entries for grouped channels. The  $\oplus$  icon next to the module name shows that the module is part of a channel group.

Click the icon to get information about the channel group.

**NOTE:** You can adjust any channel groups that were created automatically or manually. More information about channel groups is given in the separate manuals of the matrix switch web applications.

## Status displays

The LED on the back panel of the computer module shows the status of the external power pack:

| LED   | Status | Meaning                                                                               |  |
|-------|--------|---------------------------------------------------------------------------------------|--|
| Power | Green  | The external power pack is connected and the required voltage (12 Volt is available.  |  |
|       |        | The LED to identify the device in the web application is deactivated.                 |  |
|       | Blue   | The external power pack is connected and the required voltage (12 Volt) is available. |  |
|       |        | The LED to identify the device in the web application is activated.                   |  |
|       | Off    | The external power pack is not (properly) connected.                                  |  |

The flashing Transmission LEDs highlight the following operating statuses of the particular connection:

| LED   | Colour | Status     | Meaning                                                                              |  |
|-------|--------|------------|--------------------------------------------------------------------------------------|--|
| Left  | Yellow | 0ff        | No console module accesses the computer module.                                      |  |
|       |        | 0n         | A console module accesses the computer module.                                       |  |
|       |        | Blinking   | The incoming video signal was not detected.                                          |  |
|       |        | Flashing   | No voltage at PS/2 interface or USB bus.                                             |  |
| Right | Green  | 0ff        | The computer module is turned off.                                                   |  |
|       |        | 0n         | A console module accesses the computer module.                                       |  |
|       |        | Blinking   | The connection to the counterpart could not be established.                          |  |
|       |        | Flashing   | The connection to the counterpart is established.<br>No console module is accessing. |  |
|       |        | Flickering | Keyboard and mouse inputs are forwarded by the accessing console module.             |  |
|       |        |            | The flickering is defined by the user's entries.                                     |  |

## **Technical data**

| DVI-CPU-MC2          |                            |                                                                                                    |  |
|----------------------|----------------------------|----------------------------------------------------------------------------------------------------|--|
| Interfaces to        | Video:                     | 2 × DVI-D (single link)                                                                                                    |  |
| computer             | Keyboard and mouse signals | 2 × PS/2 socket<br>1 × USB-B                                                                                                    |  |
|                      | Audio:                     | 2 × 3,5 mm jack plug                                                                                                    |  |
| Data transmission to | Interface:                 | 2 × RJ45 socket                                                                                                    |  |
| counterpart          | Transmission distance:     | Max. 140 metres                                                                                                    |  |
| Video                | Max. resolution:           | 1920 × 1200@60Hz<br>1280 × 1024@85Hz                                                                                                    |  |
|                      |                            | <ul> <li>Further VESA and CTA standardized<br/>resolutions within the video<br/>bandwidth and horizontal/vertical<br/>frequency possible.</li> </ul>                                                                           |  |
|                      | Colour depth:              | 24 bit                                                                                                    |  |
|                      | Pixel rate:                | 25 MHz to 165 MHz                                                                                                    |  |
|                      | Vertical frequency:        | 50 Hz to 180 Hz                                                                                                    |  |
|                      | Horizontal frequency:      | 30 kHz to 130 kHz                                                                                                    |  |
|                      | DDC/CI:                    | The device supports monitors with a DDC/CI function. The DDC information are transparently forwarded to the monitor to support a maximum number of monitors. However, the support cannot be guaranteed for all monitor models. |  |
| Audio                | Transmission type:         | transparent, bidirectional                                                                                                    |  |
|                      | Resolution:                | 24 Bit                                                                                                    |  |
|                      | Refresh rate:              | 96 kHz                                                                                                    |  |
|                      | Bandwidth:                 | 22 kHz                                                                                                    |  |
| Power supply         | Туре:                      | Portable power pack (12V/2A)                                                                                                    |  |
|                      | Connector:                 | 1 × Mini-DIN 4 socket                                                                                                    |  |
|                      | Power input:               | 0.8A @ 12VDC                                                                                                    |  |
| Housing              | Material:                  | Anodised aluminium                                                                                                    |  |
|                      | Dimensions (W × H × D):    | Approx. 105 × 46 × 104 mm                                                                                                    |  |
|                      | Weight:                    | Approx. 0.4 kg                                                                                                    |  |
| Operating            | Temperature:               | +5 °C to +45 °C                                                                                                    |  |
| environment          | Air humidity:              | 20% to 80%, non-condensing                                                                                                    |  |
| Storage              | Temperature:               | -20 °C to +60 °C                                                                                                    |  |
| environment          | Air humidity:              | 15 % to 85 %, non-condensing                                                                                                    |  |
| Conformity           |                            | CE, UKCA, FCC class B, TAA, EAC, RoHS, WEEE, REACH                                                                                                    |  |

# **Computer module »DVI-CPU-MC2-UC«**

With **DVI-CPU-MC2** computer modules, you can connect a computer with two **DVI** graphics outputs (dual-head) to two *different* digital matrix switches of the *Control*-*Center-Compact* or *ControlCenter-Digital* series.

Users at the consoles of the matrix switch can access the computer module to operate the connected computer.

**IMPORTANT:** Only consoles configured for multi-monitor operation via channel grouping can show the images of *both* of the computer's video outputs on separate monitors.

At consoles with one monitor only, the image of the computer's second video output is not displayed.

## Package contents

- 1 × Computer module **DVI-CPU-MC2-UC**
- 2 × Video cable (*DVI-D-DL*)
- 1 × USB device cable
- 2 × Audio cable
- 1 × Power pack (12V/2A, only with variants incl. PowerPack)
- 1 × Power cable (only with variants incl. PowerPack)
- 1 × »Safety instructions« flyer

## **Required accessories**

• 4 × Category 5e (or better) twisted pair cables to connect the computer module to two *different* matrix switches

## Installation

#### **Connecting the computer**

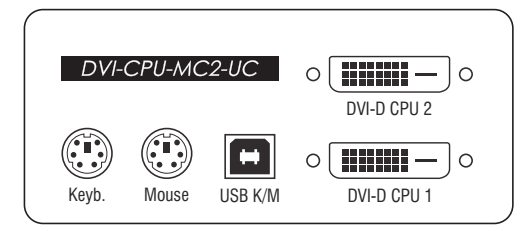

**NOTE:** Keyboard and mouse signals can be transmitted to the computer using *either* the PS/2 interfaces or the USB interface.

**Keyb.:** Use the purple plug of an optional Twin-PS/2 cable to connect the computer's PS/2 keyboard interface to this interface.

**Mouse:** Use the green plug of an optional Twin-PS/2 cable to connect the computer's PS/2 mouse interface to this interface.

**USB K/M:** Use the USB device cable to connect one of the computer's USB interfaces to this interface.

**DVI-D CPU 1:** Use one of the supplied video cables to connect the computer's first digital video output to this interface.

**DVI-D CPU 2:** Use one of the supplied video cables to connect the computer's second digital video output to this interface.

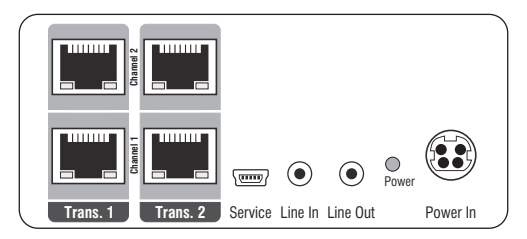

**Line In:** Use one of the supplied audio cables to connect the computer's *Line Out* interface to this interface.

**Line Out:** Use one of the supplied audio cables to connect the computer's *Line In* interface to this interface.

#### **Connections to the matrix switches**

**IMPORTANT:** Connect only one of the computer module's *Trans.* interfaces for each matrix switch!

NOTE: Only use category 5e (or better) twisted pair cables to connect the devices.

#### Connecting the first matrix switch

Trans. 1|Channel 1: Connect this interface to a *Dynamic Port* (RJ45) of the first matrix switch.

Trans. 1 | Channel 2: Connect this interface to another *Dynamic Port* (RJ45) of the first matrix switch.

#### Connecting the second first matrix switch

Trans. 2 [Channel 1: Connect this interface to a *Dynamic Port* (RJ45) of the second matrix switch.

Trans. 2 [Channel 2: Connect this interface to another *Dynamic Port* (RJ45) of the second matrix switch.

**ADVICE:** You can also connect the computer module *directly* to up to two compatible console modules.

#### **Power supply**

**Power In:** Insert the power pack's connection cable to this interface.

## Start-up

Connect the power cable to the power pack and a power socket.

The computer module starts as soon as it is supplied with power. During start-up, the channels are automatically grouped (see below).

## Automatic grouping of channels

When operating the computer module for the first time, the matrix switch recognises the main channel and the computer module's additional channel. The channels are automatically added to a *channel group*.

The web application uses the following icons to mark the different types of channels:

Main channel: computer module icon with »MC« lettering

**Video channel:** computer module icon with blue spot

**NOTE:** In addition to the data of the KVM main channel, a *multichannel configuration* transmits up to seven additional video channels and/or one USB 2.0 or RS 232 channel.

In the web application, the list of computer modules lists grouped modules separately. The  $\oplus$  icon next to the module name shows that the module is part of a channel group.

Click the icon to get information about the channel group.

**NOTE:** You can adjust any manually or automatically created channel group. More information about channel groups is given in the separate manuals of the matrix switch web applications.

## Status displays

The LED on the front panel of the computer module shows the status of the external power pack:

| LED   | Status | Meaning                                                                               |
|-------|--------|---------------------------------------------------------------------------------------|
| Power | 0n     | The external power pack is connected and the required voltage (12 Volt) is available. |
|       | Off    | The external power pack is not (properly) connected.                                  |

The flashing Transmission LEDs highlight the following operating statuses of the particular connection:

| LED         | Colour | Status     | Meaning                                                                              |  |
|-------------|--------|------------|--------------------------------------------------------------------------------------|--|
| Left Yellow |        | Off        | No console module accesses the computer module.                                      |  |
|             |        | 0n         | A console module accesses the computer module.                                       |  |
|             |        | Blinking   | The incoming video signal was not detected.                                          |  |
|             |        | Flashing   | No voltage at PS/2 interface or USB bus.                                             |  |
| Right Green |        | Off        | The computer module is turned off.                                                   |  |
|             |        | 0n         | A console module accesses the computer module.                                       |  |
|             |        | Blinking   | The connection to the counterpart could not be established.                          |  |
|             |        | Flashing   | The connection to the counterpart is established.<br>No console module is accessing. |  |
|             |        | Flickering | Keyboard and mouse inputs are forwarded by the accessing console module.             |  |
|             |        |            | The flickering is defined by the user's entries.                                     |  |

## **Technical data**

| DVI-CPU-MC2-UC       |                            |                                                                                                    |
|----------------------|----------------------------|----------------------------------------------------------------------------------------------------|
| Interfaces to        | Video:                     | 2 × DVI-D (single link)                                                                                                    |
| computer             | Keyboard and mouse signals | 2 × PS/2 socket<br>1 × USB-B                                                                                                    |
|                      | Audio:                     | 2 × 3,5 mm jack plug                                                                                                    |
| Data transmission to | Interface:                 | 4 × RJ45 socket                                                                                                    |
| counterparts         | Transmission distance:     | Max. 140 metres                                                                                                    |
| Video                | Max. resolution:           | 1920 × 1200@60Hz<br>1280 × 1024@85Hz                                                                                                    |
|                      |                            | <ul> <li>Further VESA and CTA standardized<br/>resolutions within the video<br/>bandwidth and horizontal/vertical<br/>frequency possible.</li> </ul>                                                                           |
|                      | Colour depth:              | 24 bit                                                                                                    |
|                      | Pixel rate:                | 25 MHz to 165 MHz                                                                                                    |
|                      | Vertical frequency:        | 50 Hz to 180 Hz                                                                                                    |
|                      | Horizontal frequency:      | 30 kHz to 130 kHz                                                                                                    |
|                      | DDC/CI:                    | The device supports monitors with a DDC/CI function. The DDC information are transparently forwarded to the monitor to support a maximum number of monitors. However, the support cannot be guaranteed for all monitor models. |
| Audio                | Transmission type:         | transparent, bidirectional                                                                                                    |
|                      | Resolution:                | 24 Bit                                                                                                    |
|                      | Refresh rate:              | 96 kHz                                                                                                    |
|                      | Bandwidth:                 | 22 kHz                                                                                                    |
| Power supply         | Туре:                      | Portable power pack (12V/2A)                                                                                                    |
|                      | Connector:                 | 1 × Mini-DIN 4 socket                                                                                                    |
|                      | Power input:               | 1A @ 12VDC                                                                                                    |
| Housing              | Material:                  | Anodised aluminium                                                                                                    |
|                      | Dimensions (W × H × D):    | Approx. 105 × 46 × 104 mm                                                                                                    |
|                      | Weight:                    | Approx. 0.4 kg                                                                                                    |
| Operating            | Temperature:               | +5 °C to +45 °C                                                                                                    |
| environment          | Air humidity:              | 20% to 80%, non-condensing                                                                                                    |
| Storage              | Temperature:               | -20 °C to +60 °C                                                                                                    |
| environment          | Air humidity:              | 15 % to 85 %, non-condensing                                                                                                    |
| Conformity           |                            | CE, EAC, FCC class B, RoHS                                                                                                    |

# **Computer module »DVI-CPU-Fiber«**

With **DVI-CPU-Fiber** computer modules, you can connect a computer with **DVI** graphics output to a digital matrix switch of the *ControlCenter-Compact* or *ControlCenter-Digital* series.

**NOTE:** This computer module can only be connected to a compatible fiber port of *ControlCenter-Compact* matrix switches or *ControlCenter-Digital* matrix switches (requires **CCD-I/O 16-Card-Fiber**).

**IMPORTANT:** Both, the computer module and the fiber ports are available as *single-mode* variants or as *multimode* variants. Make sure that the port at the computer module, the fiber port and the optical fibers are compatible with each other.

At the consoles of both matrix switches, users can access a computer module to operate the connected computer.

**ADVICE:** You can also connect the computer module *directly* to a compatible console module.

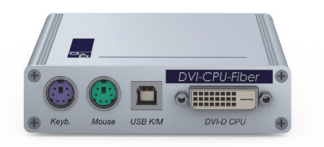

## Package contents

- 1 × Computer module **DVI-CPU-Fiber**
- 1 × Video cable (*DVI-D-DL*)
- 1 × USB device cable
- 2 × Audio cable
- 1 × Power pack (12V/2A, only with variants incl. PowerPack)
- 1 × Power cable (only with variants incl. PowerPack)
- 1 × »Safety instructions« flyer

## **Required accessories**

 1 × Compatible optical fibre cable to connect the computer module to the matrix switch or compatible console module

## Installation

#### **Connecting the computer**

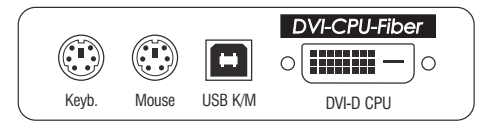

**NOTE:** Keyboard and mouse signals can be transmitted to the computer using *either* the PS/2 interfaces or the USB interface.

**Keyb.:** Use the purple plug of an optional Twin-PS/2 cable to connect the computer's PS/2 keyboard interface to this interface.

**Mouse:** Use the green plug of an optional Twin-PS/2 cable to connect the computer's PS/2 mouse interface to this interface.

**USB K/M:** Use the USB device cable to connect one of the computer's USB interfaces to this interface.

**DVI-D CPU:** Use the supplied video cable to connect the computer's digital video output to this interface.

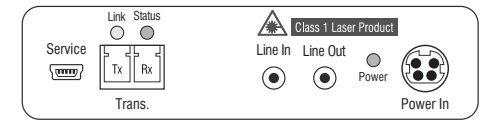

**Line In:** Use one of the supplied audio cables to connect the computer's *Line Out* interface to this interface.

**Line Out:** Use one of the supplied audio cables to connect the computer's *Line In* interface to this interface.

#### **Connection to the matrix switch**

The devices use components with laser technology which comply with laser class 1.

They meet the requirements in accordance to EN 60825-1:2014 as well as U.S. CFR 1040.10 and 1040.11.

Mind the following instructions when dealing with laser beams:

- Avoid direct eye exposure to beam on page 3
- Always connect optical connections or cover them with protection caps on page 3
- Only use G&D certified transmission modules on page 3

**NOTE:** Use optical fibres with LC plugs to connect the devices. The cables are available as accessories.

**Trans. |Tx:** Insert the LC plug of a compatible optical fibre cable.

Connect the other end of the cable to the **Rx** interface of a *Dynamic Port* provided at the first matrix switch.

Trans. |Rx: Insert the LC plug of a compatible optical fibre cable.

Connect the other end of the cable to the **Tx** interface of the same *Dynamic Port* provided at the first matrix switch.

**ADVICE:** You can also connect the computer module *directly* to a compatible console module.

#### Power supply

**Power In:** Connect the cable of the power pack to this interface. Now connect the power cable to the power pack and a power socket.

## Status displays

The LED on the back panel of the computer module shows the status of the external power pack:

| LED   | Status | Meaning                                                                               |
|-------|--------|---------------------------------------------------------------------------------------|
| Power | 0n     | The external power pack is connected and the required voltage (12 Volt) is available. |
|       | 0ff    | The external power pack is not (properly) connected.                                  |

The blinking LEDS on the back panel highlight the following operating statuses of the particular connection:

| LED                                                                                                    | Colour                             | Status     | Meaning                                                                              |  |
|----------------------------------------------------------------------------------------------------|------------------------------------|------------|--------------------------------------------------------------------------------------|--|
| Left Yellow                                                                                                    |                                    | Off        | No console module accesses the computer module.                                      |  |
|                                                                                                    |                                    | 0n         | A console module accesses the computer module.                                       |  |
|                                                                                                    |                                    | Blinking   | The incoming video signal was not detected.                                          |  |
|                                                                                                    |                                    | Flashing   | No voltage at PS/2 interface or USB bus.                                             |  |
| Right         Green         Off         The computer in the computer in the | The computer module is turned off. |            |                                                                                      |  |
|                                                                                                    |                                    | 0n         | A console module accesses the computer module.                                       |  |
|                                                                                                    |                                    | Blinking   | The connection to the counterpart could not be established.                          |  |
|                                                                                                    |                                    | Flashing   | The connection to the counterpart is established.<br>No console module is accessing. |  |
|                                                                                                    |                                    | Flickering | Keyboard and mouse inputs are forwarded by the accessing console module.             |  |
|                                                                                                    |                                    |            | The flickering is defined by the user's entries.                                     |  |

## **Technical data**

| DVI-CPU-FIBER               |                            |                                                                                                    |
|-----------------------------|----------------------------|----------------------------------------------------------------------------------------------------|
| Interfaces to com-<br>puter | Video:                     | 1 × DVI-D (single link)                                                                                                    |
|                             | Keyboard and mouse signals | 2 × PS/2 socket<br>1 × USB-B                                                                                                    |
|                             | Audio:                     | 2 × 3,5 mm jack plug                                                                                                    |
| Data transmission to        | Interface:                 | 1 × LC-Duplex socket                                                                                                    |
| counterpart                 | Transmission distance:     | DVI-CPU-Fiber(M)<br>Max. 100 Meter (62,5µ/125µ),<br>Max. 200 Meter (50µ/125µ OM2)<br>Max. 400 Meter (50µ/125µ OM3)                                                                                                    |
|                             |                            | › DVI-CPU-Fiber(S)<br>Max. 5.000 Meter (9µ/125µ OS1)                                                                                                    |
|                             |                            | ▸ DVI-CPU-Fiber(S+)<br>Max. 10.000 Meter (9µ/125µ 0S1)                                                                                                    |
| Video                       | Max. resolution:           | 1920 × 1200@60Hz<br>1280 × 1024@85Hz                                                                                                    |
|                             |                            | <ul> <li>Further VESA and CTA standardized<br/>resolutions within the video<br/>bandwidth and horizontal/vertical<br/>frequency possible.</li> </ul>                                                                           |
|                             | Colour depth:              | 24 bit                                                                                                    |
|                             | Pixel rate:                | 25 MHz to 165 MHz                                                                                                    |
|                             | Vertical frequency:        | 50 Hz to 180 Hz                                                                                                    |
|                             | Horizontal frequency:      | 30 kHz to 130 kHz                                                                                                    |
|                             | DDC/CI:                    | The device supports monitors with a DDC/CI function. The DDC information are transparently forwarded to the monitor to support a maximum number of monitors. However, the support cannot be guaranteed for all monitor models. |
| Audio                       | Transmission type:         | transparent, bidirectional                                                                                                    |
|                             | Resolution:                | 24 Bit                                                                                                    |
|                             | Refresh rate:              | 96 kHz                                                                                                    |
|                             | Bandwidth:                 | 22 kHz                                                                                                    |
| Power supply                | Туре:                      | Portable power pack (12V/2A)                                                                                                    |
|                             | Connector:                 | 1 × Mini-DIN 4 socket                                                                                                    |
|                             | Power input:               | 0.5A @ 12 VDC                                                                                                    |
| Housing                     | Material:                  | Anodised aluminium                                                                                                    |
|                             | Dimensions (W × H × D):    | Approx. 105 × 26 × 104 mm                                                                                                    |
|                             | Weight:                    | Approx. 0.33 kg                                                                                                    |
| Operating                   | Temperature:               | +5 °C to +45 °C                                                                                                    |
| environment                 | Air humidity:              | 20% to 80%, non-condensing                                                                                                    |

 $\textbf{28}\cdot \textbf{Computer}$  and console modules

| DVI-CPU-FIBER          |               |                                                       |  |
|------------------------|---------------|-------------------------------------------------------|--|
| Storage<br>environment | Temperature:  | -20 °C to +60 °C                                      |  |
|                        | Air humidity: | 15 % to 85 %, non-condensing                          |  |
| Conformity             |               | CE, UKCA, FCC class B, TAA, EAC, RoHS,<br>WEEE, REACH |  |

# **Computer module »DVI-CPU-Fiber-UC«**

With **DVI-CPU-Fiber-UC** computer modules, you can connect a computer with **DVI** graphics output to two *different* matrix switch of the *ControlCenter-Compact* or *ControlCenter-Digital* series.

**NOTE:** This computer module can be connected to a compatible fiber port of *ControlCenter-Compact* matrix switches or *ControlCenter-Digital* matrix switches (requires **CCD-I/O 16-Card-Fiber**).

**IMPORTANT:** Both, the computer module and the fiber ports are available as *single-mode* variants or as *multimode* variants. Make sure that the port at the computer module, the fiber port and the optical fibers are compatible with each other.

At the consoles of both matrix switches, users can access a computer module to operate the connected computer.

**ADVICE:** You can also connect the computer module *directly* to a compatible console module.

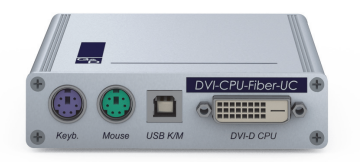

## Package contents

- 1 × Computer module **DVI-CPU-Fiber-UC**
- 1 × Video cable (*DVI-D-DL*)
- 1 × USB device cable
- 2 × Audio cable
- 1 × Power pack (12V/2A, only with variants incl. PowerPack)
- 1 × Power cable (only with variants incl. PowerPack)
- 1 × »Safety instructions« flyer

## **Required accessories**

2 × Compatible optical fibre cable to connect the computer module to two *different* matrix switches or compatible console modules

## Installation

#### **Connecting the computer**

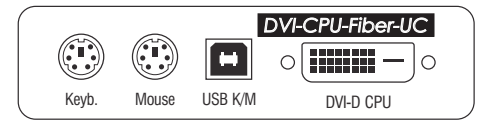

**NOTE:** Keyboard and mouse signals can be transmitted to the computer using *either* the PS/2 interfaces or the USB interface.

**Keyb.:** Use the purple plug of an optional Twin-PS/2 cable to connect the computer's PS/2 keyboard interface to this interface.

**Mouse:** Use the green plug of an optional Twin-PS/2 cable to connect the computer's PS/2 mouse interface to this interface.

**USB K/M:** Use the USB device cable to connect one of the computer's USB interfaces to this interface.

**DVI-D CPU:** Use the supplied video cable to connect the computer's digital video output to this interface.

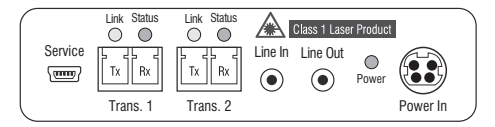

**Line In:** Use one of the supplied audio cables to connect the computer's *Line Out* interface to this interface.

**Line Out:** Use one of the supplied audio cables to connect the computer's *Line In* interface to this interface.
#### **Connection to the matrix switch**

The devices use components with laser technology which comply with laser class 1.

They meet the requirements in accordance to EN 60825-1:2014 as well as U.S. CFR 1040.10 and 1040.11.

Mind the following instructions when dealing with laser beams:

- Avoid direct eye exposure to beam on page 3
- Always connect optical connections or cover them with protection caps on page 3
- Only use G&D certified transmission modules on page 3

**NOTE:** Use optical fibres with LC plugs to connect the devices. The cables are available as accessories.

**IMPORTANT:** For each matrix switch, connect only one *Trans.* interface of the computer module!

**Trans. 1|Tx:** Insert the LC plug of a compatible optical fibre cable.

Connect the other end of the cable to the **Rx** interface of a *Dynamic Port* provided at the first matrix switch.

**Trans. 1 | Rx:** Insert the LC plug of a compatible optical fibre cable.

Connect the other end of the cable to the **Tx** interface of the same *Dynamic Port* provided at the first matrix switch.

**Trans. 2|Tx:** Insert the LC plug of a compatible optical fibre cable.

Connect the other end of the cable to the **Rx** interface of a *Dynamic Port* provided at the second matrix switch.

**Trans. 2 Rx**: Insert the LC plug of a compatible optical fibre cable.

Connect the other end of the cable to the **Tx** interface of the same *Dynamic Port* provided at the second matrix switch.

**ADVICE:** You can also connect the computer module *directly* to a compatible console module.

#### **Power supply**

**Power In:** Connect the cable of the power pack to this interface. Now connect the power cable to the power pack and a power socket.

### Status displays

The LED on the back panel of the computer module shows the status of the external power pack:

| LED   | Status | Meaning                                                                               |
|-------|--------|---------------------------------------------------------------------------------------|
| Power | On     | The external power pack is connected and the required voltage (12 Volt) is available. |
|       | Off    | The external power pack is not (properly) connected.                                  |

The blinking LEDS on the back panel highlight the following operating statuses of the particular connection:

| LED   | Colour | Status     | Meaning                                                                              |
|-------|--------|------------|--------------------------------------------------------------------------------------|
| Left  | Yellow | 0ff        | No console module accesses the computer module.                                      |
|       |        | 0n         | A console module accesses the computer module.                                       |
|       |        | Blinking   | The incoming video signal was not detected.                                          |
|       |        | Flashing   | No voltage at PS/2 interface or USB bus.                                             |
| Right | Green  | 0ff        | The computer module is turned off.                                                   |
|       |        | 0n         | A console module accesses the computer module.                                       |
|       |        | Blinking   | The connection to the counterpart could not be established.                          |
|       |        | Flashing   | The connection to the counterpart is established.<br>No console module is accessing. |
|       |        | Flickering | Keyboard and mouse inputs are forwarded by the accessing console module.             |
|       |        |            | The flickering is defined by the user's entries.                                     |

| DVI-CPU-FIBER-UC  | •                          |                                                                                                    |
|-------------------|----------------------------|----------------------------------------------------------------------------------------------------|
| Interfaces to     | Video:                     | 1 × DVI-D (single link)                                                                                                    |
| computer          | Keyboard and mouse signals | 2 × PS/2 socket<br>1 × USB-B                                                                                                    |
|                   | Audio:                     | 2 × 3,5 mm jack plug                                                                                                    |
| Data transmission | Interface:                 | 2 × LC-Duplex socket                                                                                                    |
| to counterparts   | Transmission distance:     | ▶ DVI-CPU-Fiber-UC(M)<br>Max. 100 Meter (62,5µ/125µ),<br>Max. 200 Meter (50µ/125µ OM2)<br>Max. 400 Meter (50µ/125µ OM3)                                                                                                    |
|                   |                            | ▸ DVI-CPU-Fiber-UC(S)<br>Max. 5.000 Meter (9µ/125µ 0S1)                                                                                                    |
|                   |                            | → DVI-CPU-Fiber-UC(S+)<br>Max. 10.000 Meter (9µ/125µ OS1)                                                                                                    |
| Video             | Max. resolution:           | 1920 × 1200@60Hz<br>1280 × 1024@85Hz                                                                                                    |
|                   |                            | <ul> <li>Further VESA and CTA standardized<br/>resolutions within the video<br/>bandwidth and horizontal/vertical<br/>frequency possible.</li> </ul>                                                                           |
|                   | Colour depth:              | 24 bit                                                                                                    |
|                   | Pixel rate:                | 25 MHz to 165 MHz                                                                                                    |
|                   | Vertical frequency:        | 50 Hz to 180 Hz                                                                                                    |
|                   | Horizontal frequency:      | 30 kHz to 130 kHz                                                                                                    |
|                   | DDC/CI:                    | The device supports monitors with a DDC/CI function. The DDC information are transparently forwarded to the monitor to support a maximum number of monitors. However, the support cannot be guaranteed for all monitor models. |
| Audio             | Transmission type:         | transparent, bidirectional                                                                                                    |
|                   | Resolution:                | 24 Bit                                                                                                    |
|                   | Refresh rate:              | 96 kHz                                                                                                    |
|                   | Bandwidth:                 | 22 kHz                                                                                                    |
| Power supply      | Туре:                      | Portable power pack (12V/2A)                                                                                                    |
|                   | Connector:                 | 1 × Mini-DIN 4 socket                                                                                                    |
|                   | Power input:               | 0.7A @ 12 VDC                                                                                                    |
| Housing           | Material:                  | Anodised aluminium                                                                                                    |
|                   | Dimensions (W × H × D):    | Approx. 105 × 26 × 104 mm                                                                                                    |
|                   | Weight:                    | Approx. 0.35 kg                                                                                                    |
| Operating         | Temperature:               | +5 °C to +45 °C                                                                                                    |
| environment       | Air humidity:              | 20% to 80%, non-condensing                                                                                                    |

 $\textbf{34}\cdot \textbf{Computer}$  and console modules

| DVI-CPU-FIBER-UC |               |                                                       |
|------------------|---------------|-------------------------------------------------------|
| Storage          | Temperature:  | -20 °C to +60 °C                                      |
| environment      | Air humidity: | 15 % to 85 %, non-condensing                          |
| Conformity       |               | CE, UKCA, FCC class B, TAA, EAC, RoHS,<br>WEEE, REACH |

# **Computer module »DL-DVI-CPU«**

With **DL-DVI-CPU** computer modules, you can connect a computer with **DL-DVI** graphics output to a digital matrix switch of the *ControlCenter-Compact* or *ControlCenter-Digital* series.

Users at the consoles of the matrix switch can access the computer module and operate the connected computer.

**ADVICE:** You can also connect the computer module *directly* to a compatible consoole module.

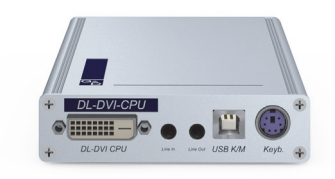

### Package contents

- 1 × Computer module **DL-DVI-CPU**
- 1 × Video cable (*DVI-D-DL-M/M-2*)
- 1 × USB device cable
- 2 × Audio cable
- 1 × Power pack (12V/2A, only with variants incl. PowerPack)
- 1 × Power cable (only with variants incl. PowerPack)
- 1 × »Safety instructions« flyer

### **Required accessories**

• 1 × Category 5e (or better) twisted pair cable to connect the computer module to the matrix switch or compatible console module

#### **Connecting the computer**

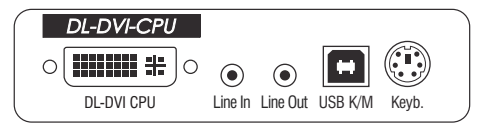

**DL-DVI CPU:** Use the supplied video cable to connect the computer's video output to this interface.

**Line In:** Use one of the supplied audio cables to connect the computer's *Line Out* interface to this interface.

**Line Out:** Use one of the supplied audio cables to connect the computer's *Line In* interface to this interface.

**NOTE:** Keyboard and mouse signals can be transmitted to the computer using *either* the PS/2 interfaces or the USB interface.

**USB K/M:** Use the USB device cable to connect one of the computer's USB interfaces to this interface.

**Keyb.:** Use an optional PS/2 cable to connect the computer's PS/2 keyboard interface to this interface.

#### **Connection to the matrix switch**

NOTE: Use category 5e (or better) twisted pair cabling for the cable connection.

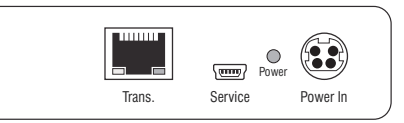

Trans.: Connect this interface to a Dynamic Port (RJ45) of a matrix switch.

**ADVICE:** You can also connect the computer module *directly* to a compatible console module.

#### **Power supply**

**Power In:** Insert the power pack's connection cable to this interface.

### Start-up

Connect the cable of the power pack to this interface. Now connect the power cable to the power pack and a power socket.

### **Status displays**

The Power LED on the back panel of the computer module shows the status of the external power pack:

| LED   | Status | Meaning                                                                               |
|-------|--------|---------------------------------------------------------------------------------------|
| Power | 0n     | The external power pack is connected and the required voltage (12 Volt) is available. |
|       | Off    | The external power pack is not (properly) connected.                                  |

The flashing Transmission LEDs highlight the following operating statuses of the particular connection:

| LED   | Colour | Status     | Meaning                                                                              |
|-------|--------|------------|--------------------------------------------------------------------------------------|
| Left  | Yellow | Off        | No console module accesses the computer module.                                      |
|       |        | 0n         | A console module accesses the computer module.                                       |
|       |        | Blinking   | The incoming video signal was not detected.                                          |
|       |        | Flashing   | No voltage at PS/2 interface or USB bus.                                             |
| Right | Green  | Off        | The computer module is turned off.                                                   |
|       |        | 0n         | A console module accesses the computer module.                                       |
|       |        | Blinking   | The connection to the counterpart could not be established.                          |
|       |        | Flashing   | The connection to the counterpart is established.<br>No console module is accessing. |
|       |        | Flickering | Keyboard and mouse inputs are forwarded by the accessing console module.             |
|       |        |            | The flickering is defined by the user's entries.                                     |
|       | Yellow | Flashing   | A firmware update is carried out.                                                    |

| Interfaces to<br>computer         Video:         1 × DVI-D (Dual Link)           Keyboard and mouse signals         1 × PS/2 socket<br>1 × USB-B           Audio:         2 × 3,5 mm jack plug           Data transmission to<br>counterpart         Interface:         1 × RJ45 socket           Transmission distance:         Max. 140 metres           Video         Format:         DVI-D (Dual Link)           Colour depth:         24 bit           Video bandwidth:         25 to 330 MP/s           Examplary resolutions:         • 2560 × 1600 @ 60Hz<br>• 2048 × 2160 @ 60Hz<br>• 2048 × 2160 @ 60Hz<br>• 1920 × 1260 @ 60Hz<br>• 1920 × 1260 @ 60Hz<br>• 1920 × 1260 @ 60Hz<br>• 1920 × 1260 @ 60Hz<br>• 1920 × 1260 @ 30 Hz<br>• 640 × 480 @ 60Hz<br>• 1920 × 2160 @ 30 Hz<br>• 640 × 480 @ 60 Hz<br>• 1920 × 2160 @ 30 Hz<br>• 640 × 480 @ 60 Hz<br>• 1920 × 2160 @ 30 Hz<br>• 640 × 480 @ 60 Hz           Vertical frequency:         25 kHz to 128 kHz           Vertical frequency:         25 kHz to 185 kHz           DDC/CI:         The device supports monitors with a<br>horitors. However, the support cannot<br>or to support a maximum number of<br>monitors. However, the support cannot<br>be guaranteed for all monitor models.           Audio         Transmission type:         transparent, bidirectional           Resolution:         24 Bit         Refresh rate:           96 kHz         Bandwidth:         22 kHz                                                                                                    | DL-DVI-CPU           |                            |                                                                                                    |
|----------------------------------------------------------------------------------------------------|----------------------|----------------------------|----------------------------------------------------------------------------------------------------|
| ComputerKeyboard and mouse signals1 × PS/2 socket<br>1 × USB-BAudio:2 × 3,5 mm jack plugData transmission to<br>counterpartInterface:1 × RJ45 socketVideoFormat:DVI-D (Dual Link)Colour depth:24 bitVideo bandwidth:25 to 330 MP/sExamplary resolutions:• 2560 × 1600 @ 60 Hz<br>• 2048 × 2160 @ 60 Hz<br>• 1280 × 1024 @ 85 Hz<br>• 3840 × 2160 @ 30 Hz<br>• 640 × 480 @ 60 Hz<br>• 1920 × 1280 @ 60 Hz<br>• 1920 × 1280 @ 60 Hz<br>• 1920 × 1280 @ 60 Hz<br>• 1920 × 1280 @ 60 Hz<br>• 1920 × 1280 @ 60 Hz<br>• 1920 × 1260 @ 30 Hz<br>• 640 × 480 @ 60 Hz<br>• 5160 @ 30 Hz<br>• 640 × 480 @ 60 Hz<br>• 5160 @ 30 Hz<br>• 640 × 480 @ 60 Hz<br>• 1920 × 2160 @ 30 Hz<br>• 640 × 480 @ 60 Hz<br>• 1920 × 2160 @ 30 Hz<br>• 640 × 480 @ 60 Hz<br>• Further VESA and CTA standardized<br>resolutions within the video<br>bandwidth and horizontal/vertical<br>frequency possible.Vertical frequency:25 kHz to 185 kHz<br>DDC/CI:The device supports monitors with a<br>monitors. Housever, the support cannot<br>port or maximum number of<br>monitors. However, the support cannot<br>be guaranteed for all monitor models.AudioTransmission type:transparent, bidirectional<br>Resolution:AudioTransmission type:transparent, bidirectional<br>Resolution:AudioTransmission type:transparent, bidirectional<br>Resolution:AudioTransmission type:transparent, bidirectional<br>Resolution:AudioTransmission type:transparent, bidirectional<br>Resolution:AudioTransmission type:transparent, bidirectional<br>Refresh rate:AudioTransm                                                 | Interfaces to        | Video:                     | 1 × DVI-D (Dual Link)                                                                                                    |
| Audio:2 × 3,5 mm jack plugData transmission to<br>counterpartInterface:1 × RJ45 socketVideoFormat:DVI-D (Dual Link)Colour depth:24 bitVideo bandwidth:25 to 330 MP/sExamplary resolutions:- 2560 × 1600 @ 60Hz<br>• 2048 × 2160 @ 60Hz<br>• 1920 × 1200 @ 60Hz<br>• 1920 × 1200 @ 60Hz<br>• 640 × 480 @ 60Hz<br>• Further VESA and CTA standardized<br>resolutions within the video<br>bandwidth and horizontal/vertical<br>frequency possible.Vertical frequency:25 kHz to 185 kHz<br>DDC/CI:The device supports monitors with a<br>DDC/CI function. The DDC information<br>are transparently forwarded to the moni-<br>tor to support a maximum number of<br>monitors. However, the support cannot<br>be guaranteed for all monitor models.AudioTransmission type:transparent, bidirectional<br>Refresh rate:96 kHz<br>Bandwidth:22 kHz | computer             | Keyboard and mouse signals | 1 × PS/2 socket<br>1 × USB-B                                                                                                    |
| Data transmission to<br>counterpartInterface:1 × RJ45 socketTransmission distance:Max. 140 metresVideoFormat:DVI-D (Dual Link)Colour depth:24 bitVideo bandwidth:25 to 330 MP/sExamplary resolutions:- 2560 × 1600 @ 60 Hz<br>- 2048 × 2160 @ 60 Hz<br>- 2048 × 2048 @ 60 Hz<br>                                                                                                    |                      | Audio:                     | 2 × 3,5 mm jack plug                                                                                                    |
| CounterpartTransmission distance:Max. 140 metresVideoFormat:DVI-D (Dual Link)Colour depth:24 bitVideo bandwidth:25 to 330 MP/sExamplary resolutions:• 2560 × 1600 @ 60 Hz<br>• 2948 × 2160 @ 60 Hz<br>• 1280 × 1200 @ 60 Hz<br>• 1280 × 1200 @ 60 Hz<br>• 640 × 480 @ 60 Hz<br>• Further VESA and CTA standardized<br>resolutions within the video<br>bandwidth and horizontal/vertical<br>frequency possible.Vertical frequency:24 Hz to 120 Hz<br>Horizontal frequency:<br>DDC/CI function. The DDC information<br>are transparently forwarded to the moni-<br>tor to support a maximum number of<br>monitors. However, the support cannot<br>be guaranteed for all monitor models.AudioTransmission type:<br>Refresh rate:<br>Bandwidth:transparent, bidirectional<br>Resolution:<br>24 Bit<br>Refresh rate:<br>96 kHz                                                                                                    | Data transmission to | Interface:                 | 1 × RJ45 socket                                                                                                    |
| VideoFormat:DVI-D (Dual Link)Colour depth:24 bitVideo bandwidth:25 to 330 MP/sExamplary resolutions:• 2560 × 1600 @ 60Hz<br>• 2048 × 2160 @ 60Hz<br>• 2048 × 2160 @ 60Hz<br>• 1920 × 1200 @ 60Hz<br>• 1920 × 1200 @ 60Hz<br>• 1920 × 1200 @ 60Hz<br>• 1920 × 1200 @ 60Hz<br>• 1920 × 1200 @ 60Hz<br>• 1920 × 1200 @ 60Hz<br>• 1920 × 1200 @ 60Hz<br>• 1920 × 1200 @ 60Hz<br>• 1920 × 1200 @ 60Hz<br>• 1920 × 1200 @ 60Hz<br>• 1920 × 1200 @ 60Hz<br>• 1920 × 1200 @ 60Hz<br>• 1920 × 1200 @ 30Hz<br>• 640 × 480 @ 60Hz<br>• Further VESA and CTA standardized<br>resolutions within the video<br>bandwidth and horizontal/vertical<br>frequency possible.Vertical frequency:24 Hz to 120 Hz<br>Horizontal frequency:<br>DDC/CI:Vertical frequency:25 kHz to 185 kHzDDC/CI:DDC/CI function. The DDC information<br>are transparently forwarded to the moni-<br>tor to support a maximum number of<br>monitors. However, the support cannot<br>be guaranteed for all monitor models.AudioTransmission type:<br>Resolution:transparent, bidirectional<br>Resolution:Resolution:24 Bit<br>Refresh rate:96 kHzBandwidth:22 kHz22 kHz                                                                                                    | counterpart          | Transmission distance:     | Max. 140 metres                                                                                                    |
| Colour depth:24 bitVideo bandwidth:25 to 330 MP/sExamplary resolutions:• 2560 × 1600 @ 60Hz<br>• 2048 × 2160 @ 60Hz<br>• 2048 × 2048 @ 60Hz<br>• 1920 × 1200 @ 60Hz<br>• 1920 × 1200 @ 60Hz<br>• 3840 × 2160 @ 30 Hz<br>• 640 × 480 @ 60Hz<br>• Further VESA and CTA standardized<br>resolutions within the video<br>bandwidth and horizontal/vertical<br>frequency possible.Vertical frequency:24 Hz to 120 Hz<br>Horizontal frequency:<br>DDC/CI:Vertical frequency:25 kHz to 185 kHz<br>DDC/CI function. The DDC information<br>are transparently forwarded to the moni-<br>tor to support a maximum number of<br>monitors. However, the support cannot<br>be guaranteed for all monitor models.AudioTransmission type:<br>Resolution:<br>Resolution:transparent, bidirectional<br>Resolution:<br>24 Bit<br>Refresh rate:<br>96 kHz                                                                                                    | Video                | Format:                    | DVI-D (Dual Link)                                                                                                    |
| Video bandwidth:25 to 330 MP/sExamplary resolutions:• 2560 × 1600 @ 60 Hz<br>• 2048 × 2160 @ 60 Hz<br>• 2048 × 2048 @ 60 Hz<br>• 1920 × 1200 @ 60 Hz<br>• 1920 × 1200 @ 60 Hz<br>• 1280 × 1002 @ 30 Hz<br>• 640 × 480 @ 60 Hz<br>• Further VESA and CTA standardized<br>resolutions within the video<br>bandwidth and horizontal/vertical<br>frequency possible.Vertical frequency:24 Hz to 120 Hz<br>Horizontal frequency:DDC/CI:The device supports monitors with a<br>DDC/CI function. The DDC information<br>are transparently forwarded to the moni-<br>tor to support a maximum number of<br>monitors. However, the support cannot<br>be guaranteed for all monitor models.AudioTransmission type:<br>Refresh rate:transparent, bidirectional<br>Refresh rate:Refresh rate:96 kHzBandwidth:22 kHz                                                                                                    |                      | Colour depth:              | 24 bit                                                                                                    |
| Examplary resolutions:= 2560 × 1600 @ 60 Hz<br>= 2048 × 2160 @ 60 Hz<br>= 2048 × 2048 @ 60 Hz<br>= 1920 × 1200 @ 60 Hz<br>= 1920 × 1200 @ 60 Hz<br>= 1380 × 1024 @ 85 Hz<br>= 3840 × 2160 @ 30 Hz<br>= 4096 × 2160 @ 30 Hz<br>= 640 × 480 @ 60 Hz<br>- Further VESA and CTA standardized<br>resolutions within the video<br>bandwidth and horizontal/vertical<br>frequency possible.Vertical frequency:24 Hz to 120 Hz<br>Horizontal frequency:DDC/CI:The device supports monitors with a<br>DDC/CI function. The DDC information<br>are transparently forwarded to the moni-<br>tor to support a maximum number of<br>monitors. However, the support cannot<br>be guaranteed for all monitor models.AudioTransmission type:<br>Resolution:Transmission type:transparent, bidirectional<br>Resolution:Refresh rate:96 kHz<br>Bandwidth:Bandwidth:22 kHz                                                                                                    |                      | Video bandwidth:           | 25 to 330 MP/s                                                                                                    |
| Audio       Further VESA and CTA standardized resolutions within the video bandwidth and horizontal/vertical frequency possible.         Vertical frequency:       24 Hz to 120 Hz         Horizontal frequency:       25 kHz to 185 kHz         DDC/CI:       The device supports monitors with a DDC/CI function. The DDC information are transparently forwarded to the monitor to support a maximum number of monitors. However, the support cannot be guaranteed for all monitor models.         Function:       24 Bit         Resolution:       24 Bit         Refresh rate:       96 kHz         Bandwidth:       22 kHz                                                                                                    |                      | Examplary resolutions:     | <ul> <li>2560 × 1600 @ 60 Hz</li> <li>2048 × 2160 @ 60 Hz</li> <li>2048 × 2048 @ 60 Hz</li> <li>1920 × 1200 @ 60 Hz</li> <li>1280 × 1024 @ 85 Hz</li> <li>3840 × 2160 @ 30 Hz</li> <li>4096 × 2160 @ 30 Hz</li> <li>640 × 480 @ 60 Hz</li> </ul> |
| Vertical frequency:       24 Hz to 120 Hz         Horizontal frequency:       25 kHz to 185 kHz         DDC/CI:       The device supports monitors with a DDC/cI function. The DDC information are transparently forwarded to the monitor to support a maximum number of monitors. However, the support cannot be guaranteed for all monitor models.         Audio       Transmission type:       transparent, bidirectional         Resolution:       24 Bit         Refresh rate:       96 kHz         Bandwidth:       22 kHz                                                                                                    |                      |                            | <ul> <li>Further VESA and CTA standardized<br/>resolutions within the video<br/>bandwidth and horizontal/vertical<br/>frequency possible.</li> </ul>                                                                                             |
| Horizontal frequency:       25 kHz to 185 kHz         DDC/CI:       The device supports monitors with a DDC/CI function. The DDC information are transparently forwarded to the monitor to support a maximum number of monitors. However, the support cannot be guaranteed for all monitor models.         Audio       Transmission type:       transparent, bidirectional         Resolution:       24 Bit         Refresh rate:       96 kHz         Bandwidth:       22 kHz                                                                                                    |                      | Vertical frequency:        | 24 Hz to 120 Hz                                                                                                    |
| DDC/CI:       The device supports monitors with a DDC/CI function. The DDC information are transparently forwarded to the monitor to support a maximum number of monitors. However, the support cannot be guaranteed for all monitor models.         Audio       Transmission type:       transparent, bidirectional         Resolution:       24 Bit         Refresh rate:       96 kHz         Bandwidth:       22 kHz                                                                                                    |                      | Horizontal frequency:      | 25 kHz to 185 kHz                                                                                                    |
| AudioTransmission type:transparent, bidirectionalResolution:24 BitRefresh rate:96 kHzBandwidth:22 kHz                                                                                                    |                      | DDC/CI:                    | The device supports monitors with a DDC/CI function. The DDC information are transparently forwarded to the monitor to support a maximum number of monitors. However, the support cannot be guaranteed for all monitor models.                   |
| Resolution:24 BitRefresh rate:96 kHzBandwidth:22 kHz                                                                                                    | Audio                | Transmission type:         | transparent, bidirectional                                                                                                    |
| Refresh rate:96 kHzBandwidth:22 kHz                                                                                                    |                      | Resolution:                | 24 Bit                                                                                                    |
| Bandwidth: 22 kHz                                                                                                    |                      | Refresh rate:              | 96 kHz                                                                                                    |
|                                                                                                    |                      | Bandwidth:                 | 22 kHz                                                                                                    |

| DL-DVI-CPU               |                         |                                                       |
|--------------------------|-------------------------|-------------------------------------------------------|
| Power supply             | Туре:                   | Portable power pack (12V/2A)                          |
|                          | Connector:              | 1 × Mini-DIN 4 socket                                 |
|                          | Power input:            | 0.6A @ 12VDC                                          |
| Housing                  | Material:               | Anodised aluminium                                    |
|                          | Dimensions (W × H × D): | Approx. 105 × 26 × 164 mm                             |
|                          | Weight:                 | Approx. 0,38 kg                                       |
| Operating<br>environment | Temperature:            | +5 °C to +45 °C                                       |
|                          | Air humidity:           | 20% to 80%, non-condensing                            |
| Storage<br>environment   | Temperature:            | -20 °C to +60 °C                                      |
|                          | Air humidity:           | 15 % to 85 %, non-condensing                          |
| Conformity               |                         | CE, UKCA, FCC class B, TAA, EAC, RoHS,<br>WEEE, REACH |

# **Computer module »DL-DVI-CPU-UC«**

With **DL-DVI-CPU-UC** computer modules, you can connect a computer with **DL-DVI** graphics output to two *different* digital matrix switches of the *ControlCenter-Compact* or *ControlCenter-Digital* series.

At the consoles of both matrix switches, users can access a computer module to operate the connected computer.

**ADVICE:** You can also connect the computer module *directly* to up to two compatible console modules.

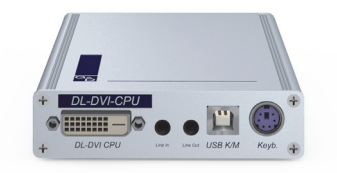

### Package contents

- 1 × Computer module **DL-DVI-CPU-UC**
- 1 × Video cable (*DVI-D-DL-M/M-2*)
- 1 × USB device cable
- 2 × Audio cable
- 1 × Power pack (12V/2A, only with variants incl. PowerPack)
- 1 × Power cable (only with variants incl. PowerPack)
- 1 × »Safety instructions« flyer

### **Required accessories**

 2 × Category 5e (or better) patch cables to connect the computer module to two *different* matrix switches or compatible console modules

#### **Connecting the computer**

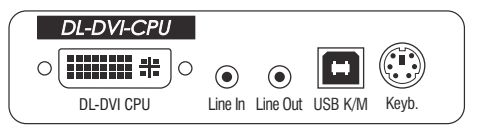

**DL-DVI CPU:** Use the supplied video cable to connect the computer's video output to this interface.

Line In: Use an audio cable to connect the computer's *Line-Out* interface to this port.

Line Out: Use an audio cable to connect the computer's *Line-In* interface to this port.

**NOTE:** Both keyboard and mouse signals can be transmitted to the computer using the PS/2 *or* the USB ports.

**USB K/M:** Use the USB device cable to connect one of the computer's USB ports to this port.

**Keyb.:** Use an optional PS/2 cable to connect the computer's PS/2 keyboard interface to this interface.

#### **Connections to the matrix switches**

**IMPORTANT:** Only connect one *Trans.* interface of the computer module per matrix switch.

NOTE: Use category 5e twisted pair cables (or better) to connect the devices.

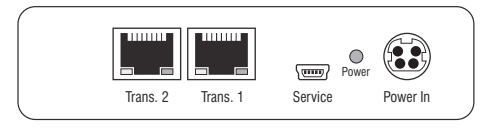

Trans. 1: Connect this interface to a Dynamic Port (RJ45) of a matrix switch.

Trans. 2: Connect this interface to a Dynamic Port (RJ45) of another matrix switch.

**ADVICE:** You can also connect the computer module *directly* to up to two compatible console modules.

#### **Power supply**

**Power In:** Insert the power pack's connection cable to this interface.

#### Start-up

Connect the cable of the power pack to this interface. Now connect the power cable to the power pack and a power socket.

### Status displays

The Power LED on the back panel of the computer module shows the status of the external power pack:

| LED   | Status | Meaning                                                                               |
|-------|--------|---------------------------------------------------------------------------------------|
| Power | on     | The external power pack is connected and the required voltage (12 Volt) is available. |
|       | off    | The external power pack is not (properly) connected.                                  |

Colour LED Status Meaning Left Yellow 0ff No console module accesses the computer module. 0n A console module accesses the computer module. Blinking The incoming video signal was not detected. Flashing No voltage at PS/2 interface or USB bus. Right 0ff The computer module is turned off. Green A console module accesses the computer module. 0n Blinking The connection to the counterpart could not be established. The connection to the counterpart is established. Flashing No console module is accessing. Keyboard and mouse inputs are forwarded by the accessing Flickering console module. The flickering is defined by the user's entries. Yellow A firmware update is carried out. Flashing

The blinking Transmission LEDs signal the following operating statuses:

| DL-DVI-CPU-UC     |                             |                                                                                                    |
|-------------------|-----------------------------|----------------------------------------------------------------------------------------------------|
| Interfaces to     | Video:                      | 1 × DVI-D (Dual Link)                                                                                                    |
| computer:         | Keyboard and mouse signals: | 1 × PS/2 socket<br>1 × USB-B                                                                                                    |
|                   | Audio:                      | 2 × 3.5 mm jack socket                                                                                                    |
| Data transmission | Interface:                  | 2 × RJ45 sockets                                                                                                    |
| to counterparts   | Transmission length         | Max. 140 metres                                                                                                    |
| Video             | Format:                     | DVI-D (Dual Link)                                                                                                    |
|                   | Colour depth:               | 24 bit                                                                                                    |
|                   | Video bandwidth:            | 25 to 330 MP/s                                                                                                    |
|                   | Examplary resolutions:      | <ul> <li>2560 × 1600 @ 60 Hz</li> <li>2048 × 2160 @ 60 Hz</li> <li>2048 × 2048 @ 60 Hz</li> <li>1920 × 1200 @ 60 Hz</li> <li>1280 × 1024 @ 85 Hz</li> <li>3840 × 2160 @ 30 Hz</li> <li>4096 × 2160 @ 30 Hz</li> <li>640 × 480 @ 60 Hz</li> </ul> |
|                   |                             | <ul> <li>Further VESA and CTA standardized<br/>resolutions within the video<br/>bandwidth and horizontal/vertical<br/>frequency possible.</li> </ul>                                                                                             |
|                   | Vertical frequency:         | 24 Hz to 120 Hz                                                                                                    |
|                   | Horizontal frequency:       | 25 kHz to 185 kHz                                                                                                    |
|                   | DDC/CI:                     | The device supports monitors with a DDC/CI function. The DDC information are transparently forwarded to the monitor to support a maximum number of monitors. However, the support cannot be guaranteed for all monitor models.                   |
| Audio             | Transmission type:          | transparent, bidirectional                                                                                                    |
|                   | Resolution:                 | 24 bits                                                                                                    |
|                   | Sampling rate:              | 96 kHz                                                                                                    |
|                   | Bandwidth:                  | 22 kHz                                                                                                    |

| DL-DVI-CPU-UC            |                         |                                                       |
|--------------------------|-------------------------|-------------------------------------------------------|
| Power supply             | Туре:                   | Power pack (12V/2A)                                   |
|                          | Connection:             | 1 × Mini-DIN 4 socket                                 |
|                          | Current consumption:    | 0.6A @ 12VDC                                          |
| Casing                   | Material:               | Anodised aluminium                                    |
|                          | Dimensions (W × H × D): | Approx. 105 × 26 × 164 mm                             |
|                          | Weight:                 | Approx. 0.39 kg                                       |
| Operating<br>environment | Temperature:            | +5 °C to +45 °C                                       |
|                          | Air humidity:           | 20% to 80%, non-condensing                            |
| Storage<br>environment   | Temperature:            | -20 °C to +60 °C                                      |
|                          | Air humidity:           | 15 % to 85 %, non-condensing                          |
| Conformity               |                         | CE, UKCA, FCC class B, TAA, EAC, RoHS,<br>WEEE, REACH |

# **Computer module »DL-DVI-CPU-Fiber«**

With **DL-DVI-CPU-Fiber** computer modules, you can connect a computer with **DL-DVI** graphics output to a digital matrix switch of the *ControlCenter-Compact* or *ControlCenter-Digital* series.

**NOTE:** This computer module can be connected to a compatible fiber port of *ControlCenter-Compact* matrix switches or *ControlCenter-Digital* matrix switches (requires **CCD-I/O 16-Card-Fiber**).

**IMPORTANT:** Both, the computer module and the fiber ports are available as *single-mode* variants or as *multimode* variants. Make sure that the port at the computer module, the fiber port and the optical fibers are compatible with each other.

Users at the consoles of the matrix switch can access the computer module and operate the connected computer.

**ADVICE:** You can also connect the computer module *directly* to a compatible console module.

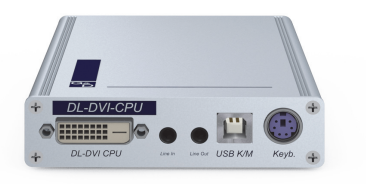

#### **Package contents**

- 1 × Computer module **DL-DVI-CPU-Fiber**
- 1 × Videokabel (DVI-D-DL-M/M-2)
- 1 × USB device cable
- 2 × Audio cable
- 1 × Power pack (12V/2A, only with variants incl. PowerPack)
- 1 × Power cable (only with variants incl. PowerPack)
- 1 × »Safety instructions« flyer

#### **Required accessories**

• 1 × Compatible optical fibre cable to connect the computer module to the matrix switch or compatible console module

#### **Connecting the computer**

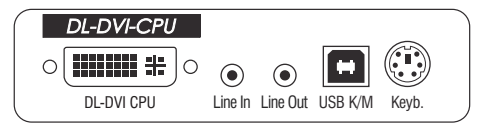

**DL-DVI CPU:** Use the supplied video cable to connect the computer's video output to this interface.

**Line In:** Use one of the supplied audio cables to connect the computer's *Line Out* interface to this interface.

**Line Out:** Use one of the supplied audio cables to connect the computer's *Line In* interface to this interface.

**NOTE:** Keyboard and mouse signals can be transmitted to the computer using *either* the PS/2 interfaces or the USB interface.

**USB K/M:** Use the USB device cable to connect one of the computer's USB interfaces to this interface.

**Keyb.:** Use an optional PS/2 cable to connect the computer's PS/2 keyboard interface to this interface.

#### **Connection to the matrix switch**

**IMPORTANT:** The devices use components with laser technology which comply with laser class 1.

They meet the requirements in accordance to EN 60825-1:2014 as well as U.S. CFR 1040.10 and 1040.11.

Mind the following instructions when dealing with laser beams:

- Avoid direct eye exposure to beam on page 3
- Always connect optical connections or cover them with protection caps on page 3
- Only use G&D certified transmission modules on page 3

**NOTE:** Use optical fibres with LC plugs to connect the devices. The cables are available as accessories.

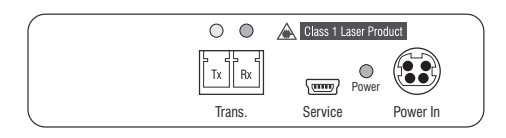

**Trans. |Tx:** Insert the LC plug of a compatible optical fibre cable. Connect the other end of the cable to the **Rx** interface of a *Dynamic Port* provided at the matrix switch.

**Trans. [Rx:** Insert the LC plug of a compatible optical fibre cable. Connect the other end of the cable to the **Tx** interface of the same *Dynamic Port* provided at the matrix switch.

**ADVICE:** You can also connect the computer module *directly* to a compatible console module.

#### **Power supply**

**Power In:** Insert the power pack's connection cable to this interface.

### Start-up

Connect the cable of the power pack to this interface. Now connect the power cable to the power pack and a power socket.

### Status displays

The Power LED on the back panel of the computer module shows the status of the external power pack:

| LED   | Status | Meaning                                                                               |
|-------|--------|---------------------------------------------------------------------------------------|
| Power | On     | The external power pack is connected and the required voltage (12 Volt) is available. |
|       | Off    | The external power pack is not (properly) connected.                                  |

The blinking LEDS on the back panel highlight the following operating statuses of the particular connection:

| LED   | Colour | Status     | Meaning                                                                              |
|-------|--------|------------|--------------------------------------------------------------------------------------|
| Left  | Yellow | Off        | No console module accesses the computer module.                                      |
|       |        | 0n         | A console module accesses the computer module.                                       |
|       |        | Blinking   | The incoming video signal was not detected.                                          |
|       |        | Flashing   | No voltage at PS/2 interface or USB bus.                                             |
| Right | Green  | Off        | The computer module is turned off.                                                   |
|       |        | 0n         | A console module accesses the computer module.                                       |
|       |        | Blinking   | The connection to the counterpart could not be established.                          |
|       |        | Flashing   | The connection to the counterpart is established.<br>No console module is accessing. |
|       |        | Flickering | Keyboard and mouse inputs are forwarded by the accessing console module.             |
|       |        |            | The flickering is defined by the user's entries.                                     |
|       | Yellow | Flashing   | A firmware update is carried out.                                                    |

| DL-DVI-CPU-FIBER     |                            |                                                                                                    |
|----------------------|----------------------------|----------------------------------------------------------------------------------------------------|
| Interfaces to        | Video:                     | 1 × DVI-D (Dual Link)                                                                                                    |
| computer             | Keyboard and mouse signals | 1 × PS/2 socket<br>1 × USB-B                                                                                                    |
|                      | Audio:                     | 2 × 3,5 mm jack plug                                                                                                    |
| Data transmission to | Interface:                 | 1 × LC-Duplex socket                                                                                                    |
| the counterpart      | Transmission distance:     | <ul> <li>DL-DVI-CPU-Fiber(M)</li> <li>Max. 100 Meter (62,5µ/125µ),</li> <li>Max. 200 Meter (50µ/125µ OM2)</li> <li>Max. 400 Meter (50µ/125µ OM3)</li> </ul>                                                                                      |
|                      |                            | <ul> <li>▶ DL-DVI-CPU-Fiber(S)</li> <li>Max. 5.000 Meter (9µ/125µ 0S1)</li> </ul>                                                                                                    |
|                      |                            | ▶ DL-DVI-CPU-Fiber(S+)<br>Max. 10.000 Meter (9µ/125µ 0S1)                                                                                                    |
| Video                | Format:                    | DVI-D (Dual Link)                                                                                                    |
|                      | Colour depth:              | 24 bit                                                                                                    |
|                      | Video bandwidth:           | 25 to 330 MP/s                                                                                                    |
|                      | Examplary resolutions:     | <ul> <li>2560 × 1600 @ 60 Hz</li> <li>2048 × 2160 @ 60 Hz</li> <li>2048 × 2048 @ 60 Hz</li> <li>1920 × 1200 @ 60 Hz</li> <li>1280 × 1024 @ 85 Hz</li> <li>3840 × 2160 @ 30 Hz</li> <li>4096 × 2160 @ 30 Hz</li> <li>640 × 480 @ 60 Hz</li> </ul> |
|                      |                            | <ul> <li>Further VESA and CTA standardized<br/>resolutions within the video<br/>bandwidth and horizontal/vertical<br/>frequency possible.</li> </ul>                                                                                             |
|                      | Vertical frequency:        | 24 Hz to 120 Hz                                                                                                    |
|                      | Horizontal frequency:      | 25 kHz to 185 kHz                                                                                                    |
|                      | DDC/CI:                    | The device supports monitors with a DDC/CI function. The DDC information are transparently forwarded to the monitor to support a maximum number of monitors. However, the support cannot be guaranteed for all monitor models.                   |
| Audio                | Transmission type:         | transparent, bidirectional                                                                                                    |
|                      | Resolution:                | 24 Bit                                                                                                    |
|                      | Refresh rate:              | 96 kHz                                                                                                    |
|                      | Bandwidth:                 | 22 kHz                                                                                                    |

\_

| DL-DVI-CPU-FIE | SER                     |                                                       |  |
|----------------|-------------------------|-------------------------------------------------------|--|
| Power supply   | Туре:                   | Portable power pack (12V/2A)                          |  |
|                | Connector:              | 1 × Mini-DIN 4 socket                                 |  |
|                | Power input:            | 0.6A @ 12VDC                                          |  |
| Housing        | Material:               | Anodised aluminium                                    |  |
|                | Dimensions (W × H × D): | Approx. 105 × 26 × 164 mm                             |  |
|                | Weight:                 | Approx. 0.4 kg                                        |  |
| Operational    | Temperature:            | +5 °C to +45 °C                                       |  |
| environment    | Air humidity:           | 20% to 80%, non-condensing                            |  |
| Storage        | Temperature:            | -20 °C to +60 °C                                      |  |
| environment    | Air humidity:           | 15 % to 85 %, non-condensing                          |  |
| Conformity     |                         | CE, UKCA, FCC class B, TAA, EAC, RoHS,<br>WEEE, REACH |  |

## DL-DVI-CPU-FIBER

# Computer module »DL-DVI-CPU-Fiber-UC«

With **DL-DVI-CPU-Fiber-UC** computer modules, you can connect a computer with **DL-DVI** graphics output to two *different* digital matrix switches of the *ControlCenter-Compact* or *ControlCenter-Digital* series.

**NOTE:** This computer module can be connected to a compatible fiber port of *ControlCenter-Compact* matrix switches or *ControlCenter-Digital* matrix switches (requires **CCD-I/O 16-Card-Fiber**).

**IMPORTANT:** Both, the computer module and the fiber ports are available as *single-mode* variants or as *multimode* variants. Make sure that the port at the computer module, the fiber port and the optical fibers are compatible with each other.

At the consoles of both matrix switches, users can access a computer module to operate the connected computer.

**ADVICE:** You can also connect the computer module *directly* to a compatible console module.

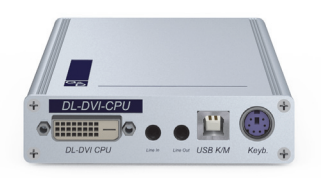

### Package contents

- 1 × Computer module **DL-DVI-CPU-Fiber-UC**
- 1 × Video cable (DVI-D-DL-M/M-2)
- 1 × USB device cable
- 2 × Audio cable
- 1 × Power pack (12V/2A, only with variants incl. PowerPack)
- 1 × Power cable (only with variants incl. PowerPack)
- 1 × »Safety instructions« flyer

### **Required accessories**

 2 × Compatible optical fibre cable to connect the computer module to two *different* matrix switches or compatible console modules

#### **Connecting the computer**

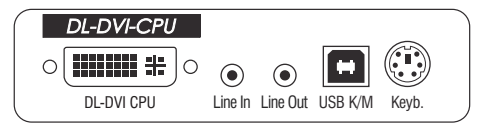

**DL-DVI CPU:** Use the supplied video cable to connect the computer's video output to this interface.

**Line In:** Use one of the supplied audio cables to connect the computer's *Line Out* interface to this interface.

**Line Out:** Use one of the supplied audio cables to connect the computer's *Line In* interface to this interface.

**NOTE:** Keyboard and mouse signals can be transmitted to the computer using *either* the PS/2 interfaces or the USB interface.

**USB K/M:** Use the USB device cable to connect one of the computer's USB interfaces to this interface.

**Keyb.:** Use an optional PS/2 cable to connect the computer's PS/2 keyboard interface to this interface.

#### **Connection to the matrix switch**

The devices use components with laser technology which comply with laser class 1.

They meet the requirements in accordance to EN 60825-1:2014 as well as U.S. CFR 1040.10 and 1040.11.

Mind the following instructions when dealing with laser beams:

- Avoid direct eye exposure to beam on page 3
- Always connect optical connections or cover them with protection caps on page 3
- Only use G&D certified transmission modules on page 3

**NOTE:** Use optical fibres with LC plugs to connect the devices. The cables are available as accessories.

**IMPORTANT:** For each matrix switch, connect only one *Trans*. interface of the computer module!

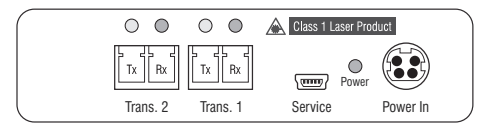

**Trans. 1**|**Tx:** Insert the LC plug of a compatible optical fibre cable. Connect the other end of the cable to the **Rx** interface of a *Dynamic Port* provided at the first matrix switch.

**Trans. 1** |**Rx:** Insert the LC plug of a compatible optical fibre cable. Connect the other end of the cable to the **Tx** interface of the same *Dynamic Port* provided at the first matrix switch.

**Trans. 2**|**Tx:** Insert the LC plug of a compatible optical fibre cable. Connect the other end of the cable to the **Rx** interface of a *Dynamic Port* provided at the second matrix switch.

**Trans. 2** [**Rx** : Insert the LC plug of a compatible optical fibre cable. Connect the other end of the cable to the **Tx** interface of the same *Dynamic Port* provided at the second matrix switch.

**ADVICE:** You can also connect the computer module *directly* to a compatible console module.

#### Power supply

**Power In:** Insert the power pack's connection cable to this interface.

### Start-up

Connect the cable of the power pack to this interface. Now connect the power cable to the power pack and a power socket.

### Status displays

The Power LED on the back panel of the computer module shows the status of the external power pack:

| LED   | Status | Meaning                                                                               |
|-------|--------|---------------------------------------------------------------------------------------|
| Power | On     | The external power pack is connected and the required voltage (12 Volt) is available. |
|       | 0ff    | The external power pack is not (properly) connected.                                  |

The blinking LEDS on the back panel highlight the following operating statuses of the particular connection:

| LED   | Colour | Status     | Meaning                                                                              |
|-------|--------|------------|--------------------------------------------------------------------------------------|
| Left  | Yellow | Off        | No console module accesses the computer module.                                      |
|       |        | 0n         | A console module accesses the computer module.                                       |
|       |        | Blinking   | The incoming video signal was not detected.                                          |
|       |        | Flashing   | No voltage at PS/2 interface or USB bus.                                             |
| Right | Green  | Off        | The computer module is turned off.                                                   |
|       |        | 0n         | A console module accesses the computer module.                                       |
|       |        | Blinking   | The connection to the counterpart could not be established.                          |
|       |        | Flashing   | The connection to the counterpart is established.<br>No console module is accessing. |
|       |        | Flickering | Keyboard and mouse inputs are forwarded by the accessing console module.             |
|       |        |            | The flickering is defined by the user's entries.                                     |
|       | Yellow | Flashing   | A firmware update is carried out.                                                    |

| DL-DVI-CPU-FIBER-    | -UC                        |                                                                                                    |
|----------------------|----------------------------|----------------------------------------------------------------------------------------------------|
| Interfaces to        | Video:                     | 1 × DVI-D (Dual Link)                                                                                                    |
| computer             | Keyboard and mouse signals | 1 × PS/2 socket<br>1 × USB-B                                                                                                    |
|                      | Audio:                     | 2 × 3,5 mm jack plug                                                                                                    |
| Data transmission to | Interface:                 | 2 × LC-Duplex socket                                                                                                    |
| counterparts         | Transmission distance:     | <ul> <li>DL-DVI-CPU-Fiber-UC(M)</li> <li>Max. 100 Meter (62,5µ/125µ),</li> <li>Max. 200 Meter (50µ/125µ OM2)</li> <li>Max. 400 Meter (50µ/125µ OM3)</li> </ul>                                                                                   |
|                      |                            | <ul> <li>&gt; DL-DVI-CPU-Fiber-UC(S)</li> <li>Max. 5.000 Meter (9µ/125µ OS1)</li> </ul>                                                                                                    |
|                      |                            | ▶ DL-DVI-CPU-Fiber-UC(S+)<br>Max. 10.000 Meter (9µ/125µ OS1)                                                                                                    |
| Video                | Format:                    | DVI-D (Dual Link)                                                                                                    |
|                      | Colour depth:              | 24 bit                                                                                                    |
|                      | Video bandwidth:           | 25 to 330 MP/s                                                                                                    |
|                      | Examplary resolutions:     | <ul> <li>2560 × 1600 @ 60 Hz</li> <li>2048 × 2160 @ 60 Hz</li> <li>2048 × 2048 @ 60 Hz</li> <li>1920 × 1200 @ 60 Hz</li> <li>1280 × 1024 @ 85 Hz</li> <li>3840 × 2160 @ 30 Hz</li> <li>4096 × 2160 @ 30 Hz</li> <li>640 × 480 @ 60 Hz</li> </ul> |
|                      |                            | <ul> <li>Further VESA and CTA standardized<br/>resolutions within the video<br/>bandwidth and horizontal/vertical<br/>frequency possible.</li> </ul>                                                                                             |
|                      | Vertical frequency:        | 24 Hz to 120 Hz                                                                                                    |
|                      | Horizontal frequency:      | 25 kHz to 185 kHz                                                                                                    |
|                      | DDC/CI:                    | The device supports monitors with a DDC/CI function. The DDC information are transparently forwarded to the monitor to support a maximum number of monitors. However, the support cannot be guaranteed for all monitor models.                   |
| Audio                | Transmission type:         | transparent, bidirectional                                                                                                    |
|                      | Resolution:                | 24 Bit                                                                                                    |
|                      | Refresh rate:              | 96 kHz                                                                                                    |
|                      | Bandwidth:                 | 22 kHz                                                                                                    |

\_

| DL-DVI-CPU-FIBER-UC |                         |                                                       |  |
|---------------------|-------------------------|-------------------------------------------------------|--|
| Power supply        | Туре:                   | Portable power pack (12V/2A)                          |  |
|                     | Connector:              | 1 × Mini-DIN 4 socket                                 |  |
|                     | Power input:            | 0.6A @ 12VDC                                          |  |
| Housing             | Material:               | Anodised aluminium                                    |  |
|                     | Dimensions (W × H × D): | Approx. 105 × 26 × 164 mm                             |  |
|                     | Weight:                 | Approx. 0.37 kg                                       |  |
| Operational         | Temperature:            | +5 °C to +45 °C                                       |  |
| environment         | Air humidity:           | 20% to 80%, non-condensing                            |  |
| Storage             | Temperature:            | -20 °C to +60 °C                                      |  |
| environment         | Air humidity:           | 15 % to 85 %, non-condensing                          |  |
| Conformity          |                         | CE, UKCA, FCC class B, TAA, EAC, RoHS,<br>WEEE, REACH |  |

#### DL-DVI-CPU-FIBER-UC

\_\_\_\_\_

# **Computer module »DP-CPU«**

With **DP-CPU** computer modules, you can connect a computer with **DisplayPort** graphics output to a digital matrix switch of the *ControlCenter-Compact* or *ControlCenter-Digital* series.

The module uses the VESA DisplayPort DualMode standard 1.1.

**IMPORTANT:** For correct operation, the computer also needs to support the DualMode standard (often marked with DP++).

Users at the consoles of the matrix switch can access the computer module and operate the connected computer.

**ADVICE:** You can also connect the computer module *directly* to a compatible console module.

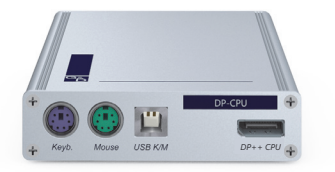

#### **Package contents**

- 1 × Computer module **DP-CPU**
- 1 × DisplayPort video cable (*DP-Cable-M/M-2*)
- 1 × USB device cable
- 2 × Audio cable
- 1 × Power pack (12V/2A, only with variants incl. PowerPack)
- 1 × Power cable (only with variants incl. PowerPack)
- 1 × »Safety instructions« flyer

#### **Required accessories**

• 1 × Category 5e (or better) twisted pair cable to connect the computer module to the matrix switch or compatible console module

#### **Connecting the computer**

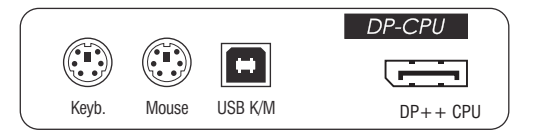

**NOTE:** Keyboard and mouse signals can be transmitted to the computer using *either* the PS/2 interfaces or the USB interface.

**Keyb.:** Use the purple plug of an optional Twin-PS/2 cable to connect the computer's PS/2 keyboard interface to this interface.

**Mouse:** Use the green plug of an optional Twin-PS/2 cable to connect the computer's PS/2 mouse interface to this interface.

**USB K/M:** Use the USB device cable to connect one of the computer's USB interfaces to this interface.

**DP++ CPU**: Connect the computer's *Display Port DualMode* digital video output to this interface.

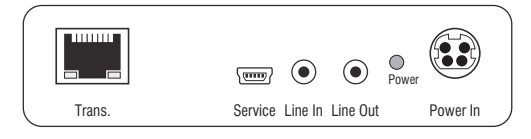

**Line In:** Use one of the supplied audio cables to connect the computer's *Line Out* interface to this interface.

**Line Out:** Use one of the supplied audio cables to connect the computer's *Line In* interface to this interface.

#### **Connection to the matrix switch**

**Trans.:** Use a category 5e (or better) twisted pair cable to connect this interface to a *Dynamic Port* (RJ45) of a matrix switch.

**ADVICE:** You can also connect the computer module *directly* to a compatible console module.

#### **Power supply**

**Power In:** Insert the power pack's connection cable to this interface. Connect the power cable to the power pack and a power socket.

Computer module »DP-CPU«

### **Status displays**

The LED on the back panel of the computer module shows the status of the external power pack:

| LED   | Status | Meaning                                                                               |
|-------|--------|---------------------------------------------------------------------------------------|
| Power | 0n     | The external power pack is connected and the required voltage (12 Volt) is available. |
|       | Off    | The external power pack is not (properly) connected.                                  |

The flashing Transmission LEDs highlight the following operating statuses of the particular connection:

| LED         | Colour | Status     | Meaning                                                                              |
|-------------|--------|------------|--------------------------------------------------------------------------------------|
| Left Yellow |        | Off        | No console module accesses the computer module.                                      |
|             |        | 0n         | A console module accesses the computer module.                                       |
|             |        | Blinking   | The incoming video signal was not detected.                                          |
|             |        | Flashing   | No voltage at PS/2 interface or USB bus.                                             |
| Right       | Green  | Off        | The computer module is turned off.                                                   |
|             |        | 0n         | A console module accesses the computer module.                                       |
|             |        | Blinking   | The connection to the counterpart could not be established.                          |
|             |        | Flashing   | The connection to the counterpart is established.<br>No console module is accessing. |
|             |        | Flickering | Keyboard and mouse inputs are forwarded by the accessing console module.             |
|             |        |            | The flickering is defined by the user's entries.                                     |

| DP-CPU                      |                            |                                                                                                    |
|-----------------------------|----------------------------|----------------------------------------------------------------------------------------------------|
| Interfaces to com-<br>puter | Video:                     | 1 × Display-Port<br>(DualMode standard 1.1)                                                                                                    |
|                             | Keyboard and mouse signals | 2 × PS/2 socket<br>1 × USB-B                                                                                                    |
|                             | Audio:                     | 2 × 3,5 mm jack plug                                                                                                    |
| Data transmission to        | Interface:                 | 1 × RJ45 socket                                                                                                    |
| the counterpart             | Transmission distance:     | Max. 140 metres                                                                                                    |
| Video                       | Max. resolution:           | 1920 × 1200@60Hz                                                                                                    |
|                             |                            | <ul> <li>Further VESA and CTA standardized<br/>resolutions within the video<br/>bandwidth and horizontal/vertical<br/>frequency possible.</li> </ul>                                                                           |
|                             | Colour depth:              | 24 bit                                                                                                    |
|                             | Pixel rate:                | 25 MHz to 165 MHz                                                                                                    |
|                             | Vertical frequency:        | 50 Hz to 180 Hz                                                                                                    |
|                             | Horizontal frequency:      | 30 kHz to 130 kHz                                                                                                    |
|                             | DDC/CI:                    | The device supports monitors with a DDC/CI function. The DDC information are transparently forwarded to the monitor to support a maximum number of monitors. However, the support cannot be guaranteed for all monitor models. |
| Audio                       | Transmission type:         | transparent, bidirectional                                                                                                    |
|                             | Resolution:                | 24 Bit                                                                                                    |
|                             | Refresh rate:              | 96 kHz                                                                                                    |
|                             | Bandwidth:                 | 22 kHz                                                                                                    |
| Power supply                | Туре:                      | Portable power pack (12V/2A)                                                                                                    |
|                             | Connector:                 | 1 × Mini-DIN 4 socket                                                                                                    |
|                             | Power input:               | 0.5A @ 12VDC                                                                                                    |
| Housing                     | Material:                  | Anodised aluminium                                                                                                    |
|                             | Dimensions (W × H × D):    | Approx. 105 × 26 × 104 mm                                                                                                    |
|                             | Weight:                    | Approx. 0.26 kg                                                                                                    |
| Operating                   | Temperature:               | +5 °C to +45 °C                                                                                                    |
| environment                 | Air humidity:              | 20% to 80%, non-condensing                                                                                                    |
| Storage                     | Temperature:               | -20 °C to +60 °C                                                                                                    |
| environment                 | Air humidity:              | 15 % to 85 %, non-condensing                                                                                                    |
| Conformity                  |                            | CE, UKCA, FCC class B, TAA, EAC, RoHS,<br>WEEE, REACH                                                                                                    |

# **Computer module »DP-CPU-UC«**

With **DP-CPU-UC** computer modules, you can connect computers with **DisplayPort** graphics output to two *different* matrix switches of the *ControlCenter-Compact* or *ControlCenter-Digital* series.

The module uses the VESA DisplayPort DualMode standard 1.1.

**IMPORTANT:** For correct operation, the computer also needs to support the DualMode standard (often marked with DP++).

Users at consoles of both matrix switches can access the computer module to operate the connected computer.

**ADVICE:** You can also connect the computer module *directly* to up to two compatible console modules.

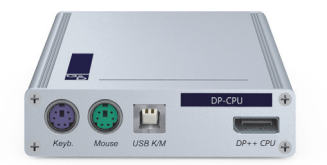

**ADVICE:** You can also connect the computer module *directly* to up to two compatible console modules.

### Package contents

- 1 × Computer module **DP-CPU-UC**
- 1 × DisplayPort video cable (*DP-Cable-M/M-2*)
- 1 × USB device cable
- 2 × Audio cable
- 1 × Power pack (12V/2A, only with variants incl. PowerPack)
- 1 × Power cable (only with variants incl. PowerPack)
- 1 × »Safety instructions« flyer

#### **Required accessories**

 2 × Category 5e (or better) twisted pair cables to connect the computer module to two *different* matrix switches or compatible console modules

#### **Connecting the computer**

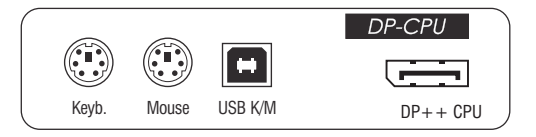

**NOTE:** Keyboard and mouse signals can be transmitted to the computer using *either* the PS/2 interfaces or the USB interface.

**Keyb.:** Use the purple plug of an optional Twin-PS/2 cable to connect the computer's PS/2 keyboard interface to this interface.

**Mouse:** Use the green plug of an optional Twin-PS/2 cable to connect the computer's PS/2 mouse interface to this interface.

**USB K/M:** Use the USB device cable to connect one of the computer's USB interfaces to this interface.

**DP++ CPU:** Connect the computer's *Display Port DualMode* digital video output to this interface.

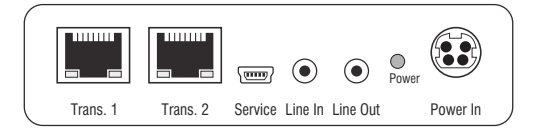

**Line In:** Use one of the supplied audio cables to connect the computer's *Line Out* interface to this interface.

**Line Out:** Use one of the supplied audio cables to connect the computer's *Line In* interface to this interface.

#### **Connections to the matrix switches**

**IMPORTANT:** Connect only one of the computer module's *Trans.* interfaces for each matrix switch!

NOTE: Use only category 5e (or better) twisted pair cables to connect the devices.

Trans. 1: Connect this interface to a Dynamic Port (RJ45) of the first matrix switch.

Trans. 2: Connect this interface to a Dynamic Port (RJ45) of the second matrix switch.

**ADVICE:** You can also connect the computer module *directly* to up to two compatible console modules.

#### **Power supply**

**Power In:** Insert the power pack's connection cable to this interface. Connect the power cable to the power pack and a power socket.

### Status displays

The LED on the back panel of the computer module show the status of the external power pack:

| LED   | Status | Meaning                                                                               |
|-------|--------|---------------------------------------------------------------------------------------|
| Power | 0n     | The external power pack is connected and the required voltage (12 Volt) is available. |
|       | Off    | The external power pack is not (properly) connected.                                  |

The blinking Transmission LEDs highlight the following operating statuses of the particular connection:

| LED         | Colour | Status     | Meaning                                                                              |
|-------------|--------|------------|--------------------------------------------------------------------------------------|
| Left Yellow |        | Off        | No console module accesses the computer module.                                      |
|             |        | 0n         | A console module accesses the computer module.                                       |
|             |        | Blinking   | The incoming video signal was not detected.                                          |
|             |        | Flashing   | No voltage at PS/2 interface or USB bus.                                             |
| Right       | Green  | Off        | The computer module is turned off.                                                   |
|             |        | 0n         | A console module accesses the computer module.                                       |
|             |        | Blinking   | The connection to the counterpart could not be established.                          |
|             |        | Flashing   | The connection to the counterpart is established.<br>No console module is accessing. |
|             |        | Flickering | Keyboard and mouse inputs are forwarded by the accessing console module.             |
|             |        |            | The flickering is defined by the user's entries.                                     |

| DP-CPU-UC                            |                            |                                                                                                    |
|--------------------------------------|----------------------------|----------------------------------------------------------------------------------------------------|
| Interfaces to com-<br>puter          | Video:                     | 1 × Display-Port<br>(DualMode standard 1.1)                                                                                                    |
|                                      | Keyboard and mouse signals | 2 × PS/2 socket<br>1 × USB-B                                                                                                    |
|                                      | Audio:                     | 2 × 3.5 mm jack plug                                                                                                    |
| Data transmission to<br>counterparts | Interface:                 | 2 × RJ45 socket                                                                                                    |
|                                      | Transmission distance:     | Max. 140 metres                                                                                                    |
| Video                                | Max. resolution:           | 1920 × 1200@60Hz                                                                                                    |
|                                      |                            | <ul> <li>Further VESA and CTA standardized<br/>resolutions within the video<br/>bandwidth and horizontal/vertical<br/>frequency possible.</li> </ul>                                                                           |
|                                      | Colour depth:              | 24 bit                                                                                                    |
|                                      | Pixel rate:                | 25 MHz to 165 MHz                                                                                                    |
|                                      | Vertical frequency:        | 50 Hz to 180 Hz                                                                                                    |
|                                      | Horizontal frequency:      | 30 kHz to 130 kHz                                                                                                    |
|                                      | DDC/CI:                    | The device supports monitors with a DDC/CI function. The DDC information are transparently forwarded to the monitor to support a maximum number of monitors. However, the support cannot be guaranteed for all monitor models. |
| Audio                                | Transmission type:         | transparent, bidirectional                                                                                                    |
|                                      | Resolution:                | 24 Bit                                                                                                    |
|                                      | Refresh rate:              | 96 kHz                                                                                                    |
|                                      | Bandwidth:                 | 22 kHz                                                                                                    |
| Power supply                         | Туре:                      | Portable power pack (12V/2A)                                                                                                    |
|                                      | Connector:                 | 1 × Mini-DIN 4 socket                                                                                                    |
|                                      | Power input:               | 0.6A @ 12VDC                                                                                                    |
| Housing                              | Material:                  | Anodised aluminium                                                                                                    |
|                                      | Dimensions (W × H × D):    | Approx. 105 × 26 × 104 mm                                                                                                    |
|                                      | Weight:                    | Approx. 0.27 kg                                                                                                    |
| Operating<br>environment             | Temperature:               | +5 °C to +45 °C                                                                                                    |
|                                      | Air humidity:              | 20% to 80%, non-condensing                                                                                                    |
| Storage<br>environment               | Temperature:               | -20 °C to +60 °C                                                                                                    |
|                                      | Air humidity:              | 15 % to 85 %, non-condensing                                                                                                    |
| Conformity                           |                            | CE, UKCA, FCC class B, TAA, EAC, RoHS,<br>WEEE, REACH                                                                                                    |

# **Computer module »DVI-I-CPU«**

With **DVI-I-CPU** computer modules, you can connect a computer with **DVI** or VGA graphics output to a digital matrix switch of the *ControlCenter-Compact* or *ControlCenter-Digital* series.

Users at the consoles of the matrix switch can access the computer module and operate the connected computer.

**ADVICE:** You can also connect the computer module *directly* to a compatible console module.

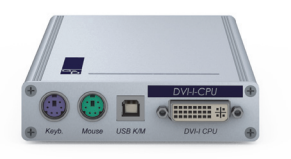

### Package contents

- 1 × DVI-I-CPU computer module
- 1 × Video cable (*DVI-D-DL*)
- 1 × Video cable (*VGA-M/DVI-A-M*)
- 1 × USB device cable
- 2 × Audio cable
- 1 × Power pack (12V/2A, only with variants incl. PowerPack)
- 1 × Power cable (only with variants incl. PowerPack)
- 1 × »Safety instructions« flyer

### **Required accessories**

• 1 × Category 5e (or better) patch cable to connect the computer module to the matrix switch or compatible console module

#### **Connecting computers**

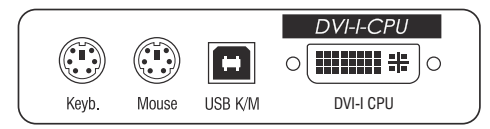

**NOTE:** Both keyboard and mouse signals can be transmitted to the computer using the PS/2 *or* the USB ports.

**Keyb.:** Use the purple plug of an optional Twin-PS/2 cable to connect the purple PS/2 socket (keyboard) to this port.

**Mouse:** Use the green plug of an optional Twin-PS/2 cable to connect the green PS/2 socket (mouse) of the computer to this port.

**USB K/M:** Use the USB device cable to connect one of the computer's USB ports to this port.

DVI-D CPU: Use a video cable to connect the video output of the computer to this port.

If the computer provides a DVI video output, use the digital video cable (*DVI-D-DL*). If the computer has an analog VGA output, use the analog video cable (*VGA-M/DVI-A-M*).

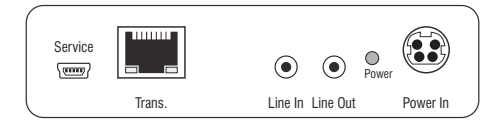

Line In: Use an audio cable to connect the Line-Out interface of the computer to this port.

Line Out: Use an audio cable to connect the Line-In interface of the computer to this port.

#### **Connection to the matrix switch**

**Trans:** Use a category 5e (or better) twisted pair cable to connect this interface to one of the *Dynamic Port* (RJ45) provided at the matrix switch.

**ADVICE:** You can also connect the computer module *directly* to a compatible console module.
#### **Power supply**

**Power In:** Plug the power cable of the power pack in this interface. Then connect the power cable to the power pack and a power outlet.

## **Status displays**

The LED on the back panel of the computer module shows the status of the external power pack:

| LED                                                                    | Status | Meaning                                                                               |
|------------------------------------------------------------------------|--------|---------------------------------------------------------------------------------------|
| Power on The external power pack is connected and the re is available. |        | The external power pack is connected and the required voltage (12 Volt) is available. |
|                                                                        | off    | The external power pack is not (properly) connected.                                  |

| LED                                           | Colour | Status                                            | Meaning                                                                              |  |
|-----------------------------------------------|--------|---------------------------------------------------|--------------------------------------------------------------------------------------|--|
| Left Yellow                                   |        | Off                                               | No console module accesses the computer module.                                      |  |
|                                               |        | 0n                                                | A console module accesses the computer module.                                       |  |
|                                               |        | Blinking                                          | The incoming video signal was not detected.                                          |  |
|                                               |        | Flashing                                          | No voltage at PS/2 interface or USB bus.                                             |  |
| Right Green Off The computer module is turned |        | The computer module is turned off.                |                                                                                      |  |
|                                               |        | On A console module accesses the computer module. |                                                                                      |  |
|                                               |        | Blinking                                          | The connection to the counterpart could not be established.                          |  |
|                                               |        | Flashing                                          | The connection to the counterpart is established.<br>No console module is accessing. |  |
|                                               |        | Flickering                                        | Keyboard and mouse inputs are forwarded by the accessing console module.             |  |
|                                               |        |                                                   | The flickering is defined by the user's entries.                                     |  |

The blinking Transmission LEDs signal the following operating statuses:

| DVI-I-CPU         |                             |                                                                                                    |
|-------------------|-----------------------------|----------------------------------------------------------------------------------------------------|
| Interfaces to     | Video:                      | 1 × DVI-I                                                                                                    |
| computer:         | Keyboard and mouse signals: | 2 × PS/2 socket<br>1 × USB-B                                                                                                    |
|                   | Audio:                      | 2 × 3,5 mm jack socket                                                                                                    |
| Data transmission | Interface:                  | 1 × RJ45 socket                                                                                                    |
| to counterpart    | Transmission length         | Max. 140 metres                                                                                                    |
| Video             | Max. resolution (digital):  | 1920 × 1200 @ 60 Hz                                                                                                    |
|                   |                             | <ul> <li>Further VESA and CTA standardized<br/>resolutions within the video<br/>bandwidth and horizontal/vertical<br/>frequency possible.</li> </ul>                                                                                                    |
|                   | Resolutions (analog):       | 640 × 350 @ 60-120 Hz<br>640 × 400 @ 50-120 Hz<br>640 × 480 @ 50-120 Hz<br>720 × 400 @ 50-120 Hz<br>800 × 600 @ 50-120 Hz<br>1024 × 768 @ 50-120 Hz<br>1152 × 864 @ 50-85 Hz<br>1152 × 900 @ 50-76 Hz<br>1280 × 768 @ 50-76 Hz<br>1280 × 768 @ 50-75 Hz<br>1360 × 768 @ 50-75 Hz<br>1360 × 768 @ 50-85 Hz<br>1400 × 1050 @ 50-85 Hz<br>1440 × 900 @ 50-85 Hz<br>1600 × 1200 @ 60 Hz<br>1680 × 1050 @ 60 Hz<br>1920 × 1080 @ 60 Hz |
|                   | Colour depth:               | 24 bits                                                                                                    |
|                   | Pixel rate:                 | 25 MHz to 165 MHz                                                                                                    |
|                   | Vertical frequency:         | 24 Hz to 120 Hz                                                                                                    |
|                   | Horizontal frequency:       | 25 kHz to 135 kHz                                                                                                    |
|                   | DDC/CI:                     | The device supports monitors with a DDC/CI function. The DDC information are transparently forwarded to the monitor to support a maximum number of monitors. However, the support cannot be guaranteed for all monitor models.                                                                                                    |
| Audio             | Transmission type:          | transparent, bidirectional                                                                                                    |
|                   | Resolution:                 | 24 Bit                                                                                                    |
|                   | Sampling rate:              | 96 kHz                                                                                                    |
|                   | Bandwidth:                  | 22 kHz                                                                                                    |

#### Computer module »DVI-I-CPU«

| DVI-I-CPU                |                         |                                                       |
|--------------------------|-------------------------|-------------------------------------------------------|
| Power supply             | Туре:                   | Power pack(12V/2A)                                    |
|                          | Connection:             | 1 × Mini-DIN 4 socket                                 |
|                          | Current consumption:    | 0.5A @ 12VDC                                          |
| Casing                   | Material:               | Anodised aluminium                                    |
|                          | Dimensions (W × H × D): | Approx. 105 × 26 × 124 mm                             |
|                          | Weight:                 | Approx. 0.26 kg                                       |
| Operating<br>environment | Temperature:            | +5 °C to +45 °C                                       |
|                          | Air humidity:           | 20% to 80%, non-condensing                            |
| Storage                  | Temperature:            | -20 °C to +60 °C                                      |
| environment              | Air humidity:           | 15 % to 85 %, non-condensing                          |
| Conformity               |                         | CE, UKCA, FCC class B, TAA, EAC, RoHS,<br>WEEE, REACH |

# **Computer module »DVI-I-CPU-UC«**

With **DVI-I-CPU-UC** computer modules, you can connect a computer with **DVI** or VGA graphics output to two *different* digital matrix switches of the *ControlCenter-Compact* or *ControlCenter-Digital* series.

Users at the consoles of the matrix switch can access the computer module and operate the connected computer.

**NOTE:** You can also connect the computer module *directly* to two compatible console modules.

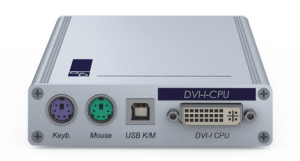

## **Package contents**

- 1 × DVI-I-CPU-UC computer module
- 1 × Video cable (*DVI-D-DL*)
- 1 × Video cable (*VGA-M/DVI-A-M*)
- 1 × USB device cable
- 2 × Audio cable
- 1 × Power pack (12V/2A, only with variants incl. PowerPack)
- 1 × Power cable (only with variants incl. PowerPack)
- 1 × »Safety instructions« flyer

## **Required accessories**

• 2 × Category 5e (or better) patch cables to connect the computer module to two *different* matrix switches or compatible console modules

## Installation

#### **Connecting the computer**

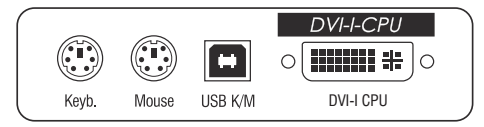

**NOTE:** Both keyboard and mouse signals can be transmitted to the computer using the PS/2 *or* the USB ports.

**Keyb.:** Use the purple plug of an optional Twin-PS/2 cable to connect the purple PS/ 2 socket (keyboard) to this port.

**Mouse:** Use the green plug of an optional Twin-PS/2 cable to connect the green PS/2 socket (mouse) of the computer to this port.

**USB K/M:** Use the USB device cable to connect one of the computer's USB ports to this port.

**DVI-I CPU:** Use the video cable to connect the digital video output of the computer to this port.

If the computer provides a DVI video output, use the digital video cable (*DVI-D-DL*). If the computer has an analog VGA output, use the analog video cable (*VGA-M*/ *DVI-A-M*).

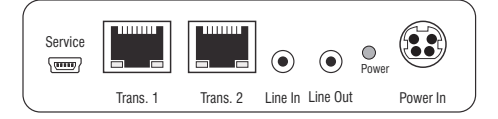

Line In: Use an audio cable to connect the computer's Line-Out interface to this port.

Line Out: Use an audio cable to connect the computer's *Line-In* interface to this port.

#### **Connections to the matrix switches**

**IMPORTANT:** Only connect one *Trans.* interface of the computer module per matrix switch.

NOTE: Use category 5e twisted pair cables (or better) to connect the devices.

Trans. 1: Connect this interface to a Dynamic Port (RJ45) of a matrix switch.

Trans. 2: Connect this interface to a Dynamic Port (RJ45) of another matrix switch.

**NOTE:** You can also connect the computer module *directly* to two compatible console modules.

#### **Power supply**

**Power In:** Plug the power cable of the power pack in this interface. Then connect the power cable to the power pack and a power outlet.

## **Status displays**

The LED on the back panel of the computer module shows the status of the external power pack:

| LED   | Status | Meaning                                                                               |
|-------|--------|---------------------------------------------------------------------------------------|
| Power | on     | The external power pack is connected and the required voltage (12 Volt) is available. |
|       | off    | The external power pack is not (properly) connected.                                  |

The blinking Transmission LEDs signal the following operating statuses:

| LED                                                                                                    | Colour | Status                                                                               | Meaning                                                                  |  |
|----------------------------------------------------------------------------------------------------|--------|--------------------------------------------------------------------------------------|--------------------------------------------------------------------------|--|
| Left Yellow                                                                                                    |        | Off                                                                                  | No console module accesses the computer module.                          |  |
|                                                                                                    |        | 0n                                                                                   | A console module accesses the computer module.                           |  |
|                                                                                                    |        | Blinking                                                                             | The incoming video signal was not detected.                              |  |
|                                                                                                    |        | Flashing                                                                             | No voltage at PS/2 interface or USB bus.                                 |  |
| Right       Green       Off       The computer module is turned off.         On       A console module accesses the computer module accesses the computer module accesses the computer module.         Blinking       The connection to the counterpart could not flashing.         Flashing       The connection to the counterpart is establing. |        | Off                                                                                  | The computer module is turned off.                                       |  |
|                                                                                                    |        | 0n                                                                                   | A console module accesses the computer module.                           |  |
|                                                                                                    |        | The connection to the counterpart could not be established.                          |                                                                          |  |
|                                                                                                    |        | The connection to the counterpart is established.<br>No console module is accessing. |                                                                          |  |
|                                                                                                    |        | Flickering                                                                           | Keyboard and mouse inputs are forwarded by the accessing console module. |  |
|                                                                                                    |        |                                                                                      | The flickering is defined by the user's entries.                         |  |

| DVI-I-CPU-UC      |                             |                                                                                                    |
|-------------------|-----------------------------|----------------------------------------------------------------------------------------------------|
| Interfaces to     | Video:                      | 1 × DVI-I                                                                                                    |
| computer:         | Keyboard and mouse signals: | 2 × PS/2 socket<br>1 × USB-B                                                                                                    |
|                   | Audio:                      | 2 × 3.5 mm jack socket                                                                                                    |
| Data transmission | Interface:                  | 2 × RJ45 sockets                                                                                                    |
| to counterparts   | Transmission length         | Max. 140 metres                                                                                                    |
| Video             | Max. resolution (digital):  | 1920 × 1200 @ 60 Hz                                                                                                    |
|                   |                             | <ul> <li>Further VESA and CTA standardized<br/>resolutions within the video<br/>bandwidth and horizontal/vertical<br/>frequency possible.</li> </ul>                                                                                                    |
|                   | Resolutions (analog):       | $\begin{array}{c} 640 \times 350 @ 60-120 \ Hz \\ 640 \times 400 @ 50-120 \ Hz \\ 640 \times 480 @ 50-120 \ Hz \\ 720 \times 400 @ 50-120 \ Hz \\ 800 \times 600 @ 50-120 \ Hz \\ 1024 \times 768 @ 50-120 \ Hz \\ 1152 \times 864 @ 50-85 \ Hz \\ 1152 \times 900 @ 50-76 \ Hz \\ 1280 \times 720 @ 50-85 \ Hz \\ 1280 \times 768 @ 50-100 \ Hz \\ 1280 \times 1024 @ 50-75 \ Hz \\ 1360 \times 768 @ 50-85 \ Hz \\ 1400 \times 1050 @ 50-75 \ Hz \\ 1440 \times 900 @ 50-85 \ Hz \\ 1600 \times 1200 @ 60 \ Hz \\ 1920 \times 1050 @ 60 \ Hz \\ 1920 \times 1280 @ 60 \ Hz \\ 1920 \times 1200 @ 60 \ Hz \\ 1920 \times 1200 @ 50 \ Hz \\ 1920 \times 1200 @ 50 \ Hz \\ 1920 \times 1200 \ Hz \\ 1920 \times 1200 \ Hz \\ 1920 \times 1200 \ $ |
|                   | Colour depth:               | 24 bits                                                                                                    |
|                   | Pixel rate:                 | 25 MHz to 165 MHz                                                                                                    |
|                   | Vertical frequency:         | 24 Hz to 120 Hz                                                                                                    |
|                   | Horizontal frequency:       | 25 kHz to 135 kHz                                                                                                    |
|                   | DDC/CI:                     | The device supports monitors with a DDC/CI function. The DDC information are transparently forwarded to the monitor to support a maximum number of monitors. However, the support cannot be guaranteed for all monitor models.                                                                                                    |
| Audio             | Transmission type:          | transparent, bidirectional                                                                                                    |
|                   | Resolution:                 | 24 bits                                                                                                    |
|                   | Sampling rate:              | 96 kHz                                                                                                    |
|                   | Bandwidth:                  | 22 kHz                                                                                                    |

| DVI-I-CPU-UC |                                            |                                                    |
|--------------|--------------------------------------------|----------------------------------------------------|
| Power supply | Туре:                                      | Power pack (12V/2A)                                |
|              | Connection:                                | 1 × Mini-DIN 4 socket                              |
|              | Current consumption:                       | 0.6A @ 12VDC                                       |
| Casing       | Material:                                  | Anodised aluminium                                 |
|              | Dimensions (W × H × D):                    | 105 × 26 × 124 mm                                  |
|              | Weight:                                    | Approx. 0.27 kg                                    |
| Operating    | Temperature:                               | +5 °C to +45 °C                                    |
| environment  | Air humidity:                              | 20% to 80%, non-condensing                         |
| Storage      | Temperature:                               | -20 °C to +60 °C                                   |
| environment  | Air humidity: 15 % to 85 %, non-condensing |                                                    |
| Conformity   |                                            | CE, UKCA, FCC class B, TAA, EAC, RoHS, WEEE, REACH |

# **Computer module »DVI-I-CPU-Fiber«**

With **DVI-I-CPU-Fiber** computer modules, you can connect a computer with **DVI** or **VGA** graphics output to a digital matrix switch of the *ControlCenter-Compact* or *ControlCenter-Digital* series.

**NOTE:** This computer module can be connected to a compatible fiber port of *ControlCenter-Compact* matrix switches or *ControlCenter-Digital* matrix switches (requires **CCD-I/O 16-Card-Fiber**).

**IMPORTANT:** Both, the computer module and the fiber ports are available as *single-mode* variants or as *multimode* variants. Make sure that the port at the computer module, the fiber port and the optical fibers are compatible with each other.

At the consoles of both matrix switches, users can access a computer module to operate the connected computer.

**ADVICE:** You can also connect the computer module *directly* to a compatible console module.

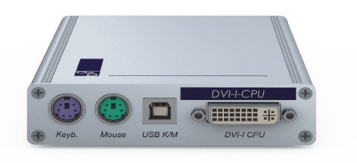

## Package contents

- 1 × Computer module **DVI-I-CPU-Fiber**
- 1 × Video cable (*DVI-D-DL*)
- 1 × Video cable (*VGA-M/DVI-A-M*)
- 1 × USB device cable
- 2 × Audio cable
- 1 × Power pack (12V/2A, only with variants incl. PowerPack)
- 1 × Power cable (only with variants incl. PowerPack)
- 1 × »Safety instructions« flyer

#### **Required accessories**

• 1 × Compatible optical fibre cable to connect the computer module to the matrix switch or compatible console module

## Installation

#### **Connecting the computer**

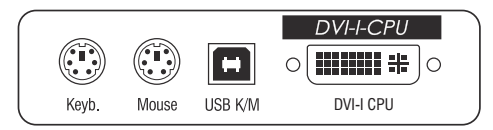

**NOTE:** Keyboard and mouse signals can be transmitted to the computer using *either* the PS/2 interfaces or the USB interface.

**Keyb.:** Use the purple plug of an optional Twin-PS/2 cable to connect the computer's PS/2 keyboard interface to this interface.

**Mouse:** Use the green plug of an optional Twin-PS/2 cable to connect the computer's PS/2 mouse interface to this interface.

**USB K/M:** Use the USB device cable to connect one of the computer's USB interfaces to this interface.

**DVI-I CPU:** Use the supplied video cable to connect the computer's digital video output to this interface.

If the computer provides a DVI video output, use the digital video cable (*DVI-D-DL*). If the computer has an analog VGA output, use the analog video cable (*VGA-M/DVI-A-M*).

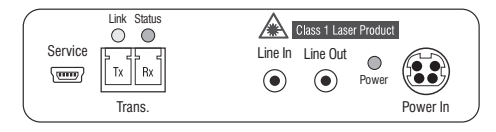

**Line In:** Use one of the supplied audio cables to connect the computer's *Line Out* interface to this interface.

**Line Out:** Use one of the supplied audio cables to connect the computer's *Line In* interface to this interface.

#### **Connection to the matrix switch**

The devices use components with laser technology which comply with laser class 1.

They meet the requirements in accordance to EN 60825-1:2014 as well as U.S. CFR 1040.10 and 1040.11.

Mind the following instructions when dealing with laser beams:

- Avoid direct eye exposure to beam on page 3
- Always connect optical connections or cover them with protection caps on page 3
- Only use G&D certified transmission modules on page 3

**NOTE:** Use optical fibres with LC plugs to connect the devices. The cables are available as accessories.

**Trans. |Tx:** Insert the LC plug of a compatible optical fibre cable.

Connect the other end of the cable to the **Rx** interface of a *Dynamic Port* provided at the first matrix switch.

**Trans. |Rx:** Insert the LC plug of a compatible optical fibre cable.

Connect the other end of the cable to the **Tx** interface of the same *Dynamic Port* provided at the first matrix switch.

**ADVICE:** You can also connect the computer module *directly* to a compatible console module.

#### Power supply

**Power In:** Connect the cable of the power pack to this interface. Now connect the power cable to the power pack and a power socket.

## Status displays

The LED on the back panel of the computer module shows the status of the external power pack:

| LED   | Status | Meaning                                                                               |
|-------|--------|---------------------------------------------------------------------------------------|
| Power | 0n     | The external power pack is connected and the required voltage (12 Volt) is available. |
|       | 0ff    | The external power pack is not (properly) connected.                                  |

The blinking LEDS on the back panel highlight the following operating statuses of the particular connection:

| LED                                                                                                    | Colour | Status                                                      | Meaning                                                                              |  |
|----------------------------------------------------------------------------------------------------|--------|-------------------------------------------------------------|--------------------------------------------------------------------------------------|--|
| Left Yellow                                                                                                    |        | Off                                                         | No console module accesses the computer module.                                      |  |
|                                                                                                    |        | 0n                                                          | A console module accesses the computer module.                                       |  |
|                                                                                                    |        | Blinking                                                    | The incoming video signal was not detected.                                          |  |
|                                                                                                    |        | Flashing                                                    | No voltage at PS/2 interface or USB bus.                                             |  |
| Right Green                                                                                                    | Green  | reen Off                                                    | The computer module is turned off.                                                   |  |
| OnA console module accesses the computBlinkingThe connection to the counterpart coulFlashingThe connection to the counterpart is es<br>No console module is accessing. |        | 0n                                                          | A console module accesses the computer module.                                       |  |
|                                                                                                    |        | The connection to the counterpart could not be established. |                                                                                      |  |
|                                                                                                    |        | Flashing                                                    | The connection to the counterpart is established.<br>No console module is accessing. |  |
|                                                                                                    |        | Flickering                                                  | Keyboard and mouse inputs are forwarded by the accessing console module.             |  |
|                                                                                                    |        |                                                             | The flickering is defined by the user's entries.                                     |  |

| DVI-I-CPU-FIBER      |                            |                                                                                                    |
|----------------------|----------------------------|----------------------------------------------------------------------------------------------------|
| Interfaces to com-   | Video:                     | 1 × DVI-I                                                                                                    |
| puter                | Keyboard and mouse signals | 2 × PS/2 socket<br>1 × USB-B                                                                                                    |
|                      | Audio:                     | 2 × 3,5 mm jack plug                                                                                                    |
| Data transmission to | Interface:                 | 1 × LC-Duplex socket                                                                                                    |
| counterpart          | Transmission distance:     | DVI-I-CPU-Fiber(M)<br>Max. 100 Meter (62,5µ/125µ),<br>Max. 200 Meter (50µ/125µ OM2)<br>Max. 400 Meter (50µ/125µ OM3)                                                                                                    |
|                      |                            | ▶ DVI-I-CPU-Fiber(S)<br>Max. 5.000 Meter (9µ/125µ 0S1)                                                                                                    |
|                      |                            | ▷ DVI-I-CPU-Fiber(S+)<br>Max. 10.000 Meter (9µ/125µ 0S1)                                                                                                    |
| Video                | Max. resolution (digital): | 1920 × 1200 @ 60 Hz                                                                                                    |
|                      |                            | <ul> <li>Further VESA and CTA standardized<br/>resolutions within the video<br/>bandwidth and horizontal/vertical<br/>frequency possible.</li> </ul>                                                                                                    |
|                      | Resolutions (analog):      | 640 × 350 @ 60-120 Hz<br>640 × 400 @ 50-120 Hz<br>640 × 480 @ 50-120 Hz<br>720 × 400 @ 50-120 Hz<br>800 × 600 @ 50-120 Hz<br>1024 × 768 @ 50-120 Hz<br>1152 × 864 @ 50-85 Hz<br>1152 × 900 @ 50-76 Hz<br>1280 × 720 @ 50-85 Hz<br>1280 × 768 @ 50-70 Hz<br>1280 × 960 @ 50-75 Hz<br>1360 × 768 @ 50-85 Hz<br>1400 × 1024 @ 50-75 Hz<br>1400 × 1050 @ 50-85 Hz<br>1600 × 1200 @ 60 Hz<br>1680 × 1050 @ 60 Hz<br>1920 × 1200 @ 60 Hz<br>1920 × 1200 @ 60 Hz |
|                      | Colour depth:              | 24 bits                                                                                                    |
|                      | Pixel rate:                | 25 MHz to 165 MHz                                                                                                    |
|                      | Vertical frequency:        | 24 Hz to 120 Hz                                                                                                    |
|                      | Horizontal frequency:      | 25 kHz to 135 kHz                                                                                                    |

| DVI-I-CPU-FIBER | 1                       |                                                                                                    |
|-----------------|-------------------------|----------------------------------------------------------------------------------------------------|
| Video           | DDC/CI:                 | The device supports monitors with a DDC/CI function. The DDC information are transparently forwarded to the monitor to support a maximum number of monitors. However, the support cannot be guaranteed for all monitor models. |
| Audio           | Transmission type:      | transparent, bidirectional                                                                                                    |
|                 | Resolution:             | 24 Bit                                                                                                    |
|                 | Refresh rate:           | 96 kHz                                                                                                    |
|                 | Bandwidth:              | 22 kHz                                                                                                    |
| Power supply    | Туре:                   | Portable power pack (12V/2A)                                                                                                    |
|                 | Connector:              | 1 × Mini-DIN 4 socket                                                                                                    |
|                 | Power input:            | 0.5A @ 12VDC                                                                                                    |
| Housing         | Material:               | Anodised aluminium                                                                                                    |
|                 | Dimensions (W × H × D): | Approx. 105 × 26 × 124 mm                                                                                                    |
|                 | Weight:                 | Approx. 0.34 kg                                                                                                    |
| Operating       | Temperature:            | +5 °C to +45 °C                                                                                                    |
| environment     | Air humidity:           | 20% to 80%, non-condensing                                                                                                    |
| Storage         | Temperature:            | -20 °C to +60 °C                                                                                                    |
| environment     | Air humidity:           | 15 % to 85 %, non-condensing                                                                                                    |
| Conformity      |                         | CE, UKCA, FCC class B, TAA, EAC, RoHS,<br>WEEE, REACH                                                                                                    |

# **Computer module »DVI-I-CPU-Fiber-UC«**

With **DVI-I-CPU-Fiber-UC** computer modules, you can connect a computer with **DVI** or **VGA** graphics output to two *different* matrix switch of the *ControlCenter-Compact* or *ControlCenter-Digital* series.

**NOTE:** This computer module can be connected to a compatible fiber port of *ControlCenter-Compact* matrix switches or *ControlCenter-Digital* matrix switches (requires **CCD-I/O 16-Card-Fiber**).

**IMPORTANT:** Both, the computer module and the fiber ports are available as *single-mode* variants or as *multimode* variants. Make sure that the port at the computer module, the fiber port and the optical fibers are compatible with each other.

At the consoles of both matrix switches, users can access a computer module to operate the connected computer.

**ADVICE:** You can also connect the computer module *directly* to two compatible console modules.

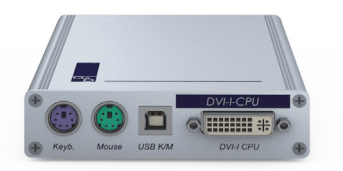

## Package contents

- 1 × Computer module **DVI-I-CPU-Fiber-UC**
- 1 × Video cable (*DVI-D-DL*)
- 1 × Video cable (*VGA-M/DVI-A-M*)
- 1 × USB device cable
- 2 × Audio cable
- 1 × Power pack (12V/2A, only with variants incl. PowerPack)
- 1 × Power cable (only with variants incl. PowerPack)
- 1 × »Safety instructions« flyer

## **Required accessories**

 2 × Compatible optical fibre cable to connect the computer module to two *different* matrix switches or compatible console modules

## Installation

#### **Connecting the computer**

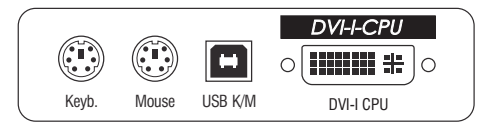

**NOTE:** Keyboard and mouse signals can be transmitted to the computer using *either* the PS/2 interfaces or the USB interface.

**Keyb.:** Use the purple plug of an optional Twin-PS/2 cable to connect the computer's PS/2 keyboard interface to this interface.

**Mouse:** Use the green plug of an optional Twin-PS/2 cable to connect the computer's PS/2 mouse interface to this interface.

**USB K/M:** Use the USB device cable to connect one of the computer's USB interfaces to this interface.

**DVI-I CPU:** Use the supplied video cable to connect the computer's digital video output to this interface.

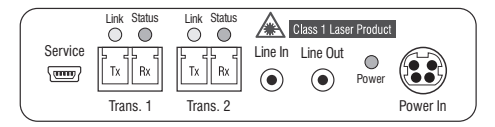

**Line In:** Use one of the supplied audio cables to connect the computer's *Line Out* interface to this interface.

**Line Out:** Use one of the supplied audio cables to connect the computer's *Line In* interface to this interface.

#### **Connection to the matrix switch**

The devices use components with laser technology which comply with laser class 1.

They meet the requirements in accordance to EN 60825-1:2014 as well as U.S. CFR 1040.10 and 1040.11.

Mind the following instructions when dealing with laser beams:

- Avoid direct eye exposure to beam on page 3
- Always connect optical connections or cover them with protection caps on page 3
- Only use G&D certified transmission modules on page 3

**NOTE:** Use optical fibres with LC plugs to connect the devices. The cables are available as accessories.

**IMPORTANT:** For each matrix switch, connect only one *Trans.* interface of the computer module!

**Trans. 1|Tx:** Insert the LC plug of a compatible optical fibre cable.

Connect the other end of the cable to the **Rx** interface of a *Dynamic Port* provided at the first matrix switch.

**Trans. 1 | Rx:** Insert the LC plug of a compatible optical fibre cable.

Connect the other end of the cable to the **Tx** interface of the same *Dynamic Port* provided at the first matrix switch.

**Trans. 2|Tx:** Insert the LC plug of a compatible optical fibre cable.

Connect the other end of the cable to the **Rx** interface of a *Dynamic Port* provided at the second matrix switch.

**Trans. 2 Rx**: Insert the LC plug of a compatible optical fibre cable.

Connect the other end of the cable to the **Tx** interface of the same *Dynamic Port* provided at the second matrix switch.

**ADVICE:** You can also connect the computer module *directly* to two compatible console modules.

#### **Power supply**

**Power In:** Connect the cable of the power pack to this interface. Now connect the power cable to the power pack and a power socket.

## Status displays

The LED on the back panel of the computer module shows the status of the external power pack:

| LED                                                             | Status | Meaning                                                                               |
|-----------------------------------------------------------------|--------|---------------------------------------------------------------------------------------|
| Power On The external power pack is connected and is available. |        | The external power pack is connected and the required voltage (12 Volt) is available. |
|                                                                 | 0ff    | The external power pack is not (properly) connected.                                  |

The blinking LEDS on the back panel highlight the following operating statuses of the particular connection:

| LED         | Colour | Status     | Meaning                                                                              |  |
|-------------|--------|------------|--------------------------------------------------------------------------------------|--|
| Left Yellow |        | Off        | No console module accesses the computer module.                                      |  |
|             |        | 0n         | A console module accesses the computer module.                                       |  |
|             |        | Blinking   | The incoming video signal was not detected.                                          |  |
|             |        | Flashing   | No voltage at PS/2 interface or USB bus.                                             |  |
| Right       | Green  | 0ff        | The computer module is turned off.                                                   |  |
|             |        | 0n         | A console module accesses the computer module.                                       |  |
|             |        | Blinking   | The connection to the counterpart could not be established.                          |  |
|             |        | Flashing   | The connection to the counterpart is established.<br>No console module is accessing. |  |
|             |        | Flickering | Keyboard and mouse inputs are forwarded by the accessing console module.             |  |
|             |        |            | The flickering is defined by the user's entries.                                     |  |

| DVI-I-CPU-FIBER-UC   |                            |                                                                                                    |  |  |
|----------------------|----------------------------|----------------------------------------------------------------------------------------------------|--|--|
| Interfaces to        | Video:                     | 1 × DVI-I                                                                                                    |  |  |
| computer             | Keyboard and mouse signals | 2 × PS/2 socket<br>1 × USB-B                                                                                                    |  |  |
|                      | Audio:                     | 2 × 3,5 mm jack plug                                                                                                    |  |  |
| Data transmission to | Interface:                 | 2 × LC-Duplex socket                                                                                                    |  |  |
| matrix switches      | Transmission distance:     | DVI-I-CPU-Fiber-UC(M)<br>Max. 100 Meter (62,5µ/125µ),<br>Max. 200 Meter (50µ/125µ OM2)<br>Max. 400 Meter (50µ/125µ OM3)                                                                                                    |  |  |
|                      |                            | DVI-I-CPU-Fiber-UC(S)<br>Max. 5.000 Meter (9µ/125µ 0S1)                                                                                                    |  |  |
|                      |                            | ▸ DVI-I-CPU-Fiber-UC(S+)<br>Max. 10.000 Meter (9µ/125µ 0S1)                                                                                                    |  |  |
| Video                | Max. resolution (digital): | 1920 × 1200 @ 60 Hz                                                                                                    |  |  |
|                      |                            | <ul> <li>Further VESA and CTA standardized<br/>resolutions within the video<br/>bandwidth and horizontal/vertical<br/>frequency possible.</li> </ul>                                                                                                    |  |  |
|                      | Resolutions (analog):      | 640 × 350 @ 60-120 Hz<br>640 × 400 @ 50-120 Hz<br>640 × 480 @ 50-120 Hz<br>720 × 400 @ 50-120 Hz<br>800 × 600 @ 50-120 Hz<br>1024 × 768 @ 50-120 Hz<br>1152 × 864 @ 50-85 Hz<br>1152 × 900 @ 50-76 Hz<br>1280 × 768 @ 50-100 Hz<br>1280 × 1024 @ 50-75 Hz<br>1360 × 768 @ 50-85 Hz<br>1400 × 1050 @ 50-75 Hz<br>1440 × 900 @ 50-85 Hz<br>1600 × 1200 @ 60 Hz<br>1920 × 1080 @ 60 Hz<br>1920 × 1200 @ 60 Hz<br>1920 × 1200 @ 60 Hz |  |  |
|                      | Colour depth:              | 24 bits                                                                                                    |  |  |
|                      | Pixel rate:                | 25 MHz to 165 MHz                                                                                                    |  |  |
|                      | Vertical frequency:        | 24 Hz to 120 Hz                                                                                                    |  |  |
|                      | Horizontal frequency:      | 25 kHz to 135 kHz                                                                                                    |  |  |

| DVI-I-CPU-FIBE | DVI-I-CPU-FIBER-UC      |                                                                                                    |  |  |
|----------------|-------------------------|----------------------------------------------------------------------------------------------------|--|--|
| Video          | DDC/CI:                 | The device supports monitors with a DDC/CI function. The DDC information are transparently forwarded to the monitor to support a maximum number of monitors. However, the support cannot be guaranteed for all monitor models. |  |  |
| Audio          | Transmission type:      | transparent, bidirectional                                                                                                    |  |  |
|                | Resolution:             | 24 Bit                                                                                                    |  |  |
|                | Refresh rate:           | 96 kHz                                                                                                    |  |  |
|                | Bandwidth:              | 22 kHz                                                                                                    |  |  |
| Power supply   | Туре:                   | Portable power pack (12V/2A)                                                                                                    |  |  |
|                | Connector:              | 1 × Mini-DIN 4 socket                                                                                                    |  |  |
|                | Power input:            | 0.6A @ 12VDC                                                                                                    |  |  |
| Housing        | Material:               | Anodised aluminium                                                                                                    |  |  |
|                | Dimensions (W × H × D): | Approx. 105 × 26 × 124 mm                                                                                                    |  |  |
|                | Weight:                 | Approx. 0.34 kg                                                                                                    |  |  |
| Operating      | Temperature:            | +5 °C to +45 °C                                                                                                    |  |  |
| environment    | Air humidity:           | 20% to 80%, non-condensing                                                                                                    |  |  |
| Storage        | Temperature:            | -20 °C to +60 °C                                                                                                    |  |  |
| environment    | Air humidity:           | 15 % to 85 %, non-condensing                                                                                                    |  |  |
| Conformity     |                         | CE, UKCA, FCC class B, TAA, EAC, RoHS, WEEE, REACH                                                                                                    |  |  |

# **Computer module »VGA-CPU-UC«**

With **VGA-CPU-UC** computer modules, you can connect a computer with a **VGA** graphics output to two *different* digital matrix switches of the *ControlCenter-Compact* or *ControlCenter-Digital* series.

Users at the consoles of the matrix switch can access the computer module to operate the connected computer.

## Package contents

- 1 × Computer module VGA-CPU
- 1 × Video cable (*VGA-M/M-2*)
- 1 × USB device cable
- 2 × Audio cable
- 1 × Power pack (12V/2A, only with variants incl. PowerPack)
- 1 × Power cable (only with variants incl. PowerPack)
- 1 × »Safety instructions« flyer

## **Required accessories**

• 2 × Category 5e (or better) twisted pair cables to connect the computer module to two *different* matrix switches

## Installation

#### **Connecting the computer**

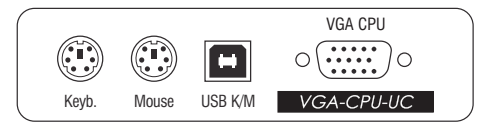

**NOTE:** Keyboard and mouse signals can be transmitted to the computer using *either* the PS/2 interfaces or the USB interface.

**Keyb.:** Use the purple plug of an optional Twin-PS/2 cable to connect the computer's PS/2 keyboard interface to this interface.

**Mouse:** Use the green plug of an optional Twin-PS/2 cable to connect the computer's PS/2 mouse interface to this interface.

**USB K/M:** Use the USB device cable to connect one of the computer's USB interfaces to this interface.

**VGA CPU:** Use the supplied video cables to connect the computer's analogue video output to this interface.

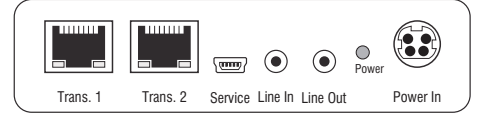

**Line In**: Use one of the supplied audio cables to connect the computer's *Line Out* interface to this interface.

**Line Out:** Use one of the supplied audio cables to connect the computer's *Line In* interface to this interface.

#### **Connections to the matrix switches**

**IMPORTANT:** Connect only one of the computer module's *Trans.* interfaces for each matrix switch!

NOTE: Only use category 5e (or better) twisted pair cables to connect the devices.

Trans. 1: Connect this interface to a Dynamic Port (RJ45) of the first matrix switch.

Trans. 2: Connect this interface to a Dynamic Port (RJ45) of the second matrix switch.

**ADVICE:** You can also connect the computer module *directly* to up to two compatible console modules.

#### **Power supply**

**Power In:** : Insert the power pack's connection cable to this interface. Then, connect the power cable to the power pack and a power socket.

## **Status displays**

The LED on the back panel of the computer module show the status of the external power pack:

| LED   | Status | Meaning                                                                               |
|-------|--------|---------------------------------------------------------------------------------------|
| Power | On     | The external power pack is connected and the required voltage (12 Volt) is available. |
|       | Off    | The external power pack is not (properly) connected.                                  |

The blinking Transmission LEDs highlight the following operating statuses of the particular connection:

| LED         | Colour | Status     | Meaning                                                                              |
|-------------|--------|------------|--------------------------------------------------------------------------------------|
| Left Yellow |        | Off        | No console module accesses the computer module.                                      |
|             |        | 0n         | A console module accesses the computer module.                                       |
|             |        | Blinking   | The incoming video signal was not detected.                                          |
|             |        | Flashing   | No voltage at PS/2 interface or USB bus.                                             |
| Right       | Green  | Off        | The computer module is turned off.                                                   |
|             |        | 0n         | A console module accesses the computer module.                                       |
|             |        | Blinking   | The connection to the counterpart could not be established.                          |
|             |        | Flashing   | The connection to the counterpart is established.<br>No console module is accessing. |
|             |        | Flickering | Keyboard and mouse inputs are forwarded by the accessing console module.             |
|             |        |            | The flickering is defined by the user's entries.                                     |

| VGA-CPU-UC           |                            |                                                                                                    |
|----------------------|----------------------------|----------------------------------------------------------------------------------------------------|
| Interfaces to com-   | Video:                     | 1 × VGA                                                                                                    |
| puter                | Keyboard and mouse signals | 2 × PS/2 socket<br>1 × USB-B                                                                                                    |
|                      | Audio:                     | 2 × 3.5 mm jack plug                                                                                                    |
| Data transmission to | Interface:                 | 2 × RJ45 socket                                                                                                    |
| counterparts         | Transmission distance:     | Max. 140 metres                                                                                                    |
| Video                | Supported resolutions:     | 640 × 350 @ 60-120 Hz<br>640 × 400 @ 50-120 Hz<br>640 × 480 @ 50-120 Hz<br>720 × 400 @ 50-120 Hz<br>800 × 600 @ 50-120 Hz<br>1024 × 768 @ 50-120 Hz<br>1152 × 864 @ 50-85 Hz<br>1152 × 900 @ 50-76 Hz<br>1280 × 768 @ 50-75 Hz<br>1280 × 1024 @ 50-75 Hz<br>1360 × 768 @ 50-85 Hz<br>1400 × 1050 @ 50-85 Hz<br>1400 × 1050 @ 50-85 Hz<br>1600 × 1200 @ 60 Hz<br>1680 × 1050 @ 60 Hz<br>1920 × 1080 @ 60 Hz |
|                      | Colour depth:              | 24 Bit                                                                                                    |
|                      | Pixel rate:                | 25 MHz bis 165 MHz                                                                                                    |
|                      | DDC/CI:                    | The device supports monitors with a DDC/CI function. The DDC information are transparently forwarded to the monitor to support a maximum number of monitors. However, the support cannot be guaranteed for all monitor models.                                                                                                    |
| Audio                | Transmission type:         | transparent, bidirectional                                                                                                    |
|                      | Resolution:                | 24 Bit                                                                                                    |
|                      | Refresh rate:              | 96 kHz                                                                                                    |
|                      | Bandwidth:                 | 22 kHz                                                                                                    |
|                      |                            |                                                                                                    |

| VGA-CPU-UC               |                         |                              |
|--------------------------|-------------------------|------------------------------|
| Power supply             | Туре:                   | Portable power pack (12V/2A) |
|                          | Connector:              | 1 × Mini-DIN 4 socket        |
|                          | Power input:            | 0.6A @ 12VDC                 |
| Housing                  | Material:               | Anodised aluminium           |
|                          | Dimensions (W × H × D): | Approx. 105 × 26 × 104 mm    |
|                          | Weight:                 | Approx. 250 g                |
| Operating<br>environment | Temperature:            | +5 °C to +45 °C              |
|                          | Air humidity:           | 20% to 80%, non-condensing   |
| Storage                  | Temperature:            | -20 °C to +60 °C             |
| environment              | Air humidity:           | 15 % to 85 %, non-condensing |
| Conformity               |                         | CE, EAC, FCC Class B, RoHS   |

# **Computer module »U2-R-CPU«**

U2-CPU computer modules receive USB and RS232 signals from U2-CON console modules and transmit them to the computer.

## Package contents

- 1 × Computer module U2-R-CPU
- 1 × USB device cable
- 1 × RS232 cable
- 1 × Power pack (12V/2A, only with variants incl. PowerPack)
- 1 × Power cable (only with variants incl. PowerPack)
- 1 × »Safety instructions« flyer

## **Required accessory**

• 1 × Category 5e (or better) twisted pair cable to connect the computer module to the matrix switch

## Installation

#### **Connecting the computer**

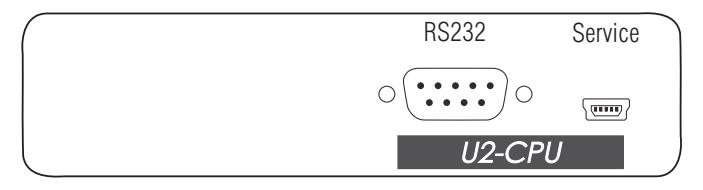

**RS232:** Use the RS232 cable to connect the computer's 9-pin serial computer interface to this interface (optional).

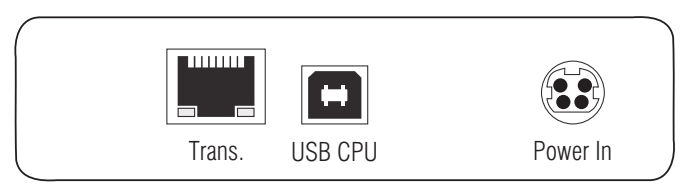

**Trans.:** Use a category 5e (or better) twisted pair cable to connect this interface to the *Dynamic Port* of the *USB/RS232 Main Channel* that is assigned to the computer.

**USB CPU:** Use the USB device cable to connect one of the computer's USB ports to this port.

**Power In:** Insert the connection cable of the power pack to this interface. Now connect the power cable to the power pack and a power outlet.

## Status displays

The blinking Transmission LEDs show the following connection statuses:

| LED    | Status   | Meaning                                                                                    |  |
|--------|----------|--------------------------------------------------------------------------------------------|--|
| Yellow | Off      | No connection to network.                                                                  |  |
|        | 0n       | A console module is accessing the computer module.                                         |  |
| Green  | 0n       | A console module is accessing the computer module.                                         |  |
|        | Blinking | No communication with the counterpart.                                                     |  |
|        | Flashing | Connection to the counterpart established successfully.<br>No console module is accessing. |  |

| U2-R-CPU             |                         |                                   |
|----------------------|-------------------------|-----------------------------------|
| Interfaces to        | USB 2.0:                | 1 × USB-B                         |
| target computer:     | RS232:                  | 1 × D-SUB9 socket                 |
| Data transmission to | Interface:              | 1 × RJ45 socket                   |
| matrix switch        | Transmission length:    | Max. 140 metres                   |
| USB 2.0              | Transmission type:      | Transparent                       |
|                      | Transmission rate:      | Max. 480 Mbit/s                   |
| RS232                | Transmission type:      | Transparent                       |
|                      | Transmission rate:      | Max. 115,200 bit/s                |
|                      | Signals:                | RxD, TxD, RTS, CTS, DTR, DSR, DCD |
| Power supply         | Туре:                   | Portable power pack               |
|                      | Connector:              | 1 × Mini-DIN 4 socket             |
|                      | Power consumption:      | 0.3A @ 12VDC                      |
| Housing              | Material:               | Anodised aluminium                |
|                      | Dimensions (W × H × D): | Approx. 105 × 26 × 104 mm         |
|                      | Weight:                 | Approx. 240 g                     |
| Operating            | Temperature:            | +5 °C to +40 °C                   |
| environment          | Air humidity:           | 20% to 80%, non-condensing        |
| Storage              | Temperature:            | -20 °C to +60 °C                  |
| environment          | Air humidity:           | 15 % to 85 %, non-condensing      |
| Conformity           |                         | CE, EAC, FCC Class B, RoHS        |

# **B** Console modules

# **Console module »DVI-CON«**

With **DVI-CON** console modules, you can connect a console (**DVI** monitor, keyboard, mouse and audio devices) to a digital matrix switch of the *ControlCenter-Compact* or *ControlCenter-Digital* series.

At the installed console, matrix switch users can access a computer module to operate the connected computer.

**ADVICE:** You can also connect the computer module *directly* to a compatible console module.

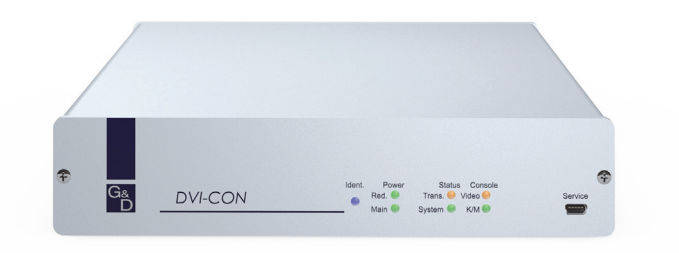

## **Package contents**

- 1 × **DVI-CON** console module
- 1 × Power cable
- 1 × »Safety instructions« flyer

## **Required accessories**

• 1 × Category 5e (or better) twisted pair cable to connect the console module to the matrix switch or compatible computer module

## Installation

#### **Connecting the console devices**

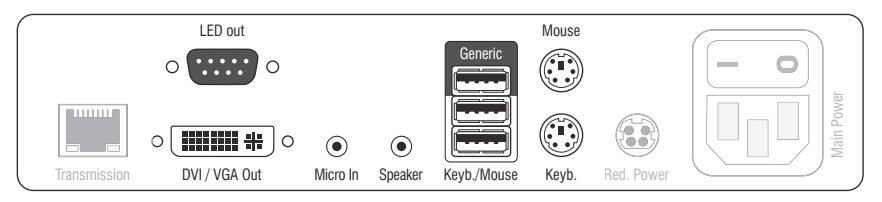

**NOTE:** Both keyboard and mouse signals can be transmitted to the computer using the PS/2 *or* the USB interfaces.

**Keyb.:** Connect the PS/2 keyboard of the local console.

**Mouse:** Connect the PS/2 mouse of the local console.

Keyb./Mouse: Connect the USB keyboard and/or USB mouse of the local console.

**NOTE:** You can also combine PS/2 and USB devices, for example by connecting a USB mouse and a PS/2 keyboard.

**Generic:** By default (**Keyb**./**Mouse** mode), you can use this interface to connect another USB input device or supported displays or tablets.

Enable the **Generic HID** mode (see page 193 f.) if you want to connect another USB input device. In this mode, data of the USB input device remains unaltered when transmitted to the active computer module.

**IMPORTANT:** With enabled **Generic HID** mode, it is *not* possible to operate the OSD with a keyboard connected to the **Generic** socket.

DVI/VGA Out: Connect the monitor of the local console.

Micro In: Connect the optional microphone of the local console.

**Speaker:** Connect the optional speakers of the local console.

#### **Connection to the matrix switch**

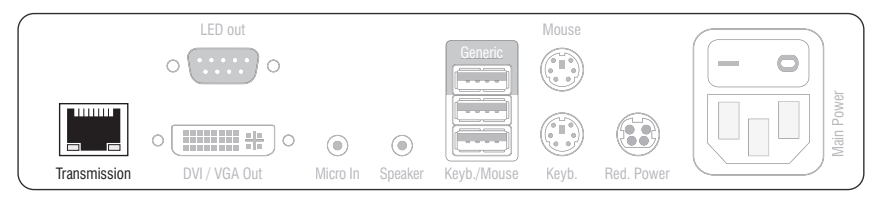

**Transmission:** Use a category 5e (or better) twisted pair cable to connect the *Transmission* interface to a *Dynamic Port* (RJ45) of the matrix switch.

**ADVICE:** You can also connect the computer module *directly* to a compatible console module.

#### Power supply

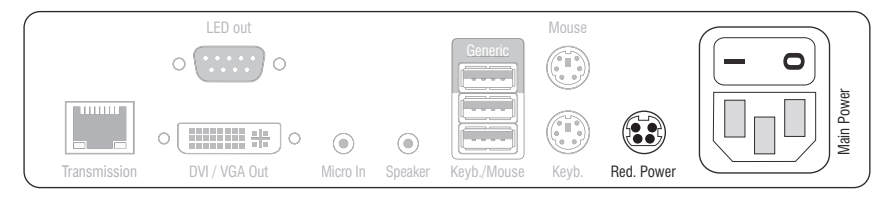

Main Power: Connect the power cable to the power pack and a power outlet.

**Red. Power:** If required, connect the power cable of the optional power pack to this interface. This provides a redundant power supply. Connect the power cable with the power pack and a power outlet of a different power circuit.

**LED Out:** If you expanded the functional range of the matrix switch by purchasing the *TradeSwitch function*, connect the optional *TS-LED* to this interface.

## Start-up

Start the console module by pressing the Main Power button of the power pack.

**ADVICE:** The active hotkey configuration is displayed during the *System Startup* of the matrix switch.

## Status displays

#### Front panel

|         |         | Ident. Power Status Console Serv                      | ice |
|---------|---------|-------------------------------------------------------|-----|
| G&<br>D | DVI-con | Red.     Trans.     Video     Main     System     K/M | 9   |

The LEDs on the front panel of the console module show the system's operating status.

| Section | LED    | Status   | Meaning                                                                                    |
|---------|--------|----------|--------------------------------------------------------------------------------------------|
| Ident.  | Ident. | 0n       | On as soon as the LED has been activated via web application.                              |
| Power   | Red.   | 0n       | The optional power pack is connected and supplies 12 Volt.                                 |
|         |        | Off      | The optional power pack is not (properly) connected.                                       |
|         | Main   | On       | The power pack is turned on and supplies the required voltage.                             |
|         |        | Off      | The power pack is turned off or the connection to the mains could not be established.      |
| Status  | Trans. | On       | The communication to the counterpart is established successfully.                          |
|         |        | Off      | The communication to the counterpart could not be established.                             |
|         | System | Flashing | System is ready for operation or firmware update is executed.                              |
|         |        | Off      | Internal error                                                                             |
| Console | Video  | 0n       | Strong video signal at video input.                                                        |
|         |        | Off      | No signal at video input, or the signal quality is too weak to be processed by the system. |
|         | K/M    | 0n       | A local keyboard was detected.                                                             |
|         |        | Off      | No power at PS/2 interface or USB bus.                                                     |
|         |        | Flashing | The CPU input (PS/2 or USB) is active and ready.<br>A local keyboard was not detected.     |

#### **Back panel**

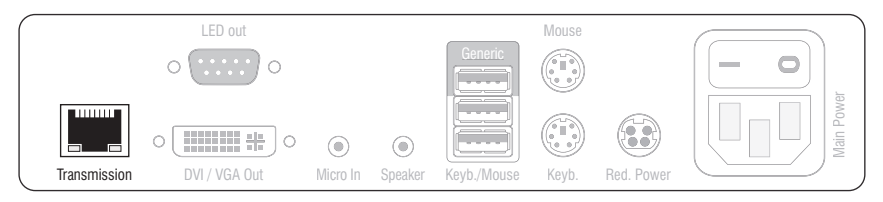

The *Transmission* interface at the back panel of the console module provides additional status LEDs. The LEDs have the following meaning:

| Interface    | LED    | Status   | Meaning                                         |
|--------------|--------|----------|-------------------------------------------------|
| Transmission | Yellow | Off      | No data connection to the counterpart.          |
|              |        | Flashing | Data connection to the counterpart established. |
|              | Green  | Off      | No user is logged in at the console module.     |
|              |        | 0n       | A user is logged in at the console module.      |

#### **TradeSwitch-LED**

The optional *TS-LED* lights if the keyboard and mouse signals of a master console are accessing the console module.

**NOTE:** Keyboard and mouse signals can only access another console module or a computer if you activated the *TradeSwitch function* for the matrix switch.

| DVI-CON              |                             |                                                                                                    |
|----------------------|-----------------------------|----------------------------------------------------------------------------------------------------|
| Interfaces to        | Video:                      | 1 × DVI-I (DVI Single-Link or VGA)                                                                                                    |
| console:             | Keyboard and mouse signals: | 2 × PS/2 socket<br>2 × USB-A                                                                                                    |
|                      | Audio:                      | 2 × 3.5 mm jack socket                                                                                                    |
|                      | Tradeswitch-LED:            | 1 × D-SUB9 socket                                                                                                    |
| Data transmission to | Interface:                  | 1 × RJ45 socket                                                                                                    |
| counterpart          | Transmission length:        | Max. 140 meters                                                                                                    |
| Video                | Max. resolutions:           | 1920 × 1200@60Hz<br>1280 × 1024@85Hz                                                                                                    |
|                      |                             | <ul> <li>Further VESA and CTA standardized<br/>resolutions within the video<br/>bandwidth and horizontal/vertical<br/>frequency possible.</li> </ul>                                                                           |
|                      | Colour depth:               | 24 bits                                                                                                    |
|                      | Pixel rate:                 | 25 MHz to 165 MHz                                                                                                    |
|                      | Vertical frequency:         | 50 Hz to 180 Hz                                                                                                    |
|                      | Horizontal frequency:       | 30 kHz to 130 kHz                                                                                                    |
|                      | DDC/CI:                     | The device supports monitors with a DDC/CI function. The DDC information are transparently forwarded to the monitor to support a maximum number of monitors. However, the support cannot be guaranteed for all monitor models. |
| Audio                | Transmission type:          | transparent, bidirectional                                                                                                    |
|                      | Resolution:                 | 24 Bit                                                                                                    |
|                      | Sampling rate:              | 96 kHz                                                                                                    |
|                      | Bandwidth:                  | 22 kHz                                                                                                    |
| Main power supply    | Туре:                       | Internal power pack                                                                                                    |
|                      | Connection:                 | 1 × IEC plug(IEC-320 C14)                                                                                                    |
|                      | Current consumption:        | 100-240VAC; 0.3A - 0.2A                                                                                                    |
| Redundant            | Туре:                       | External power pack (12V/2A)                                                                                                    |
| power supply         | Connection:                 | 1 × Mini-DIN 4 socket(Power In)                                                                                                    |
|                      | Current consumption:        | 1.1A @ 12VDC                                                                                                    |
| Casing               | Material:                   | Anodised aluminium                                                                                                    |
|                      | Dimensions (W × H × D):     | Approx. 210 × 44 × 210 mm                                                                                                    |
|                      | Weight:                     | Approx. 1.23 kg                                                                                                    |

#### Console module »DVI-CON«

| DVI-CON                  |               |                                                       |
|--------------------------|---------------|-------------------------------------------------------|
| Operating<br>environment | Temperature:  | +5 °C to +45 °C                                       |
|                          | Air humidity: | 20% to 80%, non-condensing                            |
| Storage                  | Temperature:  | -20 °C to +60 °C                                      |
| environment              | Air humidity: | 15 % to 85 %, non-condensing                          |
| Conformity               |               | CE, UKCA, FCC class B, TAA, EAC, RoHS,<br>WEEE, REACH |

# **Console module »DVI-CON-MC2«**

With **DVI-CON-MC2** console modules, you can connect a dual-monitor console (two **DVI** monitors, keyboard, mouse and audio devices) to a digital matrix switch of the *ControlCenter-Compact* or *ControlCenter-Digital* series.

At the installed console, matrix switch users can access a computer module to operate the connected computer.

When using the console to access a computer module **DVI-CPU-MC2** connected to a dual-head computer, the monitors display the separate images of the graphics outputs.

When accessing a computer module with one graphics input only, only the first monitor displays an image.

**ADVICE:** Instead of an MC2 computer module, you can also connect a dual-head computer by using two separate computer modules **DVI-CPU**.

In this case, add both computer modules in the web application to channel group.

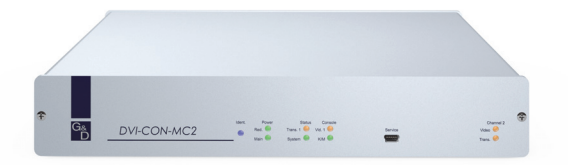

## Package contents

- 1 × Console module **DVI-CON-MC2**
- 1 × Power cable
- 1 × »Safety instructions« flyer

## **Required accessories**

• 2 × Category 5e (or better) twisted pair cables to connect the console module to a KVM matrix switch or compatible computer modules
## Installation

#### **Connecting console devices**

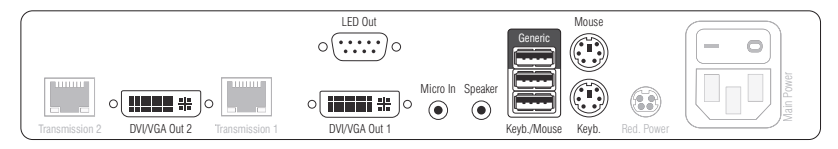

DVI/VGA Out 1: Connect the first console monitor.

DVI/VGA Out 2: Connect the second console monitor.

Micro In: Connect the console microphone (optional).

**Speaker:** Connect the console speakers (optional).

**NOTE:** Console keyboard and console mouse can be connected to the console module's USB *or* PS/2 interfaces.

Keyb.: Connect the console's PS/2 keyboard.

Mouse: Connect the console's PS/2 mouse.

Keyb./Mouse: Connect the console's USB keyboard and/or USB mouse.

**Generic:** By default (**Keyb**./**Mouse** mode), you can use this interface to connect another USB input device or supported displays or tablets.

Enable the **Generic HID** mode (see page 193 f.) if you want to connect another USB input device. In this mode, data of the USB input device remains unaltered when transmitted to the active computer module.

**IMPORTANT:** With enabled **Generic HID** mode, it is *not* possible to operate the OSD with a keyboard connected to the **Generic** socket.

**LED Out:** If you purchased and added the *TradeSwitch feature* to the matrix switch, connect the optional *TS-LED* here.

#### **Connection to the matrix switch**

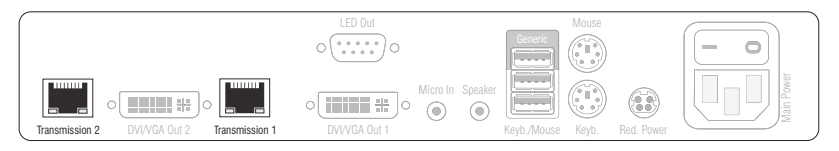

**NOTE:** Use category 5e (or better) twisted pair cables to connect the devices.

Transmission 1: Connect this interface to a Dynamic Port (RJ45) of the matrix switch.

Transmission 2: Connect this interface to another *Dynamic Port* (RJ45) of the matrix switch.

**NOTE:** You can also connect the console module *directly* to a compatible computer module.

#### **Power supply**

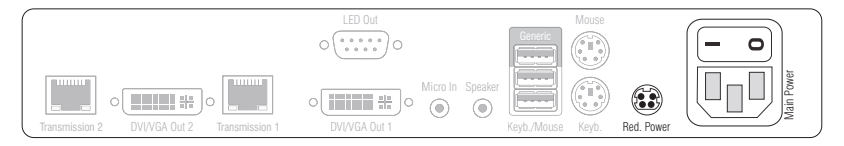

**Main Power:** Connect the supplied power cable. Insert the cable's Schuko plug in a power socket.

**Red.** Power: Connect the connection cable of a compatible power pack to provide the console module with a second, redundant power supply.

### Startup

Turn on the console module after its installation.

Use the **Main Power** power pack or a redundant power pack to establish the power supply:

- Turn on the Main Power power pack.
- Use an optional power pack to supply the **Red. Power** socket with power.

Console module »DVI-CON-MC2«

### Automatic channel grouping

When operating the console module for the first time, the matrix switch recognises the main channel and the console module's additional channel. The channels are automatically added to a channel group.

The web application uses the following icons to mark the different types of channels:

**2** Main channel: computer and user superimposed by the digit 2

Video channel: multiple monitors in a row

**NOTE:** In addition to the data of the KVM main channel, a *channel group* transmits up to seven additional video channels and/or one USB 2.0 or RS 232 channel.

In the web application, the list of console modules lists grouped modules separately. The  $\oplus$  icon next to the module name shows that the module is part of a channel group.

Click the icon to get information about the channel group.

**NOTE:** You can adjust any channel groups that were created automatically or manually. More information about channel groups is given in the separate manuals of the matrix switch web applications.

# Status displays

### Front panel

| G& | DVI CON MC2 | Ident. Power Status Console | Service (Channel 2) |
|----|-------------|-----------------------------|---------------------|
| D  | DVI-CONINCZ | Red. 🔘 Trans. 1 🔿 Video 1 🔾 | Video 🔘             |
|    |             | Main O System K/M O         | Trans. O            |

| Section | LED      | Status   | Meaning                                                                                           |
|---------|----------|----------|---------------------------------------------------------------------------------------------------|
| Ident.  | Ident.   | 0n       | On as soon as the LED has been activated via web application.                                     |
| Power   | Red.     | 0n       | The optional power pack is connected and supplies 12 Volt.                                        |
|         |          | Off      | The optional power pack is not (properly) connected.                                              |
|         | Main     | On       | The power pack is turned on and supplies the required voltage.                                    |
|         |          | Off      | The power pack is turned off or the connection to the mains could not be established.             |
| Status  | Trans. 1 | On       | The communication to the counterpart is established successfully.                                 |
|         |          | Off      | The communication to the counterpart could not be established.                                    |
|         | System   | 0n       | Device boots or firmware update is executed.                                                      |
|         |          | Flashing | System is ready for operation.                                                                    |
| Console | Video 1  | 0n       | Strong video signal at first video input.                                                         |
|         |          | Off      | No signal at first video input, or the signal quality is too weak to be processed by the system.  |
|         | K/M      | 0n       | A local keyboard was detected.                                                                    |
|         |          | Off      | No power at PS/2 interface or USB bus.                                                            |
|         |          | Flashing | The CPU input (PS/2 or USB) is active and ready.<br>A local keyboard was not detected.            |
| MC2     | Video 2  | 0n       | Strong video signal at second video input.                                                        |
|         |          | Off      | No signal at second video input, or the signal quality is too weak to be processed by the system. |
|         | Trans. 2 | On       | The communication to the counterpart is established successfully.                                 |
|         |          | Off      | The communication to the counterpart could not be established.                                    |

### Back panel

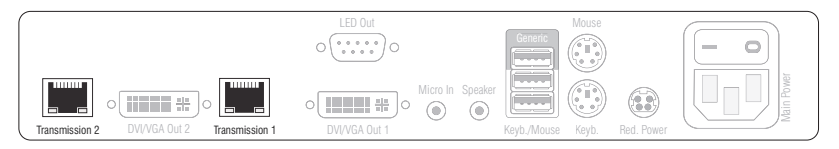

The *Transmission* interfaces at the console module's back panel provide additional status LEDs.

| Interface    | LED    | Status   | Meaning                                         |
|--------------|--------|----------|-------------------------------------------------|
| Transmission | Yellow | Off      | No data connection to the counterpart.          |
|              |        | Flashing | Data connection to the counterpart established. |
|              | Green  | Off      | No user is logged in at the console module.     |
|              |        | 0n       | A user is logged in at the console module.      |

#### **TradeSwitch-LED**

The optional *TS-LED* lights if the keyboard and mouse signals of a leader console are accessing the console module.

**NOTE:** Keyboard and mouse signals can only access another console module or a computer if you activated the *TradeSwitch function* for the matrix switch.

# **Technical data**

| DVI-CON-MC2           |                            |                                                                                                    |  |
|-----------------------|----------------------------|----------------------------------------------------------------------------------------------------|--|
| Interfaces to console | Video:                     | 2 × DVI-I (DVI single-link or VGA)                                                                                                    |  |
|                       | Keyboard and mouse signals | 2 × PS/2 socket<br>2 × USB-A                                                                                                    |  |
|                       | Audio:                     | 2 × 3.5 mm jack plug                                                                                                    |  |
|                       | Tradeswitch-LED:           | 1 × D-SUB9 socket                                                                                                    |  |
| Data transmission to  | Interfaces:                | 2 × RJ45 socket                                                                                                    |  |
| counterpart           | Transmission distance:     | Max. 140 metres                                                                                                    |  |
| Video                 | Max. resolutions:          | 1920 × 1200@60Hz<br>1280 × 1024@85Hz                                                                                                    |  |
|                       |                            | <ul> <li>Further VESA and CTA standardized<br/>resolutions within the video<br/>bandwidth and horizontal/vertical<br/>frequency possible.</li> </ul>                                                                           |  |
|                       | Colour depth:              | 24 Bit                                                                                                    |  |
|                       | Video bandwidth:           | 25 MHz to 165 MHz                                                                                                    |  |
|                       | Vertical frequency:        | 50 Hz to 180 Hz                                                                                                    |  |
|                       | Horizontal frequency:      | 30 kHz to 130 kHz                                                                                                    |  |
|                       | DDC/CI:                    | The device supports monitors with a DDC/CI function. The DDC information are transparently forwarded to the monitor to support a maximum number of monitors. However, the support cannot be guaranteed for all monitor models. |  |
| Audio                 | Transmission type:         | transparent, bidirectional                                                                                                    |  |
|                       | Resolution:                | 24 bits                                                                                                    |  |
|                       | Refresh rate:              | 96 kHz                                                                                                    |  |
|                       | Bandwidth:                 | 22 kHz                                                                                                    |  |
| Main power supply     | Туре:                      | Internal power pack                                                                                                    |  |
|                       | Connector:                 | 1 × IEC plug (IEC-320 C14)                                                                                                    |  |
|                       | Power input:               | 100 - 240 VAC; 0.4 A - 0.2 A                                                                                                    |  |
| Redundant             | Туре:                      | External power pack                                                                                                    |  |
| power supply          | Connector:                 | 1 × Mini-DIN 4 socket                                                                                                    |  |
|                       | Power input:               | 1.5A @ 12VDC                                                                                                    |  |
| Housing               | Material:                  | Anodised aluminium                                                                                                    |  |
|                       | Dimensions (W × H × D):    | Approx. 270 × 44 × 210 mm                                                                                                    |  |
|                       | Weight:                    | Approx. 1.53 kg                                                                                                    |  |

#### Console module »DVI-CON-MC2«

| DVI-CON-MC2              |               |                                                       |
|--------------------------|---------------|-------------------------------------------------------|
| Operating<br>environment | Temperature:  | +5 °C to +45 °C                                       |
|                          | Air humidity: | 20% to 80%, non-condensing                            |
| Storage<br>environment   | Temperature:  | -20 °C to +60 °C                                      |
|                          | Air humidity: | 15 % to 85 %, non-condensing                          |
| Conformity               |               | CE, UKCA, FCC class B, TAA, EAC, RoHS,<br>WEEE, REACH |

# **Console module »DVI-CON-MC4«**

With **DVI-CON-MC4** console modules, you can connect a dual-monitor console (four **DVI** monitors, keyboard, mouse and audio devices) to a digital matrix switch of the *ControlCenter-Compact* or *ControlCenter-Digital* series.

At the installed console, matrix switch users can access a computer module to operate the connected computer.

When using the console to access a multi-monitor computer with four graphics outputs, the separate images of the graphics outputs are displayed on the console monitors.

**NOTE:** Connecting a multi-monitor computer with four video outputs requires four computer modules of the **DVI-CPU** series or two computer modules of the **DVI-CPU-MC2** series.

In the web application, you can add the computer modules of the multi-monitor computers to a channel groups More information about this topic is given in the chapter *Expanding the system through port grouping* of the web application manual.

When accessing the system with a computer module with only one graphics input, only the first monitor shows an image.

### Package contents

- 1 × Console module **DVI-CON-MC4**
- 1 × Power cable
- 1 × »Safety instructions« flyer

### **Required accessories**

• 4 × Category 5e (or better) twisted pair cables to connect the console module to the matrix switch

### Installation

#### **Connecting the console devices**

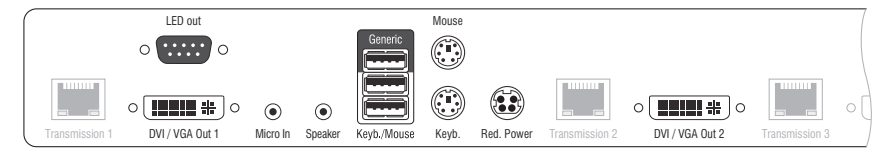

DVI/VGA Out 1: Connect the first console monitor.

DVI/VGA Out 2: Connect the second console monitor.

Micro In: Connect the console microphone (optional).

Speaker: Connect the console speakers (optional).

**NOTE:** Console keyboard and console mouse can be connected to the console module's USB *or* PS/2 interfaces.

**Keyb.:** Connect the console PS/2 keyboard.

Mouse: Connect the console PS/2 mouse.

Keyb./Mouse: Connect the console USB keyboard and/or USB mouse.

**Generic:** By default (**Keyb**./**Mouse** mode), you can use this interface to connect another USB input device or supported displays or tablets.

Enable the **Generic HID** mode (see page 193 f.) if you want to connect another USB input device. In this mode, data of the USB input device remains unaltered when transmitted to the active computer module.

**IMPORTANT:** With enabled **Generic HID** mode, it is *not* possible to operate the OSD with a keyboard connected to the **Generic** socket.

**LED Out:** If you purchased and added the *TradeSwitch feature* to the matrix switch, connect the optional *TS-LED* here.

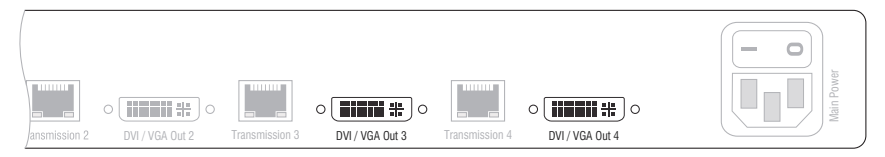

DVI/VGA Out 3: Connect the third console monitor.

DVI/VGA Out 4: Connect the fourth console monitor.

### **Connection to the matrix switch**

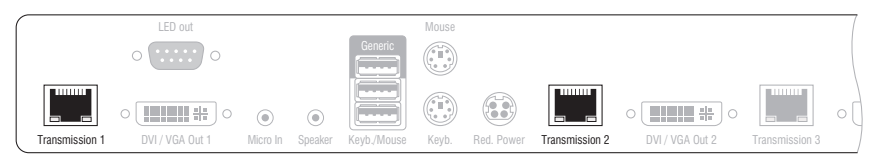

**NOTE:** Use category 5e (or better) twisted pair cables to connect the devices.

**ADVICE:** You can also connect the console module *directly* to a compatible computer module.

Transmission 1: Connect this interface to a Dynamic Port (RJ45) of the matrix switch.

**Transmission 2:** Connect this interface to another *Dynamic Port* (RJ45) of the matrix switch.

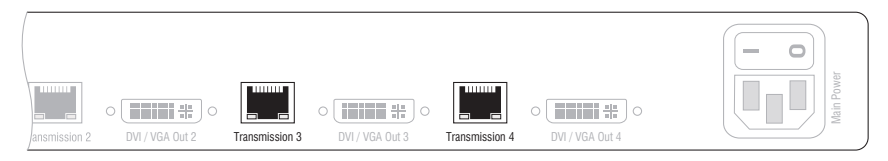

NOTE: Use category 5e (or better) twisted pair cables to connect the devices..

Transmission 3: Connect this interface to another *Dynamic Port* (RJ45) of the matrix switch.

Transmission 4: Connect this interface to another *Dynamic Port* (RJ45) of the matrix switch.

#### **Power supply**

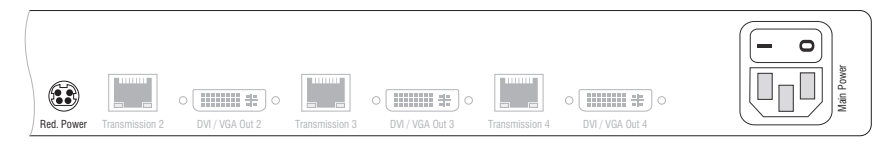

**Main Power:** Connect the supplied power cable. Insert the cable's Schuko plug in a power socket.

**Red.** Power: Connect the connection cable of a compatible power pack to provide the console module with a second, redundant power supply.

# Startup

Turn on the console module after its installation.

Use the **Main Power** power pack or a redundant power pack to establish the power supply:

- Turn on the Main Power power pack.
- Use an optional power pack to supply the **Red**. **Power** socket with power.

### Automatic channel grouping

When operating the console module for the first time, the matrix switch recognises the main channel and the console module's additional channel. The channels are automatically added to a channel group.

The web application uses the following icons to mark the different types of channels:

2 Main channel: computer and user superimposed by the digit 2

Video channel: multiple monitors in a row

**NOTE:** In addition to the data of the KVM main channel, a *channel group* transmits up to seven additional video channels and/or one USB 2.0 or RS 232 channel.

In the web application, the list of console modules lists grouped modules separately. The  $\oplus$  icon next to the module name shows that the module is part of a channel group.

Click the icon to get information about the channel group.

**NOTE:** You can adjust any channel groups that were created automatically or manually. More information about channel groups is given in the separate manuals of the matrix switch web applications.

# Status displays

### Front panel

| G& | DVI-CON-MC2 | Ident. Power Status Console                            | Service | Channel 2           |
|----|-------------|--------------------------------------------------------|---------|---------------------|
|    | DVPCONVICZ  | ● Red. ◎ Trans. 1 ○ Video 1 ○<br>Main ◎ System ◎ K/M ◎ | (mmy)   | Video O<br>Trans. O |

| Section                                              | LED      | Status        | Meaning                                                                                           |
|------------------------------------------------------|----------|---------------|---------------------------------------------------------------------------------------------------|
| Power                                                | Red.     | 0n            | The optional power pack is connected and supplies 12 Volt.                                        |
|                                                      |          | 0ff           | The optional power pack is not (properly) connected.                                              |
|                                                      | Main     | 0n            | The power pack is turned on and supplies the required voltage.                                    |
|                                                      |          | Off           | The power pack is turned off or the connection to the mains could not be established.             |
| Status                                               | Trans. 1 | 0n            | The communication to the counterpart is established successfully.                                 |
|                                                      |          | 0ff           | The communication to the counterpart could not be established.                                    |
|                                                      | System   | 0n            | Device boots or firmware update is executed.                                                      |
|                                                      |          | Flash-<br>ing | System is ready for operation.                                                                    |
| Console                                              | Video 1  | 0n            | Strong video signal at first video input.                                                         |
|                                                      |          | Off           | No signal at first video input, or the signal quality is too weak to be processed by the system.  |
|                                                      | K/M      | 0n            | A local keyboard was detected.                                                                    |
|                                                      |          | Off           | No power at PS/2 interface or USB bus.                                                            |
|                                                      |          | Flash-<br>ing | The CPU input (PS/2 or USB) is active and ready.<br>A local keyboard was not detected.            |
| MC2                                                  | Video 2  | 0n            | Strong video signal at second video input.                                                        |
| Off No signal at second vide weak to be processed by |          | 0ff           | No signal at second video input, or the signal quality is too weak to be processed by the system. |
|                                                      | Trans. 2 | 0n            | The communication to the counterpart is established successfully.                                 |
|                                                      |          | Off           | The communication to the counterpart could not be established.                                    |

|                                                                            | G <sub>ě</sub><br>D | DVI-C | CON-MC                                                                                               | O Video 4<br>O Trans. 4  | O Video 3<br>O Trans. 3    |
|----------------------------------------------------------------------------|---------------------|-------|----------------------------------------------------------------------------------------------------|--------------------------|----------------------------|
| MC3                                                                        | Video 3             | On    | Strong v                                                                                             | ideo signal atthi        | rd video input.            |
|                                                                            |                     | Off   | Off No signal at third video input, or the signal qualit to be processed by the system.              |                          |                            |
| Trans. 3 On The communication to the counterpart is establis successfully. |                     |       | e counterpart is established                                                                         |                          |                            |
|                                                                            |                     | Off   | The communication to the counterpart could not be established.                                       |                          |                            |
| MC4                                                                        | Video 4             | 0n    | Strong video signal at fourth video input.                                                           |                          |                            |
|                                                                            |                     | Off   | No signal at fourth video input, or the signal quality is too weak<br>to be processed by the system. |                          |                            |
| Trans. 4 On The communication to the counterpart is establis successfully. |                     |       | e counterpart is established                                                                         |                          |                            |
|                                                                            |                     | Off   | The com<br>establis                                                                                  | munication to th<br>ned. | e counterpart could not be |

### **Back panel**

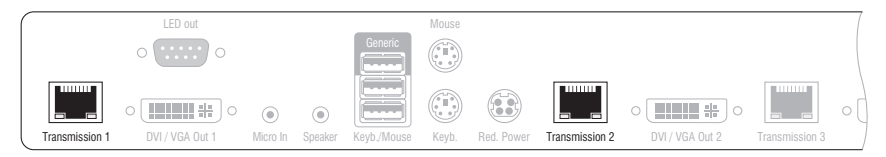

The *Transmission* interfaces at the console module's back panel provide additional status LEDs.

| Interface    | LED    | Status   | Meaning                                         |
|--------------|--------|----------|-------------------------------------------------|
| Transmission | Yellow | 0ff      | No data connection to the counterpart.          |
|              |        | Flashing | Data connection to the counterpart established. |
|              | Green  | Off      | No user is logged in at the console module.     |
|              |        | 0n       | A user is logged in at the console module.      |

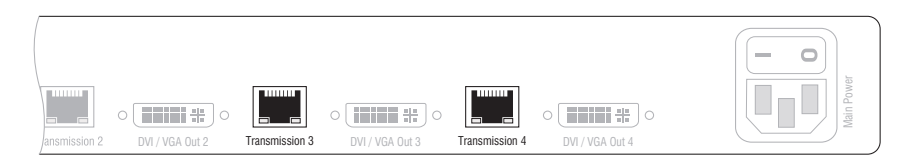

| Interface    | LED    | Status   | Meaning                                         |
|--------------|--------|----------|-------------------------------------------------|
| Transmission | Yellow | 0ff      | No data connection to the counterpart.          |
|              |        | Flashing | Data connection to the counterpart established. |
|              | Green  | 0ff      | No user is logged in at the console module.     |
|              |        | On       | A user is logged in at the console module.      |

#### TradeSwitch-LED

The optional *TS-LED* lights if the keyboard and mouse signals of a leader console are accessing the console module.

**NOTE:** Keyboard and mouse signals can only access another console module or a computer if you activated the *TradeSwitch function* for the matrix switch.

# **Technical data**

| DVI-CON-MC4           |                            |                                                                                                    |  |
|-----------------------|----------------------------|----------------------------------------------------------------------------------------------------|--|
| Interfaces to console | Video:                     | 4 × DVI-I (DVI Single-Link or VGA)                                                                                                    |  |
|                       | Keyboard and mouse signals | 2 × PS/2 socket<br>2 × USB-A                                                                                                    |  |
|                       | Audio:                     | 2 × 3.5 mm jack plug                                                                                                    |  |
|                       | Tradeswitch-LED:           | 1 × D-SUB9 socket                                                                                                    |  |
| Data transmission to  | Interfaces:                | 4 × RJ45 socket                                                                                                    |  |
| counterparts          | Transmission distance:     | Max. 140 metres                                                                                                    |  |
| Video                 | Max. resolutions:          | 1920 × 1200@60Hz<br>1280 × 1024@85Hz                                                                                                    |  |
|                       |                            | <ul> <li>Further VESA and CTA standardized<br/>resolutions within the video<br/>bandwidth and horizontal/vertical<br/>frequency possible.</li> </ul>                                                                           |  |
|                       | Colour depth:              | 24 Bit                                                                                                    |  |
|                       | Video bandwidth:           | 25 MHz to 165 MHz                                                                                                    |  |
|                       | Vertical frequency:        | 50 Hz to 180 Hz                                                                                                    |  |
|                       | Horizontal frequency:      | 30 kHz to 130 kHz                                                                                                    |  |
|                       | DDC/CI:                    | The device supports monitors with a DDC/CI function. The DDC information are transparently forwarded to the monitor to support a maximum number of monitors. However, the support cannot be guaranteed for all monitor models. |  |
| Audio                 | Transmission type:         | transparent, bidirectional                                                                                                    |  |
|                       | Resolution:                | 24 bits                                                                                                    |  |
|                       | Refresh rate:              | 96 kHz                                                                                                    |  |
|                       | Bandwidth:                 | 22 kHz                                                                                                    |  |
| Main power supply     | Туре:                      | Internal power pack                                                                                                    |  |
|                       | Connector:                 | 1 × IEC plug (IEC-320 C14)                                                                                                    |  |
|                       | Power input:               | 100 - 240 VAC; 0.5 A - 0.3 A                                                                                                    |  |
| Redundant             | Туре:                      | External power pack                                                                                                    |  |
| power supply          | Connector:                 | 1 × Mini-DIN 4-Buchse                                                                                                    |  |
|                       | Power input:               | 2A @ 12VDC                                                                                                    |  |
| Housing               | Material:                  | Anodised aluminium                                                                                                    |  |
|                       | Dimensions (W × H × D):    | Approx. 435 × 44 × 210 mm                                                                                                    |  |
|                       | Weight:                    | Approx. 3.0 kg                                                                                                    |  |

| DVI-CON-MC4 |               |                              |
|-------------|---------------|------------------------------|
| Operating   | Temperature:  | +5 °C to +45 °C              |
| environment | Air humidity: | 20% to 80%, non-condensing   |
| Storage     | Temperature:  | -20 °C to +60 °C             |
| environment | Air humidity: | 15 % to 85 %, non-condensing |
| Conformity  |               | CE, EAC, FCC Class B, RoHS   |

# Console module »DVI-CON-2«

With **DVI-CON-2** console modules, you can connect a console (**DVI** monitor, keyboard, mouse and audio devices) to two digital matrix switches of the *ControlCenter-Compact* or *ControlCenter-Digital* series.

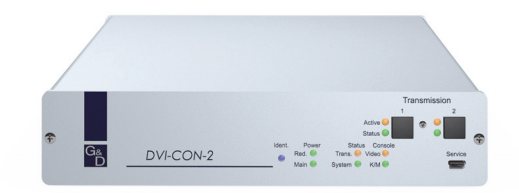

At the installed console, matrix switch users can access a computer module to operate the connected computer.

The buttons on the front panel of the console module or configured key combinations *(select keys)* let users switch between the connected matrix switches.

**ADVICE:** Instead of a matrix switch, you can also connect a compatible computer module to each of the two channels.

# Package contents

- 1 × DVI-CON-2 console module
- 1 × Power cable
- 1 × »Safety instructions« flyer

### **Required accessories**

 2 × Category 5e (or better) twisted pair cables to connect the console module to two the matrix switches or compatible computer modules

### Installation

### **Connecting the console devices**

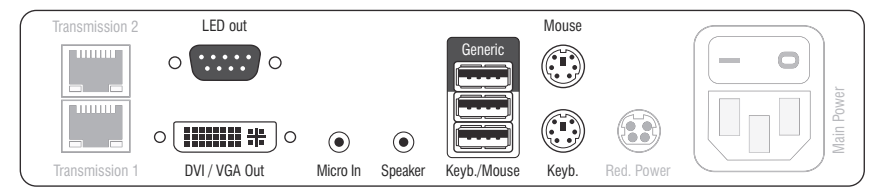

DVI/VGA Out: Connect the monitor/projector of the local console.

Micro In: Connect the optional microphone of the local console.

**Speaker:** Connect the optional speakers of the local console.

**HINWEIS:** Console keyboard and console mouse can be connected to the console module's USB *or* PS/2 interfaces.

**Keyb.:** Connect the PS/2 keyboard of the local console.

Mouse: Connect the PS/2 mouse of the local console.

**Keyb./Mouse:** Connect the USB keyboard and/or the USB mouse of the local console.

**NOTE:** Mixed operation, for example connecting a USB mouse and a PS/2 keyboard is supported, too.

**Generic:** By default (**Keyb**./**Mouse** mode), you can use this interface to connect another USB input device or supported displays or tablets.

Enable the **Generic HID** mode (see page 193 f.) if you want to connect another USB input device. In this mode, data of the USB input device remains unaltered when transmitted to the active computer module.

**IMPORTANT:** With enabled **Generic HID** mode, it is *not* possible to operate the OSD with a keyboard connected to the **Generic** socket.

**LED Out:** If you purchased and added the *TradeSwitch feature* to the matrix switch, connect the optional *TS-LED* here.

### **Connection to the matrix switch**

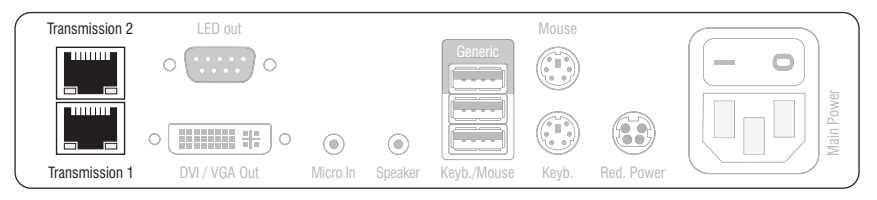

NOTE: Use category 5e (or better) twisted pair cables to connect the devices.

Transmission 1: Connect this interface to a Dynamic Port (RJ45) of the matrix switch.

Transmission 2: Connect this interface to another *Dynamic Port* (RJ45) of the matrix switch.

**ADVICE:** You can also connect the *Transmission* interface *directly* to a compatible computer module.

#### **Power supply**

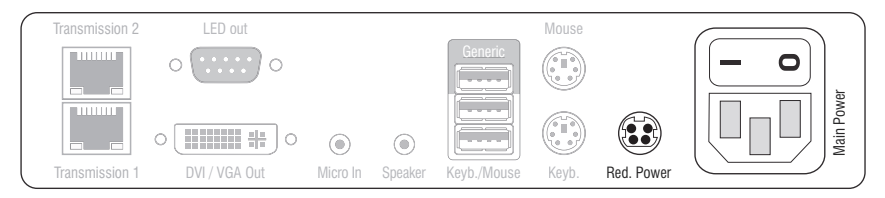

Main Power: Connect the power cable to the power pack and a power outlet.

**Red. Power:** If required, connect the power cable of the optional power pack to this interface. This provides a redundant power supply. Connect the power cable with the power pack and a power outlet of a different power circuit.

# Start-up

Start the console module by pressing the Main Power button of the power pack.

**ADVICE:** The active hotkey configuration is displayed during the *System Startup* of the matrix switch.

# Switching

The buttons on the front panel of the console module or configured key combinations (*select keys*) let users switch between the connected matrix switches.

#### How to switch channels via buttons:

• Press the button of the desired channel to activate it.

#### How to switch channels via key combinations:

• On the console keyboard, press local Hotkey+Select key. In the default settings, the select keys are Alt+1 (channel 1) and Alt+2 (channel 2).

# **Status displays**

### **Front panel**

|    |           |        |                  | Active<br>Status     | Trans. 1                                | Trans. 2 |
|----|-----------|--------|------------------|----------------------|-----------------------------------------|----------|
| G& | DVI CON 2 | Ident. | Power            | Status               | Console                                 | Service  |
|    | DVI-CON-2 | •      | Red. O<br>Main O | Trans. 🔘<br>System 🔘 | <ul><li>○ Video</li><li>○ K/M</li></ul> | (mm)     |

The LEDs on the front panel of the console module show the system's operating status.

| Section | I ED                                                        | Status   | Meaning                                                                                                    |
|---------|-------------------------------------------------------------|----------|----------------------------------------------------------------------------------------------------|
| Section | LED                                                         | Jialus   | Healing                                                                                                    |
| Ident.  | Ident.                                                      | 0n       | On as soon as the LED has been activated via web application.                                                   |
| Power   | Red.                                                        | 0n       | The optional power pack is connected and the required voltage (12 Volt) is available.                           |
|         |                                                             | Off      | The optional power pack is not (properly) connected.                                                            |
|         | Main                                                        | 0n       | The main power supply provides the required voltage.                                                            |
|         |                                                             | 0ff      | The power button is turned off or the connection with the mains could not be established.                       |
|         |                                                             |          | Check the proper connection of the power supply cable.                                                          |
| Status  | Status Trans. On The communication w could be established s |          | The communication with the counterpart of the active channel could be established successfully.                 |
|         |                                                             | 0ff      | The communication with the counterpart of the active channel could not be established.                          |
|         | System                                                      | 0n       | The device is booting or carries out a firmware update.                                                         |
|         |                                                             | Blinking | The system is ready for operation.                                                                              |
| Console | Video                                                       | 0n       | Stable image signal at video input.                                                                             |
|         |                                                             | 0ff      | The incoming video signal could not be detected or it lacks the required quality to be processed by the system. |
|         | K/M                                                         | 0n       | A local keyboard was found.                                                                                     |
|         |                                                             | Off      | No power at PS/2 interface or USB bus.                                                                          |
|         |                                                             | Blinking | The CPU input (PS/2 or USB) is active and ready.<br>No local keyboard was found.                                |

| Section | LED    | Status | Meaning                                                                                 |
|---------|--------|--------|-----------------------------------------------------------------------------------------|
| Trans.  | Active | 0n     | Active channel.                                                                         |
|         |        | Off    | Inactive channel.                                                                       |
|         | Status | 0n     | The communication with the counterpart of this channel was established successfully.    |
|         |        | Off    | The communication with the counterpart of this active channel could not be established. |

#### **Back panel**

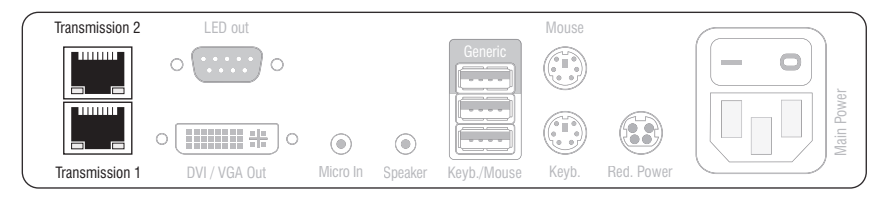

The *Transmission* interface at the back panel of the console module provides additional status LEDs. The LEDs have the following functions:

| Interface    | LED    | Status                                     | Meaning                                         |
|--------------|--------|--------------------------------------------|-------------------------------------------------|
| Transmission | Yellow | Off No data connection to the counterpart. |                                                 |
|              |        | Flashing                                   | Data connection to the counterpart established. |
|              | Green  | 0ff                                        | No user is logged in at the console module.     |
|              |        | 0n                                         | A user is logged in at the console module.      |

#### **TradeSwitch-LED**

The optional *TS-LED* lights if the keyboard and mouse signals of a leader console are accessing the console module.

**NOTE:** Keyboard and mouse signals can only access another console module or a computer if you activated the *TradeSwitch function* for the matrix switch.

# **Technical data**

| DVI-CON-2              |                         |                                                                                                    |  |  |
|------------------------|-------------------------|----------------------------------------------------------------------------------------------------|--|--|
| Interfaces to          | Video:                  | 1 × DVI-I (DVI Single-Link or VGA)                                                                                                    |  |  |
| console                | Keyboard/mouse signals  | 2 × PS/2 socket<br>3 × USB-A                                                                                                    |  |  |
|                        | Audio:                  | 2 × 3.5 mm jack socket                                                                                                    |  |  |
|                        | Tradeswitch-LED:        | 1 × D-SUB9 scoket                                                                                                    |  |  |
| Data transmission to   | Interface:              | 2 × RJ45 socket                                                                                                    |  |  |
| counterpart            | Transmission length:    | Max. 140 meters                                                                                                    |  |  |
| Video                  | Max. resolutions:       | 1920 × 1200@60Hz<br>1280 × 1024@85Hz                                                                                                    |  |  |
|                        |                         | <ul> <li>Further VESA and CTA standardized<br/>resolutions within the video<br/>bandwidth and horizontal/vertical<br/>frequency possible.</li> </ul>                                                                           |  |  |
|                        | Colour depth:           | 24 bits                                                                                                    |  |  |
|                        | Pixel rate:             | 25 MHz to 165 MHz                                                                                                    |  |  |
|                        | Vertical frequency:     | 50 Hz to 180 Hz                                                                                                    |  |  |
|                        | Horizontal frequency:   | 30 kHz to 130 kHz                                                                                                    |  |  |
|                        | DDC/CI:                 | The device supports monitors with a DDC/CI function. The DDC information are transparently forwarded to the monitor to support a maximum number of monitors. However, the support cannot be guaranteed for all monitor models. |  |  |
| Audio                  | Transmission type:      | transparent, bidirectional                                                                                                    |  |  |
|                        | Resolution:             | 24 Bit                                                                                                    |  |  |
|                        | Sampling rate:          | 96 kHz                                                                                                    |  |  |
|                        | Bandwidth:              | 22 kHz                                                                                                    |  |  |
| Main power supply      | Туре:                   | Internal power pack                                                                                                    |  |  |
|                        | Connection:             | 1 × IEC plug (IEC-320 C14)                                                                                                    |  |  |
|                        | Power input:            | 100-240VAC; 0.3A - 0.2A                                                                                                    |  |  |
| Redundant              | Туре:                   | Portable power pack (12V/2A)                                                                                                    |  |  |
| power supply▶ optional | Connection:             | 1 × Mini-DIN 4 socket (Power In)                                                                                                    |  |  |
|                        | Power input:            | 1.2A @ 12VDC                                                                                                    |  |  |
| Casing                 | Material:               | Anodised aluminium                                                                                                    |  |  |
|                        | Dimensions (W × H × D): | Approx. 210 × 44 × 210 mm                                                                                                    |  |  |
|                        | Weight:                 | Approx. 1.26 kg                                                                                                    |  |  |

| DVI-CON-2                |               |                                                       |
|--------------------------|---------------|-------------------------------------------------------|
| Operating<br>environment | Temperature:  | +5 °C to +45 °C                                       |
|                          | Air humidity: | 20% to 80%, non-condensing                            |
| Storage<br>environment   | Temperature:  | -20 °C to +60 °C                                      |
|                          | Air humidity: | 15 % to 85 %, non-condensing                          |
| Conformity               |               | CE, UKCA, FCC class B, TAA, EAC, RoHS,<br>WEEE, REACH |

# Console module »DVI-CON-Fiber«

With **DVI-CON-Fibre** console modules, you can use optical fibres to connect a console (**DVI** monitor, keyboard, mouse and audio devices) to the matrix switch of the *ControlCenter-Compact* or *ControlCenter-Digital* series

**NOTE:** This console module can be connected to a compatible fiber port of *ControlCenter-Compact* matrix switches or *ControlCenter-Digital* matrix switches (requires **CCD-I/O 16-Card-Fiber**).

**IMPORTANT:** Both, the console module and the fiber ports are available as *single-mode* variants or as *multimode* variants. Make sure that the port at the console module, the fiber port and the optical fibers are compatible with each other.

At the installed console, matrix switch users can access a computer module to operate the connected computer.

**ADVICE:** You can also connect the console module *directly* to a compatible computer module.

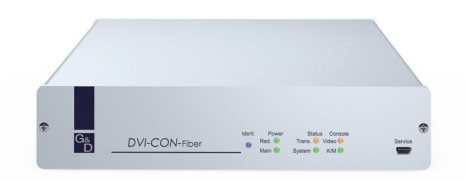

### **Package contents**

- 1 × Console module **DVI-CON-Fiber**
- 1 × Power cable
- 1 × »Safety instructions« flyer

### **Required accessories**

 1 × Compatible optical fibre cable to connect the console module to the matrix switch or a compatible computer module

# Installation

### **Connecting the console devices**

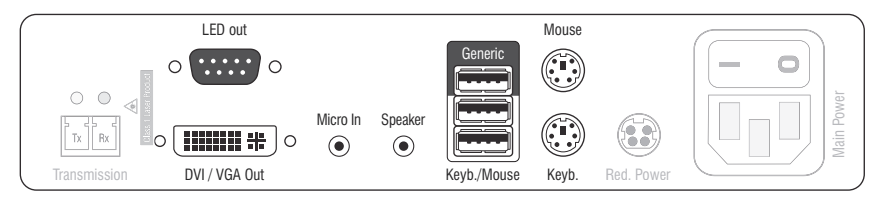

**NOTE:** Both keyboard and mouse signals can be transmitted to the computer using the PS/2 *or* the USB interfaces.

**Keyb.:** Connect the PS/2 keyboard of the local console.

**Mouse:** Connect the PS/2 mouse of the local console.

Keyb./Mouse: Connect the USB keyboard and/or USB mouse of the local console.

**NOTE:** You can also use PS/2 *and* USB devices, for example by connecting a USB mouse and a PS/2 keyboard.

**Generic:** By default (**Keyb**./**Mouse** mode), you can use this interface to connect another USB input device or supported displays or tablets.

Enable the **Generic HID** mode (see page 193 f.) if you want to connect another USB input device. In this mode, data of the USB input device remains unaltered when transmitted to the active computer module.

**IMPORTANT:** With enabled **Generic HID** mode, it is *not* possible to operate the OSD with a keyboard connected to the **Generic** socket.

DVI/VGA Out: Connect the monitor of the local console.

Micro In: Connect the microphone of the local console (optional).

Speaker: Connect the speakers of the local console (optional).

**LED Out:** If you purchased and added the *TradeSwitch feature* to the matrix switch, connect the optional *TS-LED* here.

#### **Connection to the matrix switch**

The devices use components with laser technology which comply with laser class 1.

They meet the requirements in accordance to EN 60825-1:2014 as well as U.S. CFR 1040.10 and 1040.11.

Mind the following instructions when dealing with laser beams:

- Avoid direct eye exposure to beam on page 3
- Always connect optical connections or cover them with protection caps on page 3
- Only use G&D certified transmission modules on page 3

**NOTE:** Use optical fibres with LC plugs to connect the devices. The cables are available as accessories.

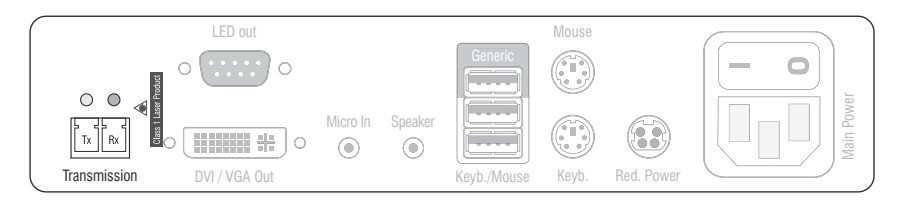

**Transmission** |**Tx:** Insert the LC plug of an optical fibre cable.

Connect the other end of the cable to the **Rx** interface of a compatible *Dynamic Port* provided at the matrix switch.

**Transmission** | **Rx:** Insert the LC plug of an optical fibre cable.

Connect the other end of the cable to the **Tx** interface of the same *Dynamic Ports* provided at the matrix switch.

**ADVICE:** You can also connect the console module *directly* to a compatible computer module.

### **Power supply**

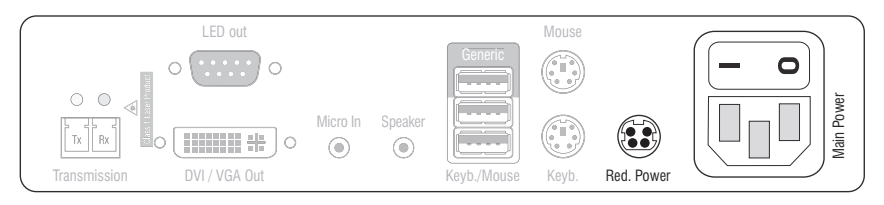

Main Power: Connect the power cable with the power pack and a power socket.

**Red. Power:** Connect the cable of the optional power pack to establish a redundant power supply. Connect the power cable with the power pack and a power socket of another power circuit.

### Start-up

Turn on the power button of the Main Power power pack.

**ADVICE:** During the *System Startup* of the console module. the current hotkey configuration of the matrix switch is shown.

# Status displays

### Front panel

|                         |               | ldent. | Power            | Status               | Console                                 | Service |
|-------------------------|---------------|--------|------------------|----------------------|-----------------------------------------|---------|
| G <sub>&amp;</sub><br>D | DVI-CON-Fiber | •      | Red. ○<br>Main ○ | Trans. ○<br>System ○ | <ul><li>○ Video</li><li>○ K/M</li></ul> | (0000)} |

The LEDs on the front panel of the console modules show the system's operating status.

| Section | LED    | Status   | Meaning                                                                                    |
|---------|--------|----------|--------------------------------------------------------------------------------------------|
| Ident.  | Ident. | 0n       | On as soon as the LED has been activated via web application.                              |
| Power   | Red.   | 0n       | The optional power pack is connected and supplies 12 Volt.                                 |
|         |        | Off      | The optional power pack is not (properly) connected.                                       |
|         | Main   | On       | The power pack is turned on and supplies the required voltage.                             |
|         |        | Off      | The power pack is turned off or the connection to the mains could not be established.      |
| Status  | Trans. | On       | The communication to the counterpart is established successfully.                          |
|         |        | Off      | The communication to the counterpart could not be established.                             |
|         | System | Flashing | System is ready for operation or firmware update is executed.                              |
|         |        | Off      | Internal error                                                                             |
| Console | Video  | 0n       | Strong video signal at video input.                                                        |
|         |        | Off      | No signal at video input, or the signal quality is too weak to be processed by the system. |
|         | K/M    | 0n       | A local keyboard was detected.                                                             |
|         |        | Off      | No power at PS/2 interface or USB bus.                                                     |
|         |        | Flashing | The CPU input (PS/2 or USB) is active and ready.<br>A local keyboard was not detected.     |

### **Back panel**

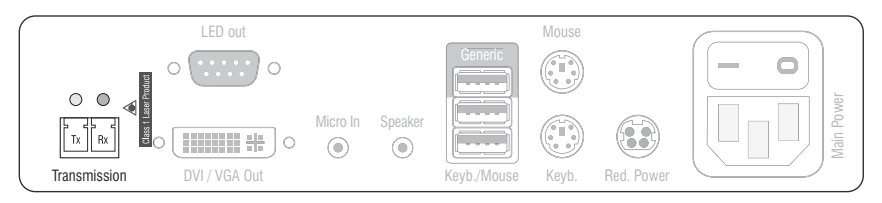

The back panel of the console module provides additional status LEDS. They have the following meaning:

| Interface    | LED    | Status                                     | Meaning                                         |
|--------------|--------|--------------------------------------------|-------------------------------------------------|
| Transmission | Yellow | Off No data connection to the counterpart. |                                                 |
|              |        | Flashing                                   | Data connection to the counterpart established. |
|              | Green  | Off                                        | No user is logged in at the console module.     |
|              |        | 0n                                         | A user is logged in at the console module.      |

#### TradeSwitch-LED

The optional *TS-LED* lights if the keyboard and mouse signals of a leader console are accessing the console module.

**NOTE:** Keyboard and mouse signals can only access another console module or a computer if you activated the *TradeSwitch function* for the matrix switch.

# **Technical data**

| DVI-CON-FIBER         |                            |                                                                                                    |  |  |
|-----------------------|----------------------------|----------------------------------------------------------------------------------------------------|--|--|
| Interfaces to console | Video:                     | 1 × DVI-I (DVI Single-Link or VGA)                                                                                                    |  |  |
|                       | Keyboard and mouse signals | 2 × PS/2 socket<br>3 × USB-A                                                                                                    |  |  |
|                       | Audio:                     | 2 × 3.5 mm jack plug                                                                                                    |  |  |
|                       | Tradeswitch-LED:           | 1 × D-SUB9 socket                                                                                                    |  |  |
| Data transmission to  | Interfaces:                | 1 × LC-Duplex socket                                                                                                    |  |  |
| counterpart           | Transmission distance:     | > DVI-CON-Fiber(M)<br>Max. 100 Meter (62,5µ/125µ),<br>Max. 200 Meter (50µ/125µ OM2)<br>Max. 400 Meter (50µ/125µ OM3)                                                                                                    |  |  |
|                       |                            | › DVI-CON-Fiber(S)<br>Max. 5.000 Meter (9µ/125µ 0S1)                                                                                                    |  |  |
|                       |                            | <ul> <li>▶ DVI-CON-Fiber(S+)</li> <li>Max. 10.000 Meter (9µ/125µ 0S1)</li> </ul>                                                                                                    |  |  |
| Video                 | Max. resolutions:          | 1920 × 1200@60Hz<br>1280 × 1024@85Hz                                                                                                    |  |  |
|                       |                            | <ul> <li>Further VESA and CTA standardized<br/>resolutions within the video<br/>bandwidth and horizontal/vertical<br/>frequency possible.</li> </ul>                                                                           |  |  |
|                       | Colour depth:              | 24 Bit                                                                                                    |  |  |
|                       | Video bandwidth:           | 25 MHz to 165 MHz                                                                                                    |  |  |
|                       | Vertical frequency:        | 50 Hz to 180 Hz                                                                                                    |  |  |
|                       | Horizontal frequency:      | 30 kHz to 130 kHz                                                                                                    |  |  |
|                       | DDC/CI:                    | The device supports monitors with a DDC/CI function. The DDC information are transparently forwarded to the monitor to support a maximum number of monitors. However, the support cannot be guaranteed for all monitor models. |  |  |
| Audio                 | Transmission type:         | transparent, bidirectional                                                                                                    |  |  |
|                       | Resolution:                | 24 bits                                                                                                    |  |  |
|                       | Refresh rate:              | 96 kHz                                                                                                    |  |  |
|                       | Bandwidth:                 | 22 kHz                                                                                                    |  |  |
|                       |                            |                                                                                                    |  |  |

-

| DVI-CON-FIBER     |                         |                                                       |  |
|-------------------|-------------------------|-------------------------------------------------------|--|
| Main power supply | Туре:                   | Internal power pack                                   |  |
|                   | Connector:              | 1 × IEC plug (IEC-320 C14)                            |  |
|                   | Power input:            | 100-240VAC; 0.3A-0.2A                                 |  |
| Redundant         | Туре:                   | Portable power pack (12V/2A)                          |  |
| power supply      | Connector:              | 1 × Mini-DIN 4 socket (Power In)                      |  |
|                   | Power input:            | 1.1A @ 12VDC                                          |  |
| Housing           | Material:               | Anodised aluminium                                    |  |
|                   | Dimensions (W × H × D): | Approx. 210 × 44 × 210 mm                             |  |
|                   | Weight:                 | Approx. 1.25 kg                                       |  |
| Operating         | Temperature:            | +5 °C to +45 °C                                       |  |
| environment       | Air humidity:           | 20% to 80%, non-condensing                            |  |
| Storage           | Temperature:            | -20 °C to +60 °C                                      |  |
| environment       | Air humidity:           | 15 % to 85 %, non-condensing                          |  |
| Conformity        |                         | CE, UKCA, FCC class B, TAA, EAC, RoHS,<br>WEEE, REACH |  |

### **DVI-CON-FIBER**

# Console module »DVI-CON-Fiber-MC2«

With **DVI-CON-Fiber-MC2** console modules, you can connect a dual-monitor console (two **DVI** monitors, keyboard, mouse and audio devices) to a digital matrix switch of the *ControlCenter-Compact* or *ControlCenter-Digital* series.

**NOTE:** This console module can be connected to a compatible fiber port of *ControlCenter-Compact* matrix switches or *ControlCenter-Digital* matrix switches (requires **CCD-I/O 16-Card-Fiber**).

**IMPORTANT:** Both, the console module and the fiber ports are available as *single-mode* variants or as *multimode* variants. Make sure that the port at the console module, the fiber port and the optical fibers are compatible with each other.

At the installed console, matrix switch users can access a computer module to operate the connected computer.

When using the console to access a computer module **DVI-CPU-MC2** connected to a dual-head computer, the monitors display the separate images of the graphics outputs.

When accessing a computer module with one graphics input only, only the first monitor displays an image.

**ADVICE:** Instead of an MC2 computer module, you can also connect a dual-head computer by using two separate computer modules **DVI-CPU**.

In this case, add both computer modules in the web application to channel group.

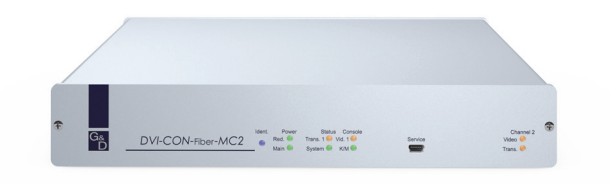

### **Package contents**

- 1 × Console module **DVI-CON-Fiber-MC2**
- 1 × Power cable
- 1 × »Safety instructions« flyer

### **Required accessories**

• 2 × Compatible optical fibre cable to connect the console module to a KVM matrix switch or compatible computer modules

# Installation

#### **Connecting console devices**

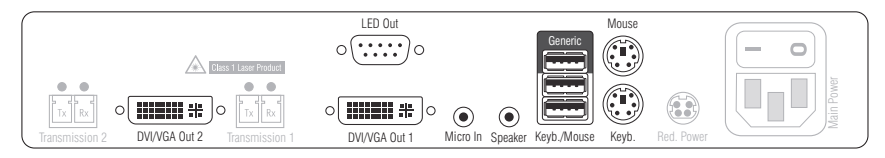

DVI/VGA Out 1: Connect the first console monitor.

DVI/VGA Out 2: Connect the second console monitor.

Micro In: Connect the console microphone (optional).

Speaker: Connect the console speakers (optional).

**NOTE:** Console keyboard and console mouse can be connected to the console module's USB *or* PS/2 interfaces.

Keyb.: Connect the console's PS/2 keyboard.

Mouse: Connect the console's PS/2 mouse.

Keyb./Mouse: Connect the console's USB keyboard and/or USB mouse.

**Generic:** By default (**Keyb**./**Mouse** mode), you can use this interface to connect another USB input device or supported displays or tablets.

Enable the **Generic HID** mode (see page 193 f.) if you want to connect another USB input device. In this mode, data of the USB input device remains unaltered when transmitted to the active computer module.

**IMPORTANT:** With enabled **Generic HID** mode, it is *not* possible to operate the OSD with a keyboard connected to the **Generic** socket.

**LED Out:** If you purchased and added the *TradeSwitch feature* to the matrix switch, connect the optional *TS-LED* here.

#### **Connection to the matrix switch**

**IMPORTANT:** The devices use components with laser technology which comply with laser class 1.

They meet the requirements in accordance to EN 60825-1:2014 as well as U.S. CFR 1040.10 and 1040.11.

Mind the following instructions when dealing with laser beams:

- Avoid direct eye exposure to beam on page 3
- Always connect optical connections or cover them with protection caps on page 3
- Only use G&D certified transmission modules on page 3

**NOTE:** Use optical fibres with LC plugs to connect the devices. The cables are available as accessories.

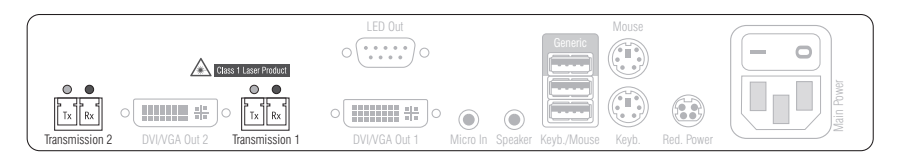

**Transmission 1 | Tx:** Insert the LC plug of a compatible optical fibre cable. Connect the other end of the cable to the **Rx** interface of a *Dynamic Port* provided at the matrix switch.

**Transmission 1 [Rx:** Insert the LC plug of a compatible optical fibre cable. Connect the other end of the cable to the **Tx** interface of the same *Dynamic Port* provided at the matrix switch.

**Transmission 2|Tx:** Insert the LC plug of a compatible optical fibre cable. Connect the other end of the cable to the **Rx** interface of another *Dynamic Port* provided at the matrix switch.

**Transmission 2|Rx:** Insert the LC plug of a compatible optical fibre cable. Connect the other end of the cable to the **Tx** interface of the same *Dynamic Port* provided at the matrix switch.

**ADVICE:** You can also connect the console module *directly* to a compatible computer module.
### **Power supply**

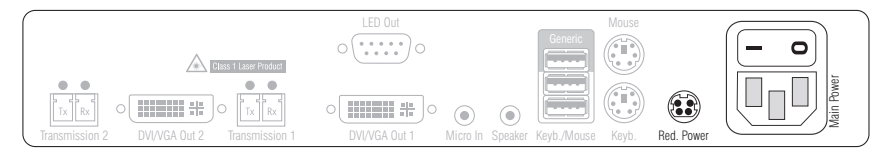

Main Power: Connect the supplied power cable. Insert the cable's Schuko plug in a power socket.

**Red.** Power: Connect the connection cable of a compatible power pack to provide the console module with a second, redundant power supply.

## Startup

Turn on the console module after its installation.

Use the **Main Power** power pack or a redundant power pack to establish the power supply:

- Turn on the Main Power power pack.
- Use an optional power pack to supply the **Red. Power** socket with power.

## Automatic channel grouping

When operating the console module for the first time, the matrix switch recognises the main channel and the console module's additional channel. The channels are automatically added to a channel group.

The web application uses the following icons to mark the different types of channels:

Main channel: computer and user superimposed by the digit 2

**Video channel:** multiple monitors in a row

**NOTE:** In addition to the data of the KVM main channel, a *channel group* transmits up to seven additional video channels and/or one USB 2.0 or RS 232 channel.

In the web application, the list of console modules lists grouped modules separately. The  $\oplus$  icon next to the module name shows that the module is part of a channel group.

Click the icon to get information about the channel group.

**NOTE:** You can adjust any channel groups that were created automatically or manually. More information about channel groups is given in the separate manuals of the matrix switch web applications.

## **Status displays**

### Front panel

| G <u></u><br>D | DVI-CON-Fiber-MC2 | Ident.         Power         Status         Console         Service           ■         Red.         ©         Trans.10         Video 10         Main         System ©         K/M | (Channel 2)<br>Video O<br>Trans. O |
|----------------|-------------------|----------------------------------------------------------------------------------------------------|------------------------------------|

| Section   | LED    | Status   | Meaning                                                                                           |
|-----------|--------|----------|---------------------------------------------------------------------------------------------------|
| Ident.    | Ident. | 0n       | On as soon as the LED has been activated via web application.                                     |
| Power     | Red.   | 0n       | The optional power pack is connected and supplies 12 Volt.                                        |
|           |        | Off      | The optional power pack is not (properly) connected.                                              |
|           | Main   | 0n       | The power pack is turned on and supplies the required voltage.                                    |
|           |        | Off      | The power pack is turned off or the connection to the mains could not be established.             |
| Status    | Trans. | 0n       | The communication to the counterpart is established successfully.                                 |
|           |        | Off      | The communication to the counterpart could not be established.                                    |
|           | System | Flashing | System is ready for operation or firmware update is executed.                                     |
|           |        | Off      | Internal error                                                                                    |
| Console   | Video  | 0n       | Strong video signal at video input.                                                               |
|           |        | Off      | No signal at video input, or the signal quality is too weak to be processed by the system.        |
|           | K/M    | 0n       | A local keyboard was detected.                                                                    |
|           |        | Off      | No power at PS/2 interface or USB bus.                                                            |
|           |        | Flashing | The CPU input (PS/2 or USB) is active and ready.<br>A local keyboard was not detected.            |
| Channel 2 | Video  | 0n       | Strong video signal at second video input.                                                        |
|           |        | Off      | No signal at second video input, or the signal quality is too weak to be processed by the system. |
|           | Trans. | 0n       | The communication to the counterpart is established successfully.                                 |
|           |        | Off      | The communication to the counterpart could not be established.                                    |

#### **Back panel**

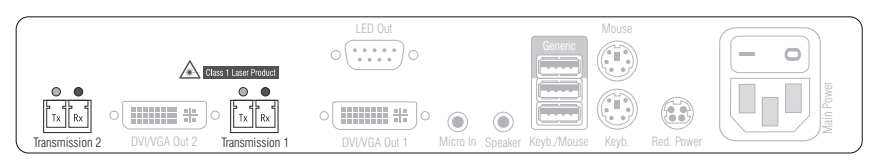

The *Transmission* interfaces at the console module's back panel provide additional status LEDs.

| Interface    | LED    | Status   | Meaning                                         |
|--------------|--------|----------|-------------------------------------------------|
| Transmission | Yellow | Off      | No data connection to the counterpart.          |
|              |        | Flashing | Data connection to the counterpart established. |
|              | Green  | 0ff      | No user is logged in at the console module.     |
|              |        | 0n       | A user is logged in at the console module.      |

#### **TradeSwitch-LED**

The optional *TS-LED* lights if the keyboard and mouse signals of a leader console are accessing the console module.

**NOTE:** Keyboard and mouse signals can only access another console module or a computer if you activated the *TradeSwitch function* for the matrix switch.

## **Technical data**

| DVI-CON-FIBER-MC2     |                            |                                                                                                    |
|-----------------------|----------------------------|----------------------------------------------------------------------------------------------------|
| Interfaces to console | Video:                     | 2 × DVI-I (DVI single-link or VGA)                                                                                                    |
|                       | Keyboard and mouse signals | 2 × PS/2 socket<br>3 × USB-A                                                                                                    |
|                       | Audio:                     | 2 × 3.5 mm jack plug                                                                                                    |
|                       | Tradeswitch-LED:           | 1 × D-SUB9 socket                                                                                                    |
| Data transmission to  | Interface:                 | 2 × LC-Duplex socket                                                                                                    |
| the counterpart       | Transmission distance:     | <ul> <li>DVI-CON-Fiber-MC2(M)</li> <li>Max. 100 Meter (62,5µ/125µ),</li> <li>Max. 200 Meter (50µ/125µ 0M2)</li> <li>Max. 400 Meter (50µ/125µ 0M3)</li> </ul>                                                                   |
|                       |                            | DVI-CON-Fiber-MC2(S)<br>Max. 5.000 Meter (9µ/125µ OS1)                                                                                                    |
|                       |                            | → DVI-CON-Fiber-MC2(S+)<br>Max. 10.000 Meter (9µ/125µ OS1)                                                                                                    |
| Video                 | Max. resolutions:          | 1920 × 1200@60Hz<br>1280 × 1024@85Hz                                                                                                    |
|                       |                            | <ul> <li>Further VESA and CTA standardized<br/>resolutions within the video<br/>bandwidth and horizontal/vertical<br/>frequency possible.</li> </ul>                                                                           |
|                       | Colour depth:              | 24 bits                                                                                                    |
|                       | Pixel rate:                | 25 MHz to 165 MHz                                                                                                    |
|                       | Vertical frequency:        | 50 Hz to 180 Hz                                                                                                    |
|                       | Horizontal frequency:      | 30 kHz to 130 kHz                                                                                                    |
|                       | DDC/CI:                    | The device supports monitors with a DDC/CI function. The DDC information are transparently forwarded to the monitor to support a maximum number of monitors. However, the support cannot be guaranteed for all monitor models. |
| Audio                 | Transmission type:         | transparent, bidirectional                                                                                                    |
|                       | Resolution:                | 24 bits                                                                                                    |
|                       | Refresh rate:              | 96 kHz                                                                                                    |
|                       | Bandwidth:                 | 22 kHz                                                                                                    |

-

| DVI-CON-FIBER-MO  | 2                       |                                                    |
|-------------------|-------------------------|----------------------------------------------------|
| Main power supply | Туре:                   | Internal power pack                                |
|                   | Connector:              | 1 × IEC plug (IEC-320 C14)                         |
|                   | Power input:            | 100 - 240 VAC; 0.4 A - 0.2 A                       |
| Redundant         | Туре:                   | External power pack                                |
| power supply      | Connector:              | 1 × Mini-DIN 4 socket                              |
|                   | Power input:            | 1.6A @ 12VDC                                       |
| Housing           | Material:               | Anodised aluminium                                 |
|                   | Dimensions (W × H × D): | Approx. 270 × 44 × 210 mm                          |
|                   | Weight:                 | Approx. 1.57 kg                                    |
| Operating         | Temperature:            | +5 °C to +45 °C                                    |
| environment       | Air humidity:           | 20% to 80%, non-condensing                         |
| Storage           | Temperature:            | -20 °C to +60 °C                                   |
| environment       | Air humidity:           | 15 % to 85 %, non-condensing                       |
| Conformity        |                         | CE, UKCA, FCC class B, TAA, EAC, RoHS, WEEE, REACH |

### DVI-CON-FIBER-MC2

# **Console module »DVI-CON-Fiber-MC4«**

With **DVI-CON-Fiber-MC4** console modules, you can connect a dual-monitor console (four **DVI** monitors, keyboard, mouse and audio devices) to a digital matrix switch of the *ControlCenter-Compact* or *ControlCenter-Digital* series.

**NOTE:** This console module can only be connected to a compatible fiber port of *ControlCenter-Compact* matrix switches or *ControlCenter-Digital* matrix switches (requires **CCD-I/O 16-Card-Fiber**).

**IMPORTANT:** Both, the console module and the fiber ports are available as *single-mode* variants or as *multimode* variants. Make sure that the port at the console module, the fiber port and the optical fibers are compatible with each other.

At the installed console, matrix switch users can access a computer module to operate the connected computer.

When using the console to access a multi-monitor computer with four graphics outputs, the separate images of the graphics outputs are displayed on the console monitors.

**NOTE:** Connecting a multi-monitor computer with four video outputs requires four computer modules of the **DVI-CPU** series or two computer modules of the **DVI-CPU-MC2** series.

In the web application, you can add the computer modules of the multi-monitor computers to a channel groups More information about this topic is given in the chapter *Expanding the system through port grouping* of the web application manual.

When accessing the system with a computer module with only one graphics input, only the first monitor shows an image.

### Package contents

- 1 × Console module DVI-CON-Fiber-MC4
- 1 × Power cable
- 1 × »Safety instructions« flyer

### **Required accessories**

 4 × Compatible optical fibre cable to connect the console module to a KVM matrix switch

## Installation

### **Connecting the console devices**

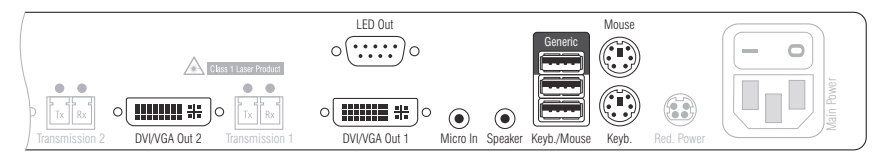

DVI/VGA Out 1: Connect the first console monitor.

**DVI/VGA Out 2:** Connect the second console monitor.

Micro In: Connect the console microphone (optional).

Speaker: Connect the console speakers (optional).

**NOTE:** Console keyboard and console mouse can be connected to the console module's USB or PS/2 interfaces.

**Keyb.:** Connect the console PS/2 keyboard.

**Mouse:** Connect the console PS/2 mouse.

Keyb./Mouse: Connect the console USB keyboard and/or USB mouse.

**Generic:** By default (**Keyb**./**Mouse** mode), you can use this interface to connect another USB input device or supported displays or tablets.

Enable the **Generic HID** mode (see page 193 f.) if you want to connect another USB input device. In this mode, data of the USB input device remains unaltered when transmitted to the active computer module.

**IMPORTANT:** With enabled **Generic HID** mode, it is *not* possible to operate the OSD with a keyboard connected to the **Generic** socket.

**LED Out:** If you purchased and added the *TradeSwitch feature* to the matrix switch, connect the optional *TS-LED* here.

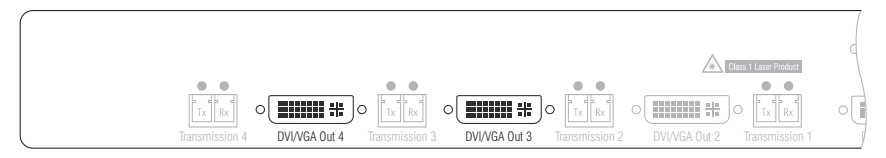

DVI/VGA Out 3: Connect the third console monitor.

**DVI/VGA Out 4:** Connect the fourth console monitor.

#### **Connection to the matrix switch**

**IMPORTANT:** The devices use components with laser technology which comply with laser class 1.

They meet the requirements in accordance to EN 60825-1:2014 as well as U.S. CFR 1040.10 and 1040.11.

Mind the following instructions when dealing with laser beams:

- Avoid direct eye exposure to beam on page 3
- Always connect optical connections or cover them with protection caps on page 3
- Only use G&D certified transmission modules on page 3

**NOTE:** Use optical fibres with LC plugs to connect the devices. The cables are available as accessories.

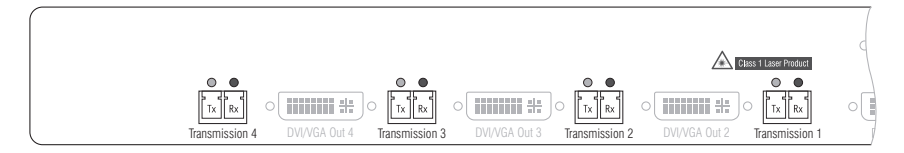

**Transmission 1|Tx:** Insert the LC plug of a compatible optical fibre cable. Connect the other end of the cable to the **Rx** interface of a *Dynamic Port* provided at the matrix switch.

**Transmission 1 | Rx**: Insert the LC plug of a compatible optical fibre cable. Connect the other end of the cable to the **Tx** interface of the same *Dynamic Port* provided at the matrix switch.

**Transmission 2|Tx:** Insert the LC plug of a compatible optical fibre cable. Connect the other end of the cable to the **Rx** interface of another *Dynamic Port* provided at the matrix switch.

**Transmission 2 [Rx:** Insert the LC plug of a compatible optical fibre cable. Connect the other end of the cable to the **Tx** interface of the same *Dynamic Port* provided at the matrix switch.

**Transmission 3|Tx:** Insert the LC plug of a compatible optical fibre cable. Connect the other end of the cable to the **Rx** interface of a *Dynamic Port* provided at the matrix switch.

**Transmission 3 | Rx:** Insert the LC plug of a compatible optical fibre cable. Connect the other end of the cable to the **Tx** interface of the same *Dynamic Port* provided at the matrix switch.

**Transmission 4|Tx:** Insert the LC plug of a compatible optical fibre cable. Connect the other end of the cable to the **Rx** interface of another *Dynamic Port* provided at the matrix switch.

**Transmission 4|Rx:** Insert the LC plug of a compatible optical fibre cable. Connect the other end of the cable to the **Tx** interface of the same *Dynamic Port* provided at the matrix switch.

#### **Power supply**

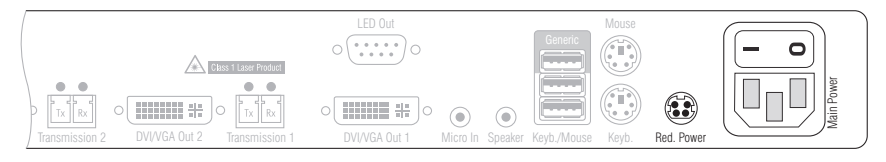

**Main Power:** Connect the supplied power cable. Insert the cable's Schuko plug in a power socket.

**Red. Power:** Connect the connection cable of a compatible power pack to provide the console module with a second, redundant power supply.

## Startup

Turn on the console module after its installation.

Use the  $\ensuremath{\text{Main Power}}$  power pack or a redundant power pack to establish the power supply:

- Turn on the Main Power power pack.
- Use an optional power pack to supply the **Red. Power** socket with power.

Console module »DVI-CON-Fiber-MC4«

### Automatic channel grouping

When operating the console module for the first time, the matrix switch recognises the main channel and the console module's additional channel. The channels are automatically added to a channel group.

The web application uses the following icons to mark the different types of channels:

Main channel: computer and user superimposed by the digit 2
 Video channel: multiple monitors in a row

**NOTE:** In addition to the data of the KVM main channel, a *channel group* transmits

up to seven additional video channels and/or one USB 2.0 or RS 232 channel.

In the web application, the list of console modules lists grouped modules separately. The  $\oplus$  icon next to the module name shows that the module is part of a channel group.

Click the icon to get information about the channel group.

**NOTE:** You can adjust any channel groups that were created automatically or manually. More information about channel groups is given in the separate manuals of the matrix switch web applications.

## Status displays

### Front panel

| G <sub>å</sub><br>D | DVI-CON-Fiber-MC4 | Ident.         Power         Status         Console         Service           ●         Red.         ●         Trans. 10         Video 10         Video 10           Main         ©         System ©         K/M         ©         Immediate | Channel 2<br>Video O<br>Trans. O |
|---------------------|-------------------|----------------------------------------------------------------------------------------------------|----------------------------------|

| Section   | LED    | Status   | Meaning                                                                                           |
|-----------|--------|----------|---------------------------------------------------------------------------------------------------|
| Ident.    | Ident. | 0n       | On as soon as the LED has been activated via web application.                                     |
| Power     | Red.   | 0n       | The optional power pack is connected and supplies 12 Volt.                                        |
|           |        | Off      | The optional power pack is not (properly) connected.                                              |
|           | Main   | On       | The power pack is turned on and supplies the required voltage.                                    |
|           |        | Off      | The power pack is turned off or the connection to the mains could not be established.             |
| Status    | Trans. | 0n       | The communication to the counterpart is established successfully.                                 |
|           |        | Off      | The communication to the counterpart could not be established.                                    |
|           | System | Flashing | System is ready for operation or firmware update is executed.                                     |
|           |        | Off      | Internal error                                                                                    |
| Console   | Video  | 0n       | Strong video signal at video input.                                                               |
|           |        | Off      | No signal at video input, or the signal quality is too weak to be processed by the system.        |
|           | K/M    | 0n       | A local keyboard was detected.                                                                    |
|           |        | Off      | No power at PS/2 interface or USB bus.                                                            |
|           |        | Flashing | The CPU input (PS/2 or USB) is active and ready.<br>A local keyboard was not detected.            |
| Channel 2 | Video  | 0n       | Strong video signal at second video input.                                                        |
|           |        | Off      | No signal at second video input, or the signal quality is too weak to be processed by the system. |
|           | Trans. | 0n       | The communication to the counterpart is established successfully.                                 |
|           |        | Off      | The communication to the counterpart could not be established.                                    |

| ole | Service | (Channel 2) | Channel 3 | Channel 4 |  |
|-----|---------|-------------|-----------|-----------|--|
| 1 🔘 |         | Video 🔘     | Video 🔘   | Video 🔘   |  |
|     | (0000)  | Trans. 🔘    | Trans. O  | Trans. O  |  |

| Channel 3 Video On Strong |        | 0n  | Strong video signal atthird video input.                                                          |
|---------------------------|--------|-----|---------------------------------------------------------------------------------------------------|
|                           |        | Off | No signal at third video input, or the signal quality is too weak to be processed by the system.  |
|                           | Trans. | 0n  | The communication to the counterpart is established successfully.                                 |
|                           |        | Off | The communication to the counterpart could not be established.                                    |
| Channel 4 Video On Stron  |        | 0n  | Strong video signal at fourth video input.                                                        |
|                           |        | 0ff | No signal at fourth video input, or the signal quality is too weak to be processed by the system. |
|                           | Trans. | 0n  | The communication to the counterpart is established successfully.                                 |
|                           |        | 0ff | The communication to the counterpart could not be established.                                    |

### Back panel

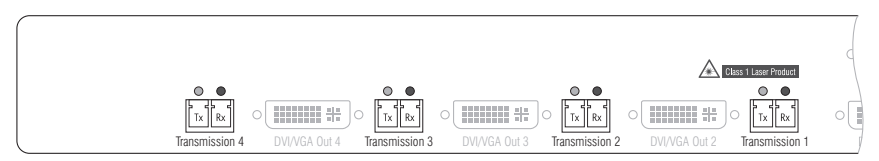

The *Transmission* interfaces at the console module's back panel provide additional status LEDs.

| Interface    | LED    | Status   | Meaning                                         |
|--------------|--------|----------|-------------------------------------------------|
| Transmission | Yellow | Off      | No data connection to the counterpart.          |
|              |        | Flashing | Data connection to the counterpart established. |
|              | Green  | Off      | No user is logged in at the console module.     |
|              |        | On       | A user is logged in at the console module.      |

### TradeSwitch-LED

The optional *TS-LED* lights if the keyboard and mouse signals of a leader console are accessing the console module.

**NOTE:** Keyboard and mouse signals can only access another console module or a computer if you activated the *TradeSwitch function* for the matrix switch.

## **Technical data**

| DVI-CON-FIBER-MC      | 4                          |                                                                                                    |
|-----------------------|----------------------------|----------------------------------------------------------------------------------------------------|
| Interfaces to console | Video:                     | 4 × DVI-I (DVI Single-Link or VGA)                                                                                                    |
|                       | Keyboard and mouse signals | 2 × PS/2 socket<br>3 × USB-A                                                                                                    |
|                       | Audio:                     | 2 × 3.5 mm jack plug                                                                                                    |
|                       | Tradeswitch-LED:           | 1 × D-SUB9 socket                                                                                                    |
| Data transmission to  | Interface:                 | 2 × LC-Duplex socket                                                                                                    |
| counterpart           | Transmission distance:     | ▶ DVI-CPU-Fiber-MC4(M)<br>Max. 100 Meter (62,5µ/125µ),<br>Max. 200 Meter (50µ/125µ OM2)<br>Max. 400 Meter (50µ/125µ OM3)                                                                                                    |
|                       |                            | <ul> <li>▶ DVI-CPU-Fiber-MC4(S)</li> <li>Max. 5.000 Meter (9µ/125µ OS1)</li> </ul>                                                                                                    |
|                       |                            | <ul> <li>▶ DVI-CPU-Fiber-MC4(S+)</li> <li>Max. 10.000 Meter (9µ/125µ OS1)</li> </ul>                                                                                                    |
| Video                 | Max. resolutions:          | 1920 × 1200@60Hz<br>1280 × 1024@85Hz                                                                                                    |
|                       |                            | <ul> <li>Further VESA and CTA standardized<br/>resolutions within the video<br/>bandwidth and horizontal/vertical<br/>frequency possible.</li> </ul>                                                                           |
|                       | Colour depth:              | 24 Bit                                                                                                    |
|                       | Video bandwidth:           | 25 MHz to 165 MHz                                                                                                    |
|                       | Vertical frequency:        | 50 Hz to 180 Hz                                                                                                    |
|                       | Horizontal frequency:      | 30 kHz to 130 kHz                                                                                                    |
|                       | DDC/CI:                    | The device supports monitors with a DDC/CI function. The DDC information are transparently forwarded to the monitor to support a maximum number of monitors. However, the support cannot be guaranteed for all monitor models. |
| Audio                 | Transmission type:         | transparent, bidirectional                                                                                                    |
|                       | Resolution:                | 24 bits                                                                                                    |
|                       | Refresh rate:              | 96 kHz                                                                                                    |
|                       | Bandwidth:                 | 22 kHz                                                                                                    |

| DVI-CON-FIBER-MC4 |                         |                              |  |  |  |
|-------------------|-------------------------|------------------------------|--|--|--|
| Main power supply | Туре:                   | Internal power pack          |  |  |  |
|                   | Connector:              | 1 × IEC plug (IEC-320 C14)   |  |  |  |
|                   | Power input:            | 100 - 240 VAC; 0.6 A - 0.3 A |  |  |  |
| Redundant         | Туре:                   | External power pack          |  |  |  |
| power supply      | Connector:              | 1 × Mini-DIN 4-Buchse        |  |  |  |
|                   | Power input:            | 2.6A @ 12VDC                 |  |  |  |
| Housing           | Material:               | Anodised aluminium           |  |  |  |
|                   | Dimensions (W × H × D): | Approx. 435 × 44 × 210 mm    |  |  |  |
| Operating         | Temperature:            | +5 °C to +45 °C              |  |  |  |
| environment       | Air humidity:           | 20% to 80%, non-condensing   |  |  |  |
| Storage           | Temperature:            | -20 °C to +60 °C             |  |  |  |
| environment       | Air humidity:           | 15 % to 85 %, non-condensing |  |  |  |
| Conformity        |                         | CE, EAC, FCC Class B, RoHS   |  |  |  |

# Console module »DVI-CON-2-Fiber«

With **DVI-CON-2-Fiber** console modules, you can connect a console (**DVI** monitor, keyboard, mouse and audio devices) to two digital matrix switches of the *ControlCenter-Compact* or *ControlCenter-Digital* series.

**NOTE:** This console module can be connected to a compatible fiber port of *ControlCenter-Compact* matrix switches or *ControlCenter-Digital* matrix switches (requires **CCD-I/O 16-Card-Fiber**).

**IMPORTANT:** Both, the console module and the fiber ports are available as *single-mode* variants or as *multimode* variants. Make sure that the port at the console module, the fiber port and the optical fibers are compatible with each other.

At the installed console, matrix switch users can access a computer module to operate the connected computer.

The buttons on the front panel of the console module or configured key combinations (*select keys*) let users switch between the connected matrix switches.

**ADVICE:** Instead of a matrix switch, you can also connect a compatible computer module to each of the two channels.

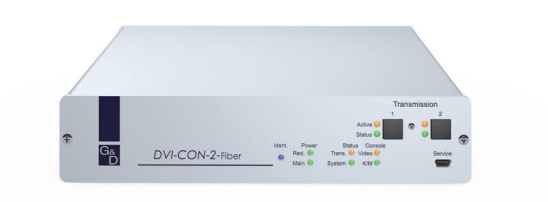

### Package contents

- 1 × DVI-CON-2-Fiber console module
- 1 × Power cable
- 1 × »Safety instructions« flyer

### **Required accessories**

 2 × Compatible optical fibre cable to connect the console module to two matrix switches or compatible computer modules

## Installation

#### **Connecting the console devices**

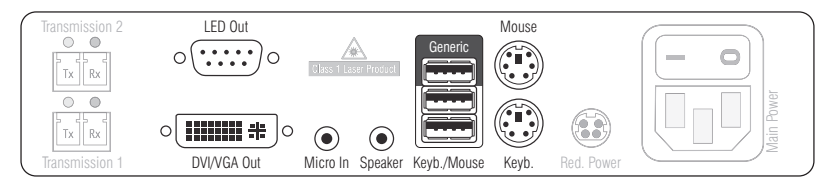

**DVI/VGA Out:** Connect the monitor of the local console.

Micro In: Connect the optional microphone of the local console.

**Speaker:** Connect the optional speakers of the local console.

**HINWEIS:** Console keyboard and console mouse can be connected to the console module's USB *or* PS/2 interfaces.

**Keyb.:** Connect the PS/2 keyboard of the local console.

**Mouse:** Connect the PS/2 mouse of the local console.

**Keyb./Mouse:** Connect the USB keyboard and/or the USB mouse of the local console.

**NOTE:** Mixed operation, for example connecting a USB mouse and a PS/2 keyboard is supported, too.

**Generic:** By default (**Keyb**./**Mouse** mode), you can use this interface to connect another USB input device or supported displays or tablets.

Enable the **Generic HID** mode (see page 193 f.) if you want to connect another USB input device. In this mode, data of the USB input device remains unaltered when transmitted to the active computer module.

**IMPORTANT:** With enabled **Generic HID** mode, it is *not* possible to operate the OSD with a keyboard connected to the **Generic** socket.

**LED Out:** If you purchased and added the *TradeSwitch feature* to the matrix switch, connect the optional *TS-LED* here.

#### **Connection to the matrix switches**

**IMPORTANT:** The devices use components with laser technology which comply with laser class 1.

They meet the requirements in accordance to EN 60825-1:2014 as well as U.S. CFR 1040.10 and 1040.11.

Mind the following instructions when dealing with laser beams:

- Avoid direct eye exposure to beam on page 3
- Always connect optical connections or cover them with protection caps on page 3
- Only use G&D certified transmission modules on page 3

**NOTE:** Use optical fibres with LC plugs to connect the devices. The cables are available as accessories.

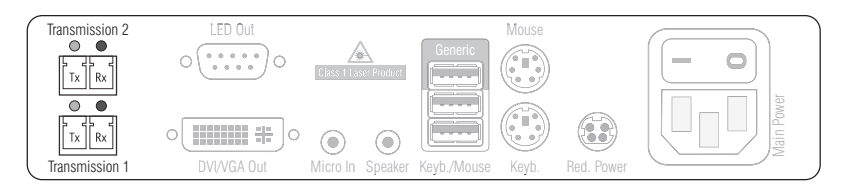

**Trans. 1**|**Tx:** Insert the LC plug of a compatible optical fibre cable. Connect the other end of the cable to the **Rx** interface of a *Dynamic Port* provided at the first matrix switch.

**Trans. 1** |**Rx**: Insert the LC plug of a compatible optical fibre cable. Connect the other end of the cable to the **Tx** interface of the same *Dynamic Port* provided at the first matrix switch.

**Trans. 2|Tx:** Insert the LC plug of a compatible optical fibre cable. Connect the other end of the cable to the **Rx** interface of a *Dynamic Port* provided at the second matrix switch.

**Trans. 2** | **Rx** : Insert the LC plug of a compatible optical fibre cable. Connect the other end of the cable to the **Tx** interface of the same *Dynamic Port* provided at the second matrix switch.

**ADVICE:** You can also connect the *Transmission* interface *directly* to a compatible computer module.

### **Power supply**

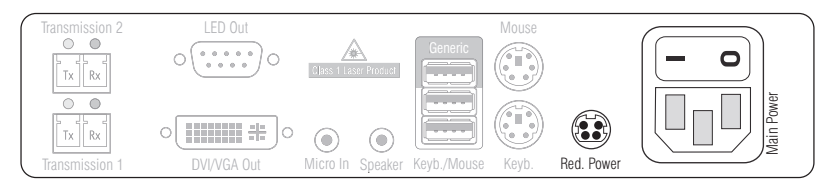

Main Power: Connect the power cable to the power pack and a power outlet.

**Red. Power:** If required, connect the power cable of the optional power pack to this interface. This provides a redundant power supply. Connect the power cable with the power pack and a power outlet of a different power circuit.

### Start-up

Start the console module by pressing the *Main Power* button of the power pack.

**ADVICE:** The active hotkey configuration is displayed during the *System Startup* of the matrix switch and the console module.

### Switching

The buttons on the front panel of the console module or configured key combinations (*select keys*) let users switch between the connected matrix switches.

#### How to switch channels via buttons:

Press the button of the desired channel to activate it.

#### How to switch channels via key combinations:

On the console keyboard, press local Hotkey+Select key.
 In the default settings, the select keys are Alt+1 (channel 1) and Alt+2 (channel 2).

## Status displays

### Front panel

|                         |                 | Trans. 1)<br>Active O<br>Status O                  | Trans. 2 |
|-------------------------|-----------------|----------------------------------------------------|----------|
| G <sub>&amp;</sub><br>D | DVI-CON-2-Fiber | Ident. Power Status Console<br>Red. Trans. Video O | Service  |
|                         |                 | Main O System K/M O                                | (mm)     |

The LEDs on the front panel of the console module show the system's operating status.

| Section | LED    | Status   | Meaning                                                                                    |
|---------|--------|----------|--------------------------------------------------------------------------------------------|
| Ident.  | Ident. | On       | On as soon as the LED has been activated via web application.                              |
| Power   | Red.   | On       | The optional power pack is connected and supplies 12 Volt.                                 |
|         |        | Off      | The optional power pack is not (properly) connected.                                       |
|         | Main   | On       | The power pack is turned on and supplies the required voltage.                             |
|         |        | Off      | The power pack is turned off or the connection to the mains could not be established.      |
| Status  | Trans. | On       | The communication to the counterpart is established successfully.                          |
|         |        | Off      | The communication to the counterpart could not be established.                             |
|         | System | Flashing | System is ready for operation or firmware update is executed.                              |
|         |        | Off      | Internal error                                                                             |
| Console | Video  | On       | Strong video signal at video input.                                                        |
|         |        | Off      | No signal at video input, or the signal quality is too weak to be processed by the system. |
|         | K/M    | On       | A local keyboard was detected.                                                             |
|         |        | Off      | No power at PS/2 interface or USB bus.                                                     |
|         |        | Flashing | The CPU input (PS/2 or USB) is active and ready.<br>A local keyboard was not detected.     |
| Trans.  | Active | On       | Active channel.                                                                            |
|         |        | Off      | Inactive channel.                                                                          |
|         | Status | On       | The communication to the counterpart is established successfully.                          |
|         |        | Off      | The communication to the counterpart could not be established.                             |

#### **Back panel**

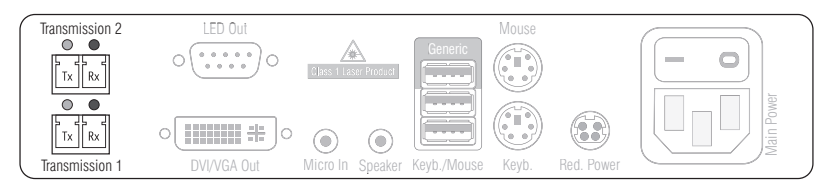

The *Transmission* interface at the back panel of the console module provides additional status LEDs. The LEDs have the following functions:

| Interface    | LED    | Status   | Meaning                                         |  |
|--------------|--------|----------|-------------------------------------------------|--|
| Transmission | Yellow | Off      | No data connection to the counterpart.          |  |
|              |        | Flashing | Data connection to the counterpart established. |  |
|              | Green  | Off      | No user is logged in at the console module.     |  |
|              |        | 0n       | A user is logged in at the console module.      |  |

#### TradeSwitch-LED

The optional *TS-LED* lights if the keyboard and mouse signals of a leader console are accessing the console module.

**NOTE:** Keyboard and mouse signals can only access another console module or a computer if you activated the *TradeSwitch function* for the matrix switch.

## **Technical data**

| Interfaces to<br>consoleVideo:1 × DVI-I (DVI Single-Link oder VGA)Keyboard/mouse signals2 × PS/2 socket<br>3 × USB-AAudio:2 × 3.5 mm jack socketTradeswitch-LED:1 × D-SUB9 scoketData transmission to<br>counterpartsInterface:2 × LC-Duplex socketTransmission distance:• DVI-CON-2-Fiber(M)<br>Max. 100 Meter (52µ/125µ),<br>Max. 200 Meter (59µ/125µ OM2)<br>Max. 400 Meter (59µ/125µ OM3)<br>• DVI-CON-2-Fiber(S)<br>Max. 5.000 Meter (9µ/125µ OS1)<br>• DVI-CON-2-Fiber(S+)<br>Max. 10.000 Meter (9µ/125µ OS1)VideoResolution @ 60 Hz:1920 × 1200@60Hz<br>1280 × 1024@85Hz                                                                                                    |           |
|----------------------------------------------------------------------------------------------------|-----------|
| consoleKeyboard/mouse signals2 × PS/2 socket<br>3 × USB-AAudio:2 × 3.5 mm jack socketTradeswitch-LED:1 × D-SUB9 scoketData transmission to<br>counterpartsInterface:2 × LC-Duplex socketTransmission distance:> DVI-CON-2-Fiber(M)<br>Max. 100 Meter (62,5µ/125µ),<br>Max. 200 Meter (50µ/125µ OM2)<br>Max. 400 Meter (50µ/125µ OM3)<br>> > DVI-CON-2-Fiber(S)<br>Max. 5.000 Meter (9µ/125µ OS1)VideoResolution @ 60 Hz:1920 × 1200@60Hz<br>1280 × 1024@85Hz                                                                                                    |           |
| Audio:         2 × 3.5 mm jack socket           Tradeswitch-LED:         1 × D-SUB9 scoket           Data transmission to counterparts         Interface:         2 × LC-Duplex socket           Transmission distance:         > DVI-CON-2-Fiber(M)<br>Max. 100 Meter (62,5µ/125µ),<br>Max. 200 Meter (50µ/125µ OM2)<br>Max. 400 Meter (50µ/125µ OM3)           > DVI-CON-2-Fiber(S)<br>Max. 5.000 Meter (9µ/125µ OS1)           > DVI-CON-2-Fiber(S)<br>Max. 10.000 Meter (9µ/125µ OS1)           > DVI-CON-2-Fiber(S+)<br>Max. 10.000 Meter (9µ/125µ OS1)           Video         Resolution @ 60 Hz:           1920 × 1200@60Hz<br>1280 × 1024@85Hz                                                                                                    |           |
| Tradeswitch-LED:         1 × D-SUB9 scoket           Data transmission to counterparts         Interface:         2 × LC-Duplex socket           Transmission distance:         • DVI-CON-2-Fiber(M)<br>Max. 100 Meter (62,5µ/125µ),<br>Max. 200 Meter (50µ/125µ OM2)<br>Max. 400 Meter (50µ/125µ OM3)           • DVI-CON-2-Fiber(S)<br>Max. 5.000 Meter (9µ/125µ OS1)           • DVI-CON-2-Fiber(S+)<br>Max. 10.000 Meter (9µ/125µ OS1)           • DVI-CON-2-Fiber(S+)<br>Max. 10.000 Meter (9µ/125µ OS1)           • DVI-CON-2-Fiber(S+)<br>Max. 10.000 Meter (9µ/125µ OS1)           • DVI-CON-2-Fiber(S+)<br>Max. 10.000 Meter (9µ/125µ OS1)           • DVI-CON-2-Fiber(S+)<br>Max. 10.000 Meter (9µ/125µ OS1)           • DVI-CON-2-Fiber(S+)<br>Max. 10.000 Meter (9µ/125µ OS1) |           |
| Data transmission to<br>counterparts         Interface:         2 × LC-Duplex socket           Transmission distance:         • DVI-CON-2-Fiber(M)<br>Max. 100 Meter (62,5µ/125µ),<br>Max. 200 Meter (50µ/125µ OM2)<br>Max. 400 Meter (50µ/125µ OM3)           • DVI-CON-2-Fiber(S)<br>Max. 5.000 Meter (9µ/125µ OS1)           • DVI-CON-2-Fiber(S)<br>Max. 10.000 Meter (9µ/125µ OS1)           • DVI-CON-2-Fiber(S+)<br>Max. 10.000 Meter (9µ/125µ OS1)           Video         Resolution @ 60 Hz:           1920 × 1200@60Hz<br>1280 × 1024@85Hz                                                                                                    |           |
| Counterparts         Transmission distance:         > DVI-C0N-2-Fiber(M)<br>Max. 100 Meter (62,5µ/125µ),<br>Max. 200 Meter (50µ/125µ 0M2)<br>Max. 400 Meter (50µ/125µ 0M3)           > DVI-C0N-2-Fiber(S)<br>Max. 5.000 Meter (9µ/125µ 0S1)         > DVI-C0N-2-Fiber(S)<br>Max. 10.000 Meter (9µ/125µ 0S1)           Video         Resolution @ 60 Hz:         1920 × 1200@60Hz<br>1280 × 1024@85Hz                                                                                                    |           |
| • DVI-C0N-2-Fiber(S)<br>Max. 5.000 Meter (9μ/125μ 0S1)           • DVI-C0N-2-Fiber(S+)<br>Max. 10.000 Meter (9μ/125μ 0S1)           Video         Resolution @ 60 Hz:           1920 × 1200@60Hz<br>1280 × 1024@85Hz                                                                                                    | _         |
| VI-CON-2-Fiber(S+)<br>Max. 10.000 Meter (9μ/125μ 0S1)           Video         Resolution @ 60 Hz:         1920 × 1200@60Hz<br>1280 × 1024@85Hz                                                                                                    |           |
| Video         Resolution @ 60 Hz:         1920 × 1200@60Hz           1280 × 1024@85Hz         1024@85Hz                                                                                                    |           |
|                                                                                                    |           |
| <ul> <li>Further VESA and CTA standardized<br/>resolutions within the video<br/>bandwidth and horizontal/vertical<br/>frequency possible.</li> </ul>                                                                                                    |           |
| Colour depth: 24 bits                                                                                                    |           |
| Pixel rate: 25 MHz to 165 MHz                                                                                                    |           |
| Vertical frequency: 50 Hz to 180 Hz                                                                                                    |           |
| Horizontal frequency: 30 kHz to 130 kHz                                                                                                    |           |
| DDC/CI:<br>DDC/CI The device supports monitors with a<br>DDC/CI function. The DDC information<br>are transparently forwarded to the mo<br>tor to support a maximum number of<br>monitors. However, the support canno<br>be guaranteed for all monitor models.                                                                                                    | ni-<br>ot |
| Audio         Transmission type:         transparent, bidirectional                                                                                                    |           |
| Resolution: 24 Bit                                                                                                    |           |
| Sampling rate: 96 kHz                                                                                                    |           |
|                                                                                                    |           |

| DVI-CON-2-FIBER                       |                         |                                                       |  |  |
|---------------------------------------|-------------------------|-------------------------------------------------------|--|--|
| Main power supply                     | Туре:                   | Internal power pack                                   |  |  |
|                                       | Connection:             | 1 × IEC plug (IEC-320 C14)                            |  |  |
|                                       | Power input:            | 100-240VAC; 0.3A - 0.2A                               |  |  |
| Redundant                             | Туре:                   | Portable power pack (12V/2A)                          |  |  |
| <pre>power supply &gt; optional</pre> | Connection:             | 1 × Mini-DIN 4 socket (Power In)                      |  |  |
|                                       | Power input:            | 1.1A @ 12VDC                                          |  |  |
| Casing                                | Material:               | Anodised aluminium                                    |  |  |
|                                       | Dimensions (W × H × D): | Approx. 210 × 44 × 210 mm                             |  |  |
|                                       | Weight:                 | Approx. 1.32 kg                                       |  |  |
| Operating                             | Temperature:            | +5 °C to +45 °C                                       |  |  |
| environment                           | Air humidity:           | 20% to 80%, non-condensing                            |  |  |
| Storage                               | Temperature:            | -20 °C to +60 °C                                      |  |  |
| environment                           | Air humidity:           | 15 % to 85 %, non-condensing                          |  |  |
| Conformity                            |                         | CE, UKCA, FCC class B, TAA, EAC, RoHS,<br>WEEE, REACH |  |  |

# Console module »DVI-CON-12V«

With **DVI-CON-12V** console modules, you can connect a console (**DVI** monitor, keyboard, mouse and audio devices) to a digital matrix switch of the *ControlCenter-Compact* or *ControlCenter-Digital* series.

At the installed console, matrix switch users can access a computer module to operate the connected computer.

## Package contents

- 1 × DVI-CON-12V console module
- 1 × »Safety instructions« flyer

### **Required accessories**

• 1 × Category 5e (or better) twisted pair cable to connect the console module to the matrix switch.

### Installation

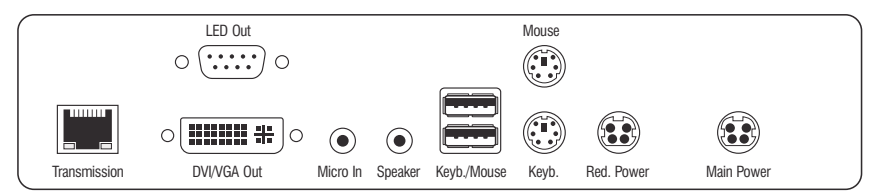

#### **Connecting the console devices**

**NOTE:** Both keyboard and mouse signals can be transmitted to the computer using the PS/2 *or* the USB interfaces.

Keyb.: Connect the PS/2 keyboard of the local console.

Mouse: Connect the PS/2 mouse of the local console.

Keyb./Mouse: Connect the USB keyboard and/or USB mouse of the local console.

**NOTE:** You can also combine PS/2 and USB devices, for example by connecting a USB mouse and a PS/2 keyboard.

DVI/VGA Out: Connect the monitor of the local console.

Micro In: Connect the optional microphone of the local console.

Speaker: Connect the optional speakers of the local console.

#### **Connection to the matrix switch**

**Transmission:** Use a category 5e (or better) twisted pair cable to connect the *Transmission* interface to a *Dynamic Port* (RJ45) of the matrix switch.

**NOTE:** You can also connect the console module *directly* to a compatible computer module.

#### **Power supply**

Main Power: Connect the power cable to the power pack and a power outlet.

**Red.** Power: If required, connect the power cable of the optional power pack to this interface. This provides a redundant power supply. Connect the power cable with the power pack and a power outlet of a different power circuit.

**LED Out:** If you expanded the functional range of the matrix switch by purchasing the *TradeSwitch feature*, connect the optional *TS-LED* to this interface.

## **Status displays**

### Front panel

|                         |         | Power            | Status               | Console          | Service |
|-------------------------|---------|------------------|----------------------|------------------|---------|
| G <sub>&amp;</sub><br>D | DVI-con | Red. O<br>Main O | Trans. O<br>System O | O Video<br>◎ K/M | (IIII)  |

The LEDs on the front panel of the console module show the system's operating status.

| Section | LED    | Status   | Meaning                                                                                    |
|---------|--------|----------|--------------------------------------------------------------------------------------------|
| Power   | Red.   | 0n       | The optional power pack is connected and supplies 12 Volt.                                 |
|         |        | Off      | The optional power pack is not (properly) connected.                                       |
|         | Main   | On       | The power pack is turned on and supplies the required voltage.                             |
|         |        | Off      | The power pack is turned off or the connection to the mains could not be established.      |
| Status  | Trans. | On       | The communication to the counterpart is established successfully.                          |
|         |        | Off      | The communication to the counterpart could not be established.                             |
|         | System | Flashing | System is ready for operation or firmware update is executed.                              |
|         |        | 0ff      | Internal error                                                                             |
| Console | Video  | 0n       | Strong video signal at video input.                                                        |
|         |        | Off      | No signal at video input, or the signal quality is too weak to be processed by the system. |
|         | K/M    | 0n       | A local keyboard was detected.                                                             |
|         |        | Off      | No power at PS/2 interface or USB bus.                                                     |
|         |        | Flashing | The CPU input (PS/2 or USB) is active and ready.<br>A local keyboard was not detected.     |

### Back panel

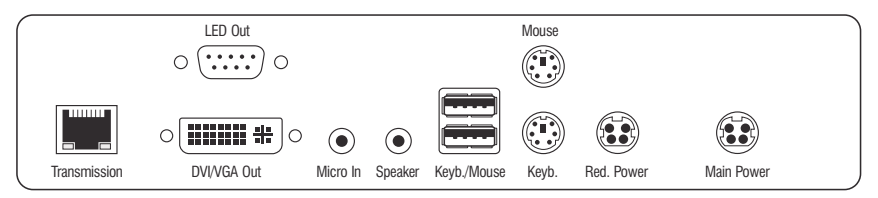

The *Transmission* interface at the back panel of the console module provides additional status LEDs. The LEDs have the following meaning:

| Interface    | LED    | Status   | Meaning                                         |
|--------------|--------|----------|-------------------------------------------------|
| Transmission | Yellow | Off      | No data connection to the counterpart.          |
|              |        | Flashing | Data connection to the counterpart established. |
|              | Green  | 0ff      | No user is logged in at the console module.     |
|              |        | 0n       | A user is logged in at the console module.      |

#### **TradeSwitch-LED**

The optional *TS-LED* lights if the keyboard and mouse signals of a leader console are accessing the console module.

**NOTE:** Keyboard and mouse signals can only access another console module or a computer if you activated the *TradeSwitch function* for the matrix switch.

## **Technical data**

| DVI-CON-12V       |                             |                                                                                                    |  |  |  |
|-------------------|-----------------------------|----------------------------------------------------------------------------------------------------|--|--|--|
| Interfaces to     | Video:                      | 1 × DVI-I (DVI Single-Link or VGA)                                                                                                    |  |  |  |
| console:          | Keyboard and mouse signals: | 2 × PS/2 socket<br>2 × USB-A                                                                                                    |  |  |  |
|                   | Audio:                      | 2 × 3.5 mm jack socket                                                                                                    |  |  |  |
|                   | Tradeswitch-LED:            | 1 × D-SUB9 socket                                                                                                    |  |  |  |
| Data transmission | Interface:                  | 1 × RJ45 socket                                                                                                    |  |  |  |
| counterpart       | Transmission length:        | Max. 140 meters                                                                                                    |  |  |  |
| Video             | Max. resolutions:           | 1920 × 1200@60Hz<br>1280 × 1024@85Hz                                                                                                    |  |  |  |
|                   |                             | <ul> <li>Further VESA and CTA standardized<br/>resolutions within the video<br/>bandwidth and horizontal/vertical<br/>frequency possible.</li> </ul> |  |  |  |
|                   | Colour depth:               | 24 bits                                                                                                    |  |  |  |
|                   | Pixel rate:                 | 25 MHz to 165 MHz                                                                                                    |  |  |  |
|                   | Vertical frequency:         | 50 Hz to 180 Hz                                                                                                    |  |  |  |
|                   | Horizontal frequency:       | 30 kHz to 130 kHz                                                                                                    |  |  |  |
| Audio             | Transmission type:          | transparent, bidirectional                                                                                                    |  |  |  |
|                   | Resolution:                 | 24 Bit                                                                                                    |  |  |  |
|                   | Sampling rate:              | 96 kHz                                                                                                    |  |  |  |
|                   | Bandwidth:                  | 22 kHz                                                                                                    |  |  |  |
| Main power supply | Туре:                       | External power pack                                                                                                    |  |  |  |
|                   | Connector:                  | 4-pole Mini-DIN socket                                                                                                    |  |  |  |
|                   | Power input:                | 1.2A @ 12VDC                                                                                                    |  |  |  |
| Redundant         | Туре:                       | External power pack                                                                                                    |  |  |  |
| power supply      | Connector:                  | 4-pole Mini-DIN socket                                                                                                    |  |  |  |
|                   | Power input:                | 1.2A @ 12VDC                                                                                                    |  |  |  |

#### Console module »DVI-CON-12V«

| DVI-CON-12V              |                         |                              |  |
|--------------------------|-------------------------|------------------------------|--|
| Casing                   | Material:               | Anodised aluminium           |  |
|                          | Dimensions (W × H × D): | Approx. 210 × 44 × 210 mm    |  |
|                          | Weight:                 | Approx. 1.3 kg               |  |
| Operating<br>environment | Temperature:            | +5 °C to +45 °C              |  |
|                          | Air humidity:           | 20% to 80%, non-condensing   |  |
| Storage                  | Temperature:            | -20 °C to +60 °C             |  |
| environment              | Air humidity:           | 15 % to 85 %, non-condensing |  |
| Conformity               |                         | CE, EAC, FCC Class B, RoHS   |  |

### Pin assignment of the 4-pin Mini-DIN socket (12 V)

| Pin no. | Line  |
|---------|-------|
| 1       | +12 V |
| 2       | +12 V |
| 3       | 0 V   |
| 4       | 0 V   |

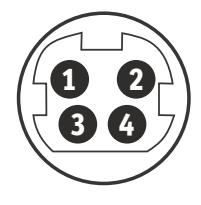

# Console module »DVI-CON-Video«

With **DVI-CON-Video** console modules, you can connect a **DVI** monitor or a projector to a matrix switch of the *ControlCenter-Compact* or *ControlCenter-Digital* series.

First connect the monitor or the projector and the audio devices) to the console module. Then connect the console module to the matrix switch.

The video signal of the accessed computer is displayed at the monitor/projector of the console module.

**ADVICE:** You can also connect the console module *directly* to a compatible computer module.

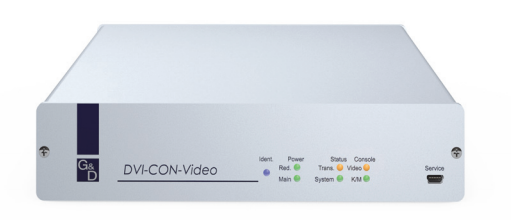

### Package contents

- 1 × DVI-CON-Video console module
- 1 × Power cable
- 1 × »Safety instructions« flyer

### **Required accessories**

• 1 × Category 5e (or better) twisted pair cable to connect the console module to the matrix switch or a compatible computer module

## Installation

### **Connecting the console devices**

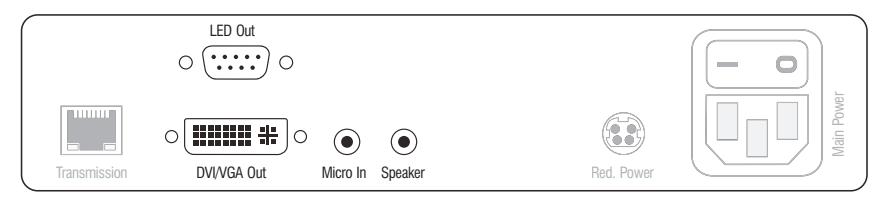

DVI/VGA Out: Connect the monitor/projector of the local console.

Micro In: Connect the optional microphone of the local console.

Speaker: Connect the optional speakers of the local console.

**LED Out:** If you expanded the functional range of the matrix switch by purchasing the *TradeSwitch feature*, connect the optional *TS-LED* to this interface.

#### **Connection to the matrix switch**

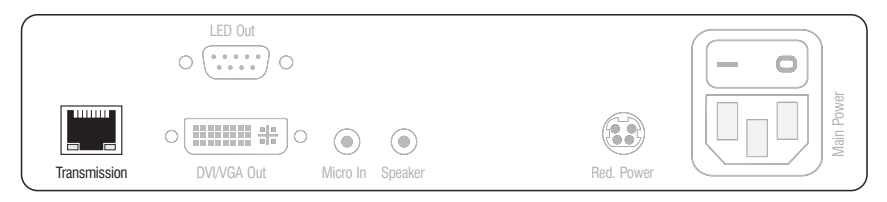

**Transmission:** Use a category 5e (or better) twisted pair cable to connect the *Transmission* interface to a *Dynamic Port* (RJ45) of the matrix switch.

**ADVICE:** You can also connect the console module *directly* to a compatible computer module.

### **Power supply**

|              | LED Out     |          |         |            | - 0       |
|--------------|-------------|----------|---------|------------|-----------|
|              |             |          |         |            | Main Powe |
| Transmission | DVI/VGA Out | Micro In | Speaker | Red. Power |           |

Main Power: Connect the power cable to the power pack and a power outlet.

**Red. Power:** If required, connect the power cable of the optional power pack to this interface. This provides a redundant power supply. Connect the power cable with the power pack and a power outlet of a different power circuit.

### Start-up

Start the console module by pressing the *Main Power* button of the power pack.

**ADVICE:** The active hotkey configuration is displayed during the *System Startup* of the matrix switch.

## Status displays

### Front panel

|         |               | ldent. | (Power)          | (Status)             | Console                                | Service |
|---------|---------------|--------|------------------|----------------------|----------------------------------------|---------|
| G&<br>D | DVI-CON-Video | •      | Red. O<br>Main O | Trans. 🔘<br>System 🔘 | <ul><li>Video</li><li>Active</li></ul> | (mm)    |

The LEDs on the front panel of the console module show the system's operating status.

| Section | LED    | Status   | Meaning                                                                                    |  |
|---------|--------|----------|--------------------------------------------------------------------------------------------|--|
| Ident.  | Ident. | 0n       | On as soon as the LED has been activated via web application.                              |  |
| Power   | Red.   | 0n       | The optional power pack is connected and supplies 12 Volt.                                 |  |
|         |        | 0ff      | The optional power pack is not (properly) connected.                                       |  |
|         | Main   | On       | The power pack is turned on and supplies the required voltage.                             |  |
|         |        | Off      | The power pack is turned off or the connection to the mains could not be established.      |  |
| Status  | Trans. | On       | The communication to the counterpart is established successfully.                          |  |
|         |        | Off      | The communication to the counterpart could not be established.                             |  |
|         | System | Flashing | System is ready for operation or firmware update is executed.                              |  |
|         |        | 0ff      | Internal error                                                                             |  |
| Console | Video  | 0n       | Strong video signal at video input.                                                        |  |
|         |        | Off      | No signal at video input, or the signal quality is too weak to be processed by the system. |  |
|         | K/M    | 0n       | A local keyboard was detected.                                                             |  |
|         |        | 0ff      | No power at PS/2 interface or USB bus.                                                     |  |
|         |        | Flashing | The CPU input (PS/2 or USB) is active and ready.<br>A local keyboard was not detected.     |  |

#### **Back panel**

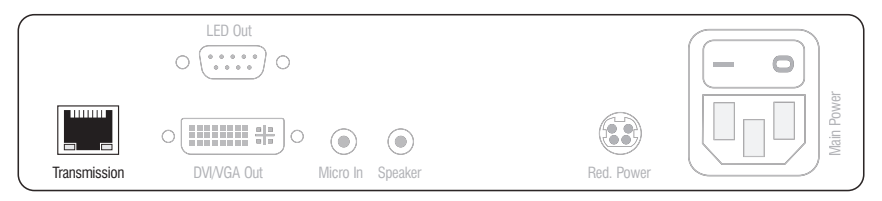

The *Transmission* interface at the back panel of the console module provides additional status LEDs. The LEDs have the following functions:

| Interface                               | LED   | Status                                 | Meaning                                         |
|-----------------------------------------|-------|----------------------------------------|-------------------------------------------------|
| Transmission Yellow Off No data connect |       | No data connection to the counterpart. |                                                 |
|                                         |       | Flashing                               | Data connection to the counterpart established. |
|                                         | Green | Off                                    | No user is logged in at the console module.     |
|                                         |       | 0n                                     | A user is logged in at the console module.      |

#### TradeSwitch-LED

The optional *TS-LED* lights if the keyboard and mouse signals of a leader console are accessing the console module.

**NOTE:** Keyboard and mouse signals can only access another consle module or a computer if you activated the *TradeSwitch function* for the matrix switch.

## **Technical data**

| DVI-CON-VIDEO                         |                       |                                                                                                    |  |  |
|---------------------------------------|-----------------------|----------------------------------------------------------------------------------------------------|--|--|
| Interfaces to                         | Video:                | 1 × DVI-I (DVI Single-Link or VGA)                                                                                                    |  |  |
| console:                              | Audio:                | 2 × 3.5 mm jack socket                                                                                                    |  |  |
|                                       | Tradeswitch-LED:      | 1 × D-SUB9 socket                                                                                                    |  |  |
| Data transmission to                  | Interface:            | 1 × RJ45 socket                                                                                                    |  |  |
| counterpart                           | Transmission length:  | Max. 140 meters                                                                                                    |  |  |
| Video                                 | Max. resolutions:     | 1920 × 1200@60Hz<br>1280 × 1024@85Hz                                                                                                    |  |  |
|                                       |                       | <ul> <li>Further VESA and CTA standardized<br/>resolutions within the video<br/>bandwidth and horizontal/vertical<br/>frequency possible.</li> </ul>                                                                           |  |  |
|                                       | Colour depth:         | 24 bits                                                                                                    |  |  |
|                                       | Pixel rate:           | 25 MHz to 165 MHz                                                                                                    |  |  |
|                                       | Vertical frequency:   | 50 Hz to 180 Hz                                                                                                    |  |  |
|                                       | Horizontal frequency: | 30 kHz to 130 kHz                                                                                                    |  |  |
|                                       | DDC/CI:               | The device supports monitors with a DDC/CI function. The DDC information are transparently forwarded to the monitor to support a maximum number of monitors. However, the support cannot be guaranteed for all monitor models. |  |  |
| Audio                                 | Transmission type:    | transparent, bidirectional                                                                                                    |  |  |
|                                       | Resolution:           | 24 Bit                                                                                                    |  |  |
|                                       | Sampling rate:        | 96 kHz                                                                                                    |  |  |
|                                       | Bandwidth:            | 22 kHz                                                                                                    |  |  |
| Main power supply                     | Туре:                 | Internal power pack                                                                                                    |  |  |
|                                       | Connection:           | 1 × IEC plug (IEC-320 C14)                                                                                                    |  |  |
|                                       | Power input:          | 100-240VAC; 0.3A - 0.2A                                                                                                    |  |  |
| Redundant                             | Туре:                 | External power pack (12V/2A)                                                                                                    |  |  |
| <pre>power supply &gt; optional</pre> | Connection:           | 1 × Mini-DIN 4 socket (Power In)                                                                                                    |  |  |
|                                       | Power input:          | 0.8A @ 12VDC                                                                                                    |  |  |
### Console module »DVI-CON-Video«

| DVI-CON-VIDEO            |                         |                                                       |
|--------------------------|-------------------------|-------------------------------------------------------|
| Casing                   | Material:               | Anodised aluminium                                    |
|                          | Dimensions (W × H × D): | Approx. 210 × 44 × 210 mm                             |
|                          | Weight:                 | Approx. 1.21 kg                                       |
| Operating<br>environment | Temperature:            | +5 °C to +45 °C                                       |
|                          | Air humidity:           | 20% to 80%, non-condensing                            |
| Storage<br>environment   | Temperature:            | -20 °C to +60 °C                                      |
|                          | Air humidity:           | 15 % to 85 %, non-condensing                          |
| Conformity               |                         | CE, UKCA, FCC class B, TAA, EAC, RoHS,<br>WEEE, REACH |

# **Console module »DP-CON«**

With **DP-CON** console modules, you can connect a console (**DisplayPort** monitor, keyboard, mouse and audio devices) to a digital matrix switch of the *ControlCenter-Compact* or *ControlCenter-Digital* series.

At the installed console, matrix switch users can access a computer module to operate the connected computer.

# Package contents

- 1 × **DP-U-CON** console module
- 1 × Power cable
- 1 × »Safety instructions« flyer

# **Required accessories**

• 1 × Category 5e (or better) twisted pair cable to connect the console module to the matrix switch

# Installation

### **Connecting the console devices**

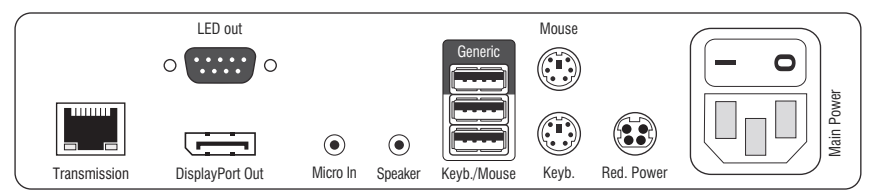

**NOTE:** Both keyboard and mouse signals can be transmitted to the computer using the PS/2 *or* the USB interfaces.

**Keyb.:** Connect the PS/2 keyboard of the local console.

**Mouse:** Connect the PS/2 mouse of the local console.

Keyb./Mouse: Connect the USB keyboard and/or USB mouse of the local console.

**NOTE:** You can also combine PS/2 and USB devices, for example by connecting a USB mouse and a PS/2 keyboard.

**Generic:** By default (**Keyb**./**Mouse** mode), you can use this interface to connect another USB input device or supported displays or tablets.

Enable the **Generic HID** mode (see page 193 ff.) if you want to connect another USB input device. In this mode, data of the USB input device remains unaltered when transmitted to the active computer module.

**IMPORTANT:** With enabled **Generic HID** mode, it is *not* possible to operate the OSD with a keyboard connected to the **Generic** socket.

**DisplayPort Out:** Connect the monitor of the local console.

**NOTE:** Check the monitor's manual if the OSD provides a setting for the mode of the DisplayPort input. If so, select the mode in which the image data is processed according to the standard **DisplayPort 1.1**.

Micro In: Connect the optional microphone of the local console.

**Speaker:** Connect the optional speakers of the local console.

### **Connection to the matrix switch**

**Transmission:** Use a category 5e (or better) twisted pair cable to connect the *Transmission* interface to a *Dynamic Port* (RJ45) of the matrix switch.

**NOTE:** You can also connect the console module *directly* to a compatible computer module.

### **Power supply**

Main Power: Connect the power cable to the power pack and a power outlet.

**Red. Power:** If required, connect the power cable of the optional power pack to this interface. This provides a redundant power supply. Connect the power cable with the power pack and a power outlet of a different power circuit.

**LED Out:** If you expanded the functional range of the matrix switch by purchasing the *TradeSwitch function*, connect the optional *TS-LED* to this interface.

# Start-up

Start the console module by pressing the *Main Power* button of the power pack.

**ADVICE:** The active hotkey configuration is displayed during the *System Startup* of the matrix switch.

# **Status displays**

### **Front panel**

|                         |        | Power Status Console Service               |
|-------------------------|--------|--------------------------------------------|
| G <sub>&amp;</sub><br>D | DP-CON | Red. O Trans. O Video<br>Main System K/M 🚥 |

The LEDs on the front panel of the console module show the system's operating status.

| Section | LED    | Status   | Meaning                                                                                    |
|---------|--------|----------|--------------------------------------------------------------------------------------------|
| Power   | Red.   | 0n       | The optional power pack is connected and supplies 12 Volt.                                 |
|         |        | 0ff      | The optional power pack is not (properly) connected.                                       |
|         | Main   | On       | The power pack is turned on and supplies the required voltage.                             |
|         |        | Off      | The power pack is turned off or the connection to the mains could not be established.      |
| Status  | Trans. | On       | The communication to the counterpart is established successfully.                          |
|         |        | Off      | The communication to the counterpart could not be established.                             |
|         | System | Flashing | System is ready for operation or firmware update is executed.                              |
|         |        | 0ff      | Internal error                                                                             |
| Console | Video  | 0n       | Strong video signal at video input.                                                        |
|         |        | Off      | No signal at video input, or the signal quality is too weak to be processed by the system. |
|         | K/M    | 0n       | A local keyboard was detected.                                                             |
|         |        | Off      | No power at PS/2 interface or USB bus.                                                     |
|         |        | Flashing | The CPU input (PS/2 or USB) is active and ready.<br>A local keyboard was not detected.     |

### **Back panel**

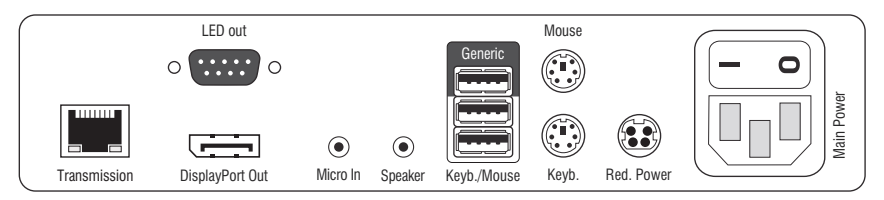

The *Transmission* interface at the back panel of the console module provides additional status LEDs. The LEDs have the following meaning:

| Interface    | LED    | Status   | Meaning                                         |
|--------------|--------|----------|-------------------------------------------------|
| Transmission | Yellow | Off      | No data connection to the counterpart.          |
|              |        | Flashing | Data connection to the counterpart established. |
|              | Green  | Off      | No user is logged in at the console module.     |
|              |        | On       | A user is logged in at the console module.      |

### **TradeSwitch-LED**

The optional *TS-LED* lights if the keyboard and mouse signals of a leader console are accessing the console module.

**NOTE:** Keyboard and mouse signals can only access another console module or a computer if you activated the *TradeSwitch function* for the matrix switch.

# **Technical data**

| DP-CON                  |                             |                                                                                                    |  |
|-------------------------|-----------------------------|----------------------------------------------------------------------------------------------------|--|
| Interfaces to           | Video:                      | 1 × DisplayPort socket                                                                                                    |  |
| console:                | Keyboard and mouse signals: | 2 × PS/2 socket<br>2 × USB-A                                                                                                    |  |
|                         | Audio:                      | 2 × 3.5 mm jack socket                                                                                                    |  |
|                         | USB:                        | 4 × USB-A socket                                                                                                    |  |
|                         | Tradeswitch-LED:            | 1 × D-SUB9 socket                                                                                                    |  |
| Data transmission to    | Interface:                  | 1 × RJ45 socket                                                                                                    |  |
| counterpart             | Transmission length:        | Max. 140 meters                                                                                                    |  |
| Video                   | Max. resolutions:           | 1920 × 1200@60Hz<br>1280 × 1024@85Hz                                                                                                    |  |
|                         |                             | <ul> <li>Further VESA and CTA standardized<br/>resolutions within the video<br/>bandwidth and horizontal/vertical<br/>frequency possible.</li> </ul>                                                                           |  |
|                         | Colour depth:               | 24 bits                                                                                                    |  |
|                         | Pixel rate:                 | 25 MHz to 165 MHz                                                                                                    |  |
|                         | Vertical frequency:         | 50 Hz to 180 Hz                                                                                                    |  |
|                         | Horizontal frequency:       | 30 kHz to 130 kHz                                                                                                    |  |
|                         | DDC/CI:                     | The device supports monitors with a DDC/CI function. The DDC information are transparently forwarded to the monitor to support a maximum number of monitors. However, the support cannot be guaranteed for all monitor models. |  |
| Audio                   | Transmission type:          | transparent, bidirectional                                                                                                    |  |
|                         | Resolution:                 | 24 Bit                                                                                                    |  |
|                         | Sampling rate:              | 96 kHz                                                                                                    |  |
|                         | Bandwidth:                  | 22 kHz                                                                                                    |  |
| Main power supply       | Туре:                       | Internal power pack                                                                                                    |  |
|                         | Connection:                 | 1 × IEC plug(IEC-320 C14)                                                                                                    |  |
|                         | Current consumption:        | 100-240VAC; 0.3A - 0.2A                                                                                                    |  |
| Redundant               | Туре:                       | External power pack (12V/2A)                                                                                                    |  |
| power supply • optional | Connection:                 | 1 × Mini-DIN 4 socket(Power In)                                                                                                    |  |
|                         | Current consumption:        | 1.2A @ 12VDC                                                                                                    |  |

| DP-CON      |                                                   |                              |
|-------------|---------------------------------------------------|------------------------------|
| Casing      | Material:                                         | Anodised aluminium           |
|             | Dimensions (W × H × D): Approx. 210 × 44 × 210 mm |                              |
|             | Weight:                                           | Approx. 1.3 kg               |
| Operating   | Temperature:                                      | +5 °C to +45 °C              |
| environment | Air humidity:                                     | 20% to 80%, non-condensing   |
| Storage     | Temperature:                                      | -20 °C to +60 °C             |
| environment | Air humidity:                                     | 15 % to 85 %, non-condensing |
| Conformity  |                                                   | CE, EAC, FCC Class B, RoHS   |

# **Console module »DP-CON-2«**

With **DP-CON-2** console modules, you can connect a console (**DisplayPort** monitor, keyboard, mouse and audio devices) to two digital matrix switches of the *Control-Center-Compact* or *ControlCenter-Digital* series.

At the installed console, matrix switch users can access a computer module to operate the connected computer.

The buttons on the front panel of the console module or configured key combinations (*select keys*) let users switch between the connected matrix switches.

**ADVICE:** Instead of a matrix switch, you can also connect a compatible computer module to each of the two channels.

# **Package contents**

- 1 × DVI-CON-2 console module
- 1 × Power cable
- 1 × »Safety instructions« flyer

# **Required accessories**

 2 × Category 5e (or better) twisted pair cables to connect the console module to two the matrix switches

# Installation

### **Connecting the console devices**

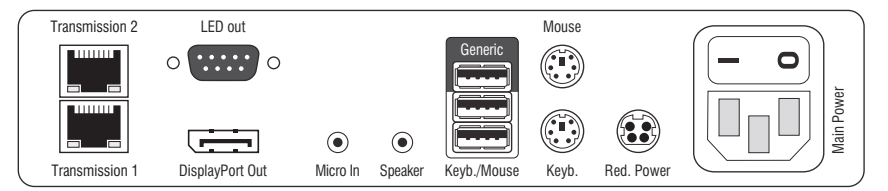

**DisplayPort Out:** Connect the monitor/projector of the local console.

**NOTE:** Check the monitor's manual if the OSD provides a setting for the mode of the DisplayPort input. If so, select the mode in which the image data is processed according to the standard **DisplayPort 1.1**.

Micro In: Connect the optional microphone of the local console.

**Speaker:** Connect the optional speakers of the local console.

**NOTE:** Console keyboard and console mouse can be connected to the console module's USB *or* PS/2 interfaces.

**Keyb.:** Connect the PS/2 keyboard of the local console.

**Mouse:** Connect the PS/2 mouse of the local console.

Keyb./Mouse: Connect the USB keyboard and/or the USB mouse of the local console.

**NOTE:** Mixed operation, for example connecting a USB mouse and a PS/2 keyboard is supported, too.

**Generic:** By default (**Keyb**./**Mouse** mode), you can use this interface to connect another USB input device or supported displays or tablets.

Enable the **Generic HID** mode (see page 193 ff.) if you want to connect another USB input device. In this mode, data of the USB input device remains unaltered when transmitted to the active computer module.

**IMPORTANT:** With enabled **Generic HID** mode, it is *not* possible to operate the OSD with a keyboard connected to the **Generic** socket.

**USB Devices:** Connect any USB devices to these interfaces. The data stream of the connected USB device is transmitted to a compatible computer module with up to 16 Mbit/s.

**LED Out:** If you purchased and added the *TradeSwitch feature* to the matrix switch, connect the optional *TS-LED* here.

### **Connection to the matrix switch**

NOTE: Use category 5e (or better) twisted pair cables to connect the devices.

Transmission 1: Connect this interface to a Dynamic Port (RJ45) of the matrix switch.

Transmission 2: Connect this interface to another *Dynamic Port* (RJ45) of the matrix switch.

**ADVICE:** You can also connect the *Transmission* interface *directly* to a compatible computer module.

### **Power supply**

Main Power: Connect the power cable to the power pack and a power outlet.

**Red. Power:** If required, connect the power cable of the optional power pack to this interface. This provides a redundant power supply. Connect the power cable with the power pack and a power outlet of a different power circuit.

# Start-up

Start the console module by pressing the *Main Power* button of the power pack.

**ADVICE:** The active hotkey configuration is displayed during the *System Startup* of the matrix switch.

# Switching

The buttons on the front panel of the console module or configured key combinations (*select keys*) let users switch between the connected matrix switches.

### How to switch channels via buttons:

Press the button of the desired channel to activate it.

### How to switch channels via key combinations:

On the console keyboard, press local Hotkey+Select key.
 In the default settings, the select keys are Alt+1 (channel 1) and Alt+2 (channel 2).

# **Status displays**

### Front panel

|                |          |                    | Activ<br>Statu       | Trans. 1                            | (Trans. 2) |
|----------------|----------|--------------------|----------------------|-------------------------------------|------------|
| G <u>&amp;</u> | DP-CON-2 | Power              | Status               | Console                             | Service    |
|                |          | . Red. ○<br>Main ○ | Trans. 🔘<br>System 🔘 | <ul><li>Video</li><li>K/M</li></ul> |            |

The LEDs on the front panel of the console module show the system's operating status.

| Section | LED                                        | Status   | Meaning                                                                                                    |
|---------|--------------------------------------------|----------|----------------------------------------------------------------------------------------------------|
| Power   | Red.                                       | On       | The optional power pack is connected and the required voltage (12 Volt) is available.                           |
|         |                                            | Off      | The optional power pack is not (properly) connected.                                                            |
|         | Main                                       | 0n       | The main power supply provides the required voltage.                                                            |
|         |                                            | Off      | The power button is turned off or the connection with the mains could not be established.                       |
|         |                                            |          | Check the proper connection of the power supply cable.                                                          |
| Status  | Status Trans. On The commun<br>channel cou |          | The communication with the counterpart station of the active channel could be established successfully.         |
|         |                                            | Off      | The communication with the counterpart station of the active channel could not be established.                  |
|         | System                                     | 0n       | The device is booting or carries out a firmware update.                                                         |
|         |                                            | Blinking | The system is ready for operation.                                                                              |
| Console | Video                                      | 0n       | Stable image signal at video input.                                                                             |
|         |                                            | Off      | The incoming video signal could not be detected or it lacks the required quality to be processed by the system. |
|         | K/M                                        | 0n       | A local keyboard was found.                                                                                     |
|         |                                            | Off      | No power at PS/2 interface or USB bus.                                                                          |
|         |                                            | Blinking | The CPU input (PS/2 or USB) is active and ready.<br>No local keyboard was found.                                |

| Section | LED    | Status | Meaning                                                                                            |
|---------|--------|--------|----------------------------------------------------------------------------------------------------|
| Trans.  | Active | 0n     | Active channel.                                                                                    |
|         |        | 0ff    | Inactive channel.                                                                                  |
|         | Status | 0n     | The communication with the counterpart station of this channel was established successfully.       |
|         |        | Off    | The communication with the counterpart station of this active<br>channel could not be established. |

### Back panel

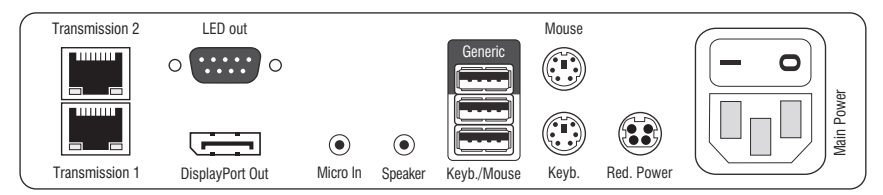

The *Transmission* interface at the back panel of the console module provides additional status LEDs. The LEDs have the following functions:

| Interface    | LED    | Status   | Meaning                                         |
|--------------|--------|----------|-------------------------------------------------|
| Transmission | Yellow | Off      | No data connection to the counterpart.          |
|              |        | Flashing | Data connection to the counterpart established. |
|              | Green  | Off      | No user is logged in at the console module.     |
|              |        | On       | A user is logged in at the console module.      |

### TradeSwitch-LED

The optional *TS-LED* lights if the keyboard and mouse signals of a leader console are accessing the console module.

**NOTE:** Keyboard and mouse signals can only access another console module or a computer if you activated the *TradeSwitch function* for the matrix switch.

# **Technical data**

| DP-CON-2              |                        |                                                                                                    |  |  |
|-----------------------|------------------------|----------------------------------------------------------------------------------------------------|--|--|
| Interfaces to         | Video:                 | 1 × DisplayPort socket                                                                                                    |  |  |
| console               | Keyboard/mouse signals | 2 × PS/2 socket<br>3 × USB-A                                                                                                    |  |  |
|                       | Audio:                 | 2 × 3.5 mm jack socket                                                                                                    |  |  |
|                       | USB:                   | 4 × USB-A socket                                                                                                    |  |  |
|                       | Tradeswitch-LED:       | 1 × D-SUB9 scoket                                                                                                    |  |  |
| Data transmission to  | Interface:             | 2 × RJ45 socket                                                                                                    |  |  |
| counterpart           | Transmission length:   | Max. 140 meters                                                                                                    |  |  |
| Video                 | Max. resolutions:      | 1920 × 1200@60Hz<br>1280 × 1024@85Hz                                                                                                    |  |  |
|                       |                        | <ul> <li>Further VESA and CTA standardized<br/>resolutions within the video<br/>bandwidth and horizontal/vertical<br/>frequency possible.</li> </ul>                                                                           |  |  |
|                       | Colour depth:          | 24 bits                                                                                                    |  |  |
|                       | Pixel rate:            | 25 MHz to 165 MHz                                                                                                    |  |  |
|                       | Vertical frequency:    | 50 Hz to 180 Hz                                                                                                    |  |  |
|                       | Horizontal frequency:  | 30 kHz to 130 kHz                                                                                                    |  |  |
|                       | DDC/CI:                | The device supports monitors with a DDC/CI function. The DDC information are transparently forwarded to the monitor to support a maximum number of monitors. However, the support cannot be guaranteed for all monitor models. |  |  |
| Audio                 | Transmission type:     | transparent, bidirectional                                                                                                    |  |  |
|                       | Resolution:            | 24 Bit                                                                                                    |  |  |
|                       | Sampling rate:         | 96 kHz                                                                                                    |  |  |
|                       | Bandwidth:             | 22 kHz                                                                                                    |  |  |
| Main power supply     | Туре:                  | Internal power pack                                                                                                    |  |  |
|                       | Connection:            | 1 × IEC plug (IEC-320 C14)                                                                                                    |  |  |
|                       | Power input:           | 100-240VAC; 0.3A - 0.2A                                                                                                    |  |  |
| Redundant             | Туре:                  | Portable power pack (12V/2A)                                                                                                    |  |  |
| power supply ontional | Connection:            | 1 × Mini-DIN 4 socket (Power In)                                                                                                    |  |  |
| optionat              | Power input:           | 1.2A @ 12VDC                                                                                                    |  |  |

### Console module »DP-CON-2«

| DP-CON-2                 |                         |                              |
|--------------------------|-------------------------|------------------------------|
| Casing                   | Material:               | Anodised aluminium           |
|                          | Dimensions (W × H × D): | Approx. 210 × 44 × 210 mm    |
|                          | Weight:                 | Approx. 1.3 kg               |
| Operating<br>environment | Temperature:            | +5 °C to +45 °C              |
|                          | Air humidity:           | 20% to 80%, non-condensing   |
| Storage<br>environment   | Temperature:            | -20 °C to +60 °C             |
|                          | Air humidity:           | 15 % to 85 %, non-condensing |
| Conformity               |                         | CE, EAC, FCC Class B, RoHS   |

# Console module »U2-R-CON«

The U2-R-CON console module transmits USB and RS232 signals from the console to the U2-R-CPU computer module.

# Package contents

- 1 × U2-R-CON *console* module
- 1 × Power pack (12V/2A, only with variants incl. PowerPack)
- 1 × Power cable (only with variants incl. PowerPack)
- 1 × »Safety instructions« flyer

# **Required accessory**

• 1 × Category 5e (or better) twisted pair cable to connect the console module to the matrix switch

# Installation

### **Connecting the console devices**

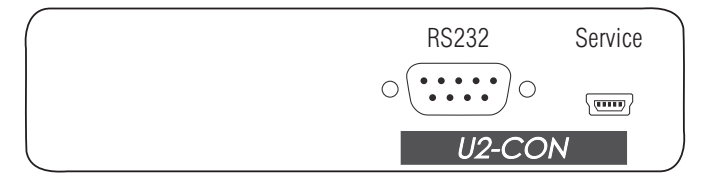

**RS232:** Connect the serial end device to this interface.

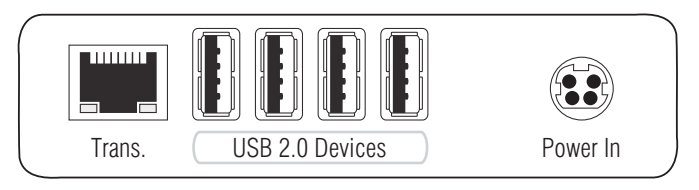

**Trans.:** Use a category 5e (or better) twisted pair cable to connect this interface to the *Dynamic Port* of the *USB/RS232 Main Channel* that is assigned to the console.

USB 2.0 Devices: Connect up to 4 USB devices to these interfaces.

**Power In:** Connect the power cable to the power pack and a power outlet.

# Status displays

The blinking Transmission LEDs show the following connection statuses:

| LED   | Colour | Status   | Meaning                                                                                    |  |
|-------|--------|----------|--------------------------------------------------------------------------------------------|--|
| Left  | Yellow | 0ff      | No connection to network.                                                                  |  |
|       |        | 0n       | A console module is accessing the computer module.                                         |  |
| Right | Green  | 0n       | A console module is accessing the computer module.                                         |  |
|       |        | Blinking | No communication with the counterpart.                                                     |  |
|       |        | Flashing | Connection to the counterpart established successfully.<br>No console module is accessing. |  |

# **Technical data**

| U2-R-CON             |                         |                                   |
|----------------------|-------------------------|-----------------------------------|
| Interfaces to        | USB 2.0:                | 4 × USB-A                         |
| target computer:     | RS232:                  | 1 × D-SUB9 socket                 |
| Data transmission to | Interface:              | 1 × RJ45 socket                   |
| counterpart          | Transmission length:    | Max. 140 metres                   |
| USB 2.0              | Transmission type:      | Transparent                       |
|                      | Transmission rate:      | Max. 480 Mbit/s                   |
| RS232                | Transmission type:      | Transparent                       |
|                      | Transmission rate:      | Max. 115.200 bit/s                |
|                      | Signals:                | RxD, TxD, RTS, CTS, DTR, DSR, DCD |
| Main power supply    | Туре:                   | Portable power pack               |
|                      | Connector:              | 1 × Mini-DIN 4 socket             |
|                      | Power consumption:      | 1.5A @ 12VDC                      |
| Housing              | Material:               | Anodised aluminium                |
|                      | Dimensions (W × H × D): | Approx. 105 × 26 × 104 mm         |
|                      | Weight:                 | Approx. 0.24 kg                   |
| Operating            | Temperature:            | +5 °C to +40 °C                   |
| environment          | Air humidity:           | 20% to 80%, non-condensing        |
| Storage              | Temperature:            | -20 °C to +60 °C                  |
| environment          | Air humidity:           | 15 % to 85 %, non-condensing      |
| Conformity           |                         | CE, EAC, FCC Class B, RoHS        |

# **C** Generic HID

In **Generic HID** mode, data of the USB input device connected to the **Generic** socket of the console module remains *unaltered* when transmitted to the active computer module.

The use of *Generic HID* devices is possible only after you enable the *Generic HID* mode of the console module and of the computer module.

**NOTE:** With enabled **Generic HID** mode, it is *not* possible to operate the OSD with a keyboard connected to the **Generic** socket.

In *Generic HID* mode, you can connect USB hubs or USB composite devices to the **Generic** socket of the console module.

USB composite devices are USB devices that are connected to a computer via *one* USB cable, but consist of separate HID devices (e.g. keyboard/mouse or touchpad/mouse.

When connecting a USB hub or a USB composite device containing multiple USB devices, only the first of the connected HID devices can be used in *Generic HID* mode. The OSD informs you if other HID devices of the composite device or the hub are detected.

**NOTE:** In *Multi User mode*, the *Generic HID* device is available to the first active console module. Once the console module logs off and another console module logs in, the *Generic HID* device of the now active console module becomes available.

# Enabling/disabling the console module's Generic HID mode

### How to enable/disable the console module's Generic HID mode:

- 1. Press Ctrl+Num (default) to open the on-screen display (OSD).
- 2. Press F11 to open the Configuration menu.
- 3. Select **Console** and press **Enter**.

4. Select Generic HID and press F8 to select one of the following options:

| off: | Connect either a USB keyboard or a USB mouse to the console module's $\ensuremath{\textbf{Generic}}$ interface. |
|------|----------------------------------------------------------------------------------------------------|
| on:  | The data of any LISP input device connected to the concole module's                                             |

**on:** The data of any USB input device connected to the console module's **Generic** interface remains unaltered when transmitted to the active computer module.

**IMPORTANT:** To use the generic HID device, enable the USB HID mode **Generic HID** of the computer modules you want to access (see below).

5. Press F2 to save your changes.

# Enabling/disabling the computer module's Generic HID mode

USB computer modules support different USB input devices. You can use the special features of a USB input device after selecting the specific USB keyboard mode (see page 193).

As an alternative to the specific USB keyboard modes, you can use the **Generic HID** mode. In this mode, data of USB devices connected to the **Generic** interface remains unaltered when transmitted to the active computer module.

**IMPORTANT:** When connecting a USB hub or a USB composite device containing multiple USB devices, only the first of the connected HID devices can be used in **Generic HID** mode (see page 193).

### How to select a USB keyboard mode:

- 1. Press Ctrl+Num (default) to open the OSD.
- 2. Press F11 to open the Configuration menu.
- 3. Select Target and press Enter.
- 4. Select the computer module whose settings you want to change and press F5.

5. Select USB keyboard and press F8 to select one of the following options.

| PC keyboard with additional multimedia keys (default) |
|-------------------------------------------------------|
| PC keyboard with standard keyboard layout             |
| Any USB input device                                  |
|                                                       |

**NOTE:** USB computer modules additionally support certain USB input devices. After selecting the specific USB keyboard mode of such a device, you can use the special features of these USB input devices.

6. Click **OK** to save your changes.

# **D** Extender mode

The console modules and the computer modules for the digital matrix switch can be operated in *extender mode*.

Connect a console module directly with a compatible computer module. Use the same cable types as for the connection of a matrix switch (see *Installation*).

```
NOTE: Older modules may require a crossover cable to connect both modules.
```

The modules auto-recognise direct connections. The computer connected to the computer module is operated at the console module.

**NOTE:** The modules can also be used with products from other product series in mixed operation.

If you have questions about compatibility, please contact the support team.

# **Opening the OSD in extender mode**

In extender mode, you can change the console module settings in the module's OSD.

**NOTE:** When the modules are connected to a matrix switch, the modules are configured in the OSD of the matrix switch.

The matrix switch manual describes the OSD settings.

You can use the configured hotkey to open the OSD at the console.

### How to open the OSD:

1. Press Alt+Num (default) to open the OSD.

| Configuration                                                     |
|-------------------------------------------------------------------|
| Hotkey<br>EDID                                                    |
| Keyboard/Mouse<br>Mouse utility<br>Console utility<br>Information |
| ESC: Exit                                                         |

# Configuration

With the console module's OSD, you can view and change the settings in extender mode.

# Changing the hotkey to open the OSD

When in extender mode, press Alt+Num (*default*) to open the console module's local OSD.

**NOTE:** The hotkey consists of at least one hotkey modifier key and an additional hotkey, which you can select from multiple options.

Both the Alt hotkey modifier key and the Num hotkey can be changed.

### How to change the hotkey to open the OSD:

- 1. Press the Alt+Num (default) hotkey to open the OSD.
- 2. Select Hotkey and press Enter.
- 3. Use the **arrow keys** to select *at least* one of the hotkey modifiers listed under **Modi**fier. Then, press **F8**:

| Ctrl:   | Ctrl key         |
|---------|------------------|
| Alt:    | <i>Alt</i> key   |
| Alt Gr: | Alt Gr key       |
| Win:    | Windows key      |
| Shift:  | <i>Shift</i> key |

4. Press F8 to select one of the hotkeys listed under **Key**. The OSD can be opened by pressing the hotkey and the selected hotkey modifier(s) at the same time:

#### Configuration

| Num:    | Num key       |
|---------|---------------|
| Pause:  | Pause key     |
| Insert: | Insert key    |
| Delete: | Delete key    |
| Home:   | Home key      |
| End:    | End key       |
| PgUp:   | Page Up key   |
| PgDn:   | Page Down key |
| Space:  | Space key     |

5. Press F2 to save your settings.

# **Opening the OSD via double keypress**

In addition to opening the OSD with the key combination Alt+Num, you can open the OSD by pressing a previously selected key twice.

### How to define the key to open the OSD via double keypress:

- 1. Press the Alt+Num (default) hotkey to open the OSD.
- 2. Select Hotkey and press Enter.
- 3. Select **OSD via 2x keypress** and press **F8** (repeatedly) to select one of the following options:

| off:                                        | Opening OSD via double keypress disabled (default)                                                                                                    |
|---------------------------------------------|----------------------------------------------------------------------------------------------------|
| Ctrl:                                       | Open OSD by pressing Ctrl twice                                                                                                    |
| Alt:                                        | Open OSD by pressing Alt twice                                                                                                    |
| Alt Gr:                                     | Open OSD by pressing Alt Gr twice                                                                                                    |
| Win:                                        | Open OSD by pressing Win twice                                                                                                    |
| Shift:                                      | Open OSD by pressing Shift twice                                                                                                    |
| Print:                                      | Open OSD by pressing Druck twice                                                                                                    |
| Alt:<br>Alt Gr:<br>Win:<br>Shift:<br>Print: | Open OSD by pressing Alt twiceOpen OSD by pressing Alt Gr twiceOpen OSD by pressing Win twiceOpen OSD by pressing Shift twiceOpen OSD by pressing Druck twice |

**ADVICE:** Press **Ctrl+F8** to show a list including all options. Select the desired option and press **Enter**.

4. Press F2 to save your settings.

# Changing the select keys

**NOTE:** *Select keys* can only be used and configured at console modules providing at least two channels (e. g. **DVI-CON-2**).

In the default settings, the select keys 1 and 2 are active to switch between the connected computer modules.

You can also select another set of select keys.

### How to select another set of select keys:

- 1. Press the Alt+Num (*default*) hotkey to open the OSD.
- 2. Select Hotkey and press Enter.
- 3. Select **Selectkeys** and press **F8** to select one of the following options:

| 1, 2:        | Activates select keys 1 and 2         |
|--------------|---------------------------------------|
| F1, F2:      | Activates select keys F1 and F2       |
| NUM 1, NUM 2 | Activates select keys NUM 1 and NUM 2 |
| A, B:        | Activates select keys A and B         |

4. Press F2 to save your settings.

# **Administrating EDID profiles**

The EDID information (*Extended Display Identification Data*) of a monitor gives the graphics card of a connected computer information about various technical features of the device.

The EDID profile of the monitor that is connected to the console module, is not available at the computer module. Therefore, the computer module transmits a standard profile to the computer. The EDID information of the profile are optimised for the majority of available graphics cards.

**ADVICE:** In some cases it is recommended to send the EDID profile of the console monitor to the computer module. Now the connected computer receives the EDID data of the console monitor.

# How to transmit the EDID profile of the connected monitor to the computer module:

- 1. Press the Alt+Num (default) hotkey to open the OSD.
- 2. Select EDID and press Enter.
- 3. Select Send monitor's EDID and press Enter.
- 4. Press Esc to close the EDID menu.

### How to activate the G&D EDID profile:

**NOTE:** By activating this profile, you might delete a transmitted EDID profile.

- 1. Press the Alt+Num (default) hotkey to open the OSD.
- 2. Select **EDID** and press **Enter**.
- 3. Select Install default EDID and press Enter.
- 4. Press **Esc** to close the EDID menu.

# Selecting a »Generic HID« device

After activating the USB HID mode **Generic HID** (see above), data of the USB input device connected to the **Generic** socket of the console module remains *unaltered* when transmitted to the active computer module.

**IMPORTANT:** The **Generic HID mode** supports many HID devices. However, it is *not possible* to guarantee the operation of a particular HID device in Generic HID mode.

When connecting a USB hub or USB device equipped with *multiple* USB devices, you can use only the first of the connected HID devices in Generic HID mode.

Use the OSD if you want to select another connected HID device.

### How to select a particular USB HID device:

- 1. Press the Alt+Num (default) hotkey to open the OSD.
- 2. Select Keyboard/Mouse and press Enter.
- 3. Select the row Generic HID and press Enter.

4. Now the *Edit Generic HID* dialogue opens showing a list of detected devices. The font colour of the names of the HID devices indicates whether the devices have been *activated* (green) or *not activated* (yellow) by the USB host.

In the **Show** field, you can change the entries shown in the list field. You can select between showing the device name (*Device*), the manufacturer (*Vendor*) or the device ID including the device name (Id+Dev).

- 5. Select the desired USB device using the arrow keys.
- 6. Press F8 to activate the entry selected. The USB device will then be marked with an arrow (▶).
- 7. Press F2 to save your settings and to use the USB HID device.

**IMPORTANT:** If you have selected an HID device which has *not* been connected when the console module was started, the first HID device detected is used.

# Activating the support of special PS/2 keyboards

The console module supports the additional keys of the follwoing PS/2 keyboards: *PixelPower Rapid Action, PixelPower Clarity (blue)* and *SKIDATA1.* 

### How to activate the support of special PS/2 keyboards:

- 1. Press the Alt+Num (default) hotkey to open the OSD.
- 2. Select Keyboard/Mouse and press Enter.
- 3. Select PS/2 Enh. keyboard and press F8 to select one of the following options:

| no:            | Standard keyboard                          |
|----------------|--------------------------------------------|
| PixelPower RA: | Special PixelPower Clarity (blue) keyboard |
| PixelPower C:  | Special PixelPower Rapid Action keyboard   |
| SKIDATA1:      | Special SKIDATA1 keyboard                  |

**ADVICE:** Press **Ctrl+F8** to show a list including all options. Select the desired option and press **Enter**.

4. Press F2 to save your settings.

# Adjusting the scancode set of a PS/2 keyboard

If a key is pressed on the PS/2 keyboard, the keyboard processor sends a data packet that is called scan code. The two common scan code sets (sets 2 and 3) contain different scan codes.

The console module interprets all inputs of the PS/2 keyboard with scan code set 2.

If the pipe ("|") cannot be entered or if the arrow keys of the keyboard do not work as expected, it is recommended to switch to scan code set 3.

### How to select the scancode set of the PS/2 keyboard:

- 1. Press the Alt+Num (default) hotkey to open the OSD.
- 2. Select Keyboard/Mouse and press Enter.
- 3. Select PS/2 Scancode set and press F8 to select scancode sets 2 or 3.
- 4. Press F2 to save your settings.
- 5. Restart the console module to apply your changes.

# **Reinitialising USB input devices**

After connecting a USB keyboard or mouse to the console module, the input devices are initialised and can be used immediately.

Some USB input devices require a reinitialisation of the USB connection. Enable the automatic reinitialisation of USB devices if a USB keyboard or mouse does not respond to your inputs during operation.

### How to enable/disable the reinitialisation of USB devices:

- 1. Press the Alt+Num (default) hotkey to open the OSD.
- 2. Select Keyboard/Mouse and press Enter.

| off:         | The connected USB input devices do not need to be reinitialised (recommended setting).                                                 |
|--------------|----------------------------------------------------------------------------------------------------|
| all:         | All USB devices are regularly reinitialised.                                                                                           |
| only faulty: | The status of USB devices is monitored. If the communica-<br>tion with a USB devices is interrupted, the device is reini-<br>tialised. |

3. Select the USB Auto Refresh entry and press F8 to select the keyboard type:

4. Press F2 to save your settings.

# **Opening the OSD by mouse**

In the default settings of the matrix system, the OSD can only be called with the configured key combination.

If a Microsoft »IntelliMouse Explorer« or another compatible mouse with five keys is connected to the console console, you can call the OSD through the mouse keys four and five at the side of the mouse

### How to (de)activate the mouse support to operate the OSD:

- 1. Press the Alt+Num (default) hotkey to open the OSD.
- 2. Select Keyboard/Mouse and press Enter.
- 3. Select **OSD by mouse** and press **F8** to select one of the following options:

No: OSD cannot be opened by mouse

Yes: opens OSD via mouse keys 4 and 5 of a compatible mouse

4. Press F2 to save your settings.

# Choosing the USB keyboard mode

**NOTE:** This setting has only an impact if a USB cable connects the computer module to the computer.

USB computer modules support different USB input devices. You can use the special features of a USB input device after selecting the specific USB keyboard mode.

• USB keyboards: In addition to the keys of standard keyboard layouts, the default USB keymode PC Multimedia supports several multimedia keys like Loud and Quiet.

With *Apple* or *Sun Keyboards*, you can apply special keymodes to use the special keys of these keyboards.

The following table lists the supported USB keyboards:

| INPUT DEVICE                                | SETTING                           |
|---------------------------------------------|-----------------------------------|
| PC keyboard with additional multimedia keys | <ul> <li>PC Multimedia</li> </ul> |
| PC keyboard with standard keyboard layout   | <ul> <li>PC Standard</li> </ul>   |
| Apple Keyboard with numeric keypad (A1243)  | • Apple A1243                     |
| Sun Keyboard (German keyboard layout)       | • SUN German                      |
| Sun Keyboard (American keyboard layout)     | • SUN US                          |

• **Displays and tablets:** You can operate computers connected to the computer module with one of the supported *displays* or *tablets*:

| INPUT DEVICE      | SETTING         |
|-------------------|-----------------|
| HP 2310tk         | → HP 2310t      |
| iiyama T1931      | ∙iiyama T1931   |
| Wacom Cintiq 21UX | • Wacom Cint.21 |
| Wacom Intuos3     | • Wacom Int.3   |
| Wacom Intuos4 S   | → Wacom Int.4S  |
| Wacom Intuos4 M   | → Wacom Int.4M  |
| Wacom Intuos4 L   | → Wacom Int.4L  |
| Wacom Intuos4 XL  | • Wacom Int.4XL |
| Wacom Intuos5     | • Wacom Int.5   |

• **Controller:** With **ShuttlePR0 v2** multimedia controllers, you can operate audio and video programs. You can use a special USB keymode to operate computers connected to the computer module using the controller:

| INPUT DEVICE          | SETTING                         |
|-----------------------|---------------------------------|
| Contour ShuttlePRO v2 | <ul> <li>Contour SP2</li> </ul> |

• **LK463 compatible keyboard:** You can connect an LK463 compatible keyboard to the console modules of the KVM matrix system. The order of the 108 keys of these keyboards is the same as the OpenVMS keyboard layout.

A special USB keyboard mode guarantees that the keypress of a special key on this keyboard is forwarded to the computer:

| INPUT DEVICE              | SETTING |
|---------------------------|---------|
| LK463 compatible keyboard | • LK463 |

#### How to select a USB keyboard mode:

- 1. Press the Alt+Num (default) hotkey to open the OSD.
- 2. Select Keyboard/Mouse and press Enter.
- 3. Select **USB HID mode** and press **F8** to select one of the following options.

**ADVICE:** Press **Ctrl+F8** to show a list including all options. Select the desired option and press **Enter**.

4. Press F2 to save your settings.

#### How to use the special function of Sun keyboards on a standard keyboard:

**IMPORTANT:** You can use the emulation of »Solaris Shortcut Keys« in the **SUN DE** and **SUN US** keyboard mode only.

If the computer module is provided with a *Sun Keyboard*, you can use *Solaris Shortcut Keys* after enabling their support.

#### Configuration

| KEY COMBINATIONS | »SOLARIS SHORTCUT KEY« OF SUN KEYBOARDS |
|------------------|-----------------------------------------|
| Ctrl+Alt+F2      | Again                                   |
| Ctrl+Alt+F3      | Props                                   |
| Ctrl + Alt + F4  | Undo                                    |
| Ctrl+Alt+F5      | Front                                   |
| Ctrl+Alt+F6      | Сору                                    |
| Ctrl+Alt+F7      | Open                                    |
| Ctrl+Alt+F8      | Paste                                   |
| Ctrl+Alt+F9      | Find                                    |
| Ctrl+Alt+F10     | Cut                                     |
| Ctrl+Alt+F11     | Help                                    |
| Ctrl+Alt+F12     | Mute                                    |
| Ctrl+Alt+NUM+    | Loud                                    |
| Ctrl+Alt+NUM-    | Quiet                                   |
| Ctrl+Alt+NUM*    | Compose                                 |
| Ctrl+Alt+Pause   | Shutdown                                |
| Pause+A          | Stop                                    |

When using a standard keyboard, you can perform these functions by using the key combinations listed below:

# Support for servers of IBM's RS/6000 series

**NOTE:** This setting can only be edited with PS/2 versions of the computer modules.

Activate the support for UNIX servers of IBM's RS/6000 series in the *IBM RS/6000* support menu if the computer is a server of this series.

### How to (de)activate the special support for servers of IBM's RS/6000 series:

- 1. Press the Alt+Num (*default*) hotkey to open the OSD.
- 2. Select Keyboard/Mouse and press Enter.
- 3. Select IBM RS/6000 support and press F8 to select one of the following options:

Yes: Support for servers of IBM's RS/6000 series is activated

**No:** Support for servers of IBM's RS/6000 series is deactivated

4. Press F2 to save your settings.

## Enable/disable the startup without a keyboard

By default, console modules start without a keyboard. As an alternative, the console module can interrupt startup by showing a message regarding the missing keyboard. Once you connect a keyboard to the console module, the startup process continues.

### How to enable/disable the startup of a console module without a keyboard:

- 1. Press the Alt+Num (*default*) hotkey to open the OSD.
- 2. Select Keyboard/Mouse and press Enter.
- 3. Select the **Keyboard required** entry and press F8 to select one of the following options:

**no:** Console module can be started without a keyboard (*default*).

**yes:** Console module can be started only when a keyboard is connected.

4. Press F2 to save your settings.

### Activating or resetting a PS/2 mouse

Compared to USB mouses, PS/2 mouses do not support hot plug technology. You can therefore insert the PS/2 plug during operation, but it may be possible that the computer does not detect the input device.

In order to activate or reset the PS/2 mouse, the matrix system can be used to send a special command to the computer connected to the computer module.

**NOTE:** Since the commands differ depending on the used mouse type and the installed operating system, four different functions are provided.

### How to start and use the *Mouse utility* function:

- 1. Press the Alt+Num (*default*) hotkey to open the OSD.
- 2. Select Mouse utility and press Enter.

3. Select one of the following functions and press Enter:

| Reset Mouse:             | Resets the PS/2 mouse interface of a Windows computer                   |
|--------------------------|-------------------------------------------------------------------------|
| Enable mouse (for Unix): | Activates the PS/2 mouse of a Linux computer                            |
| Enable Intelli:          | Activates the PS/2 wheel mouse of a Linux computer                      |
| Enable Intelli-Explorer: | Activates the PS/2 wheel mouse with additional keys of a Linux computer |

# **Resetting the default settings**

This setting resets the default settings of the extender mode. All settings that have been changed by the user are reset.

### How to reset the default settings of the extender mode:

- 1. Press the Alt+Num (default) hotkey to open the OSD.
- 2. Select Console utility and press Enter.
- 3. Select Set system defaults and press Enter.

## Showing status information

The OSD shows you information about the console module and the connected computer module.

Several menus provide you with the following information:

| <b>FIRMWARE INFO</b><br>This menu shows information about the console module (console) and the computer module (target). |                            |  |  |  |  |  |  |  |
|----------------------------------------------------------------------------------------------------|----------------------------|--|--|--|--|--|--|--|
| ID:                                                                                                    | Device ID                  |  |  |  |  |  |  |  |
| Version:                                                                                                    | Installed firmware version |  |  |  |  |  |  |  |
| Device:                                                                                                    | Туре пате                  |  |  |  |  |  |  |  |
| Firmware:                                                                                                    | Name of installed firmware |  |  |  |  |  |  |  |

### HOTKEY

| Local Hotkey (Modifier+Key)               |                                                                  |  |  |  |  |  |  |  |
|-------------------------------------------|------------------------------------------------------------------|--|--|--|--|--|--|--|
| Modifier: Modifier key of key combination |                                                                  |  |  |  |  |  |  |  |
| Key:                                      | Hotkey of key combination                                        |  |  |  |  |  |  |  |
| Local OSD via 2x keypres                  | S                                                                |  |  |  |  |  |  |  |
| Modifier:                                 | Configured key to oprn the on-screen display via double keypress |  |  |  |  |  |  |  |
| Local selectkeys                          |                                                                  |  |  |  |  |  |  |  |
| Keys:                                     | Selected set of select keys:                                     |  |  |  |  |  |  |  |
|                                           |                                                                  |  |  |  |  |  |  |  |
| HARDWARE INFORMA                          | TION                                                             |  |  |  |  |  |  |  |
| Serial number:                            | Serial number of console module                                  |  |  |  |  |  |  |  |

### How to show status information in the OSD:

- 1. Press the Alt+Num (*default*) hotkey to open the OSD.
- 2. Select Information and press Enter.
- 3. Use the arrow keys to select the desired menu item (see above).
- 4. Press Enter to show the desired information.
- 5. Press **Esc** to leave the menu.

| Ν | Λ | F? |   | ٠ | ٠ | ٠ | ٠ | ٠ | ٠ | ٠ | ٠ | ٠ | ٠ | ٠ | ٠ | ٠ | ۰ | ٠ | ٠ | ٠ | ٠ | ٠ | ٠ |
|---|---|----|---|---|---|---|---|---|---|---|---|---|---|---|---|---|---|---|---|---|---|---|---|
|   |   |    |   | ٠ | ٠ | ٠ | ۰ | ۰ | ٠ | ٠ | ٠ | ۰ | ۰ | ۰ | ٠ | ۰ | ۰ | ٠ | ۰ | ۰ | ۰ | ٠ | ٥ |
| • | • | •  | • | • | • | • | • | • | • | • | • | • | • | • | • | • | • | • | • | • | • | • | • |
| • | • | •  | • | • |   |   |   |   |   | • | • |   |   |   |   | • |   |   |   |   |   | • | • |
| • |   |    |   | • |   |   |   |   | • | • | • |   | ٠ |   | • | • | • |   |   | • |   | • | 0 |
| • |   |    |   | • |   |   |   |   |   |   |   |   |   |   |   |   |   |   |   |   |   |   | • |
| • | • | •  | • | • |   |   | ٠ |   |   |   |   | ٠ |   |   |   | ٠ |   | ٠ |   |   |   | • |   |
| • | ٠ | ٠  | • | ٠ | • |   | ۰ |   | ٠ | ٠ | ٠ |   |   |   |   | ٠ |   | ٠ |   |   |   | ٠ | • |
| ٠ | ٠ | ٠  | ٠ | ٠ | • | ٠ | ٠ | • | ٠ | ٠ | ٠ | ٠ | ٠ | • | ٠ | ٠ | ٠ | ٠ | ٠ | ٠ | • | ٠ | ٠ |
| ٠ | ٠ | ٠  | ٠ | ٠ | • | ٠ | ٠ | • | ٠ | ٠ | ٠ | ۰ | ۰ | • | ٠ | ٠ | ٠ | ۰ | ٠ | ٠ | • | ٠ | ۰ |
| ۰ | ٠ | ٠  | ۰ | ٠ | ٠ | ٠ | ۰ | ٠ | ٠ | ۰ | ٠ | ۰ | ٠ | ٠ | ٠ | ٠ | ٠ | ۰ | ٠ | ٠ | ٠ | ٠ | ۰ |
| ٠ | ٠ | ٠  | ٠ | ٠ | ٠ | ٠ | ٠ | ٠ | ٠ | ٠ | ٠ | ٠ | ٠ | ٠ | ٠ | ٠ | ٠ | ٠ | ٠ | ٠ | ٠ | ٠ | ۰ |
| ٠ | ٠ | ٠  | ٠ | ٠ | • | ۰ | ٠ | • | ٠ | ٠ | ٠ | ۰ | ۰ | • | ٠ | ٠ | ٠ | ٠ | ٠ | ٠ | • | ٠ | ۰ |
| ٠ | ٠ | ٠  | ٠ | ٠ | ٠ | ٠ | ٠ | ٠ | ٠ | ٠ | ٠ | ٠ | ٠ | ٠ | ٠ | ٠ | ٠ | ٠ | ٠ | ٠ | ٠ | ٠ | ۰ |
| ٠ | ۰ | *  | • | ٠ | ٠ | • | ٠ | ٠ | ٠ | ٠ | ٠ | ۰ | ۰ | ٠ | ٠ | ٠ | ۰ | ٠ | ۰ | ٠ | ٠ | ٠ | ۰ |
| • | • |    | • | • |   |   | • |   |   | • | • |   |   |   | • |   |   |   |   |   |   | • | • |
|   |   |    |   |   |   |   |   |   |   |   |   |   |   |   |   |   |   |   |   |   |   |   |   |
| • | • | •  | • | • |   |   |   |   |   | • | • |   |   |   |   | • |   |   |   |   |   | • | • |
| • | • | •  | • | • | • |   |   |   |   | • | • |   |   |   | • | • |   |   |   |   |   | ٠ |   |
|   |   |    |   |   |   |   |   |   |   |   |   |   |   |   |   |   |   |   |   |   |   |   |   |
| • | • | •  | • | • |   |   | ۰ |   |   | ٠ |   |   |   |   |   |   |   |   |   |   |   | • |   |
| ٠ | ٠ | ٠  | ٠ | ٠ | ٠ | ٠ | ۰ | ٠ | ٠ | ۰ | ۰ | ۰ | ۰ | ٠ | ٠ | ٠ | ٠ | ۰ | ٠ | ٠ | ٠ | ٠ | ٠ |
| ٠ | ٠ | •  | ٠ | ٠ | • | ٠ | ٠ | • | ٠ | ٠ | ٠ | ٠ | ٠ | • | • | ٠ | ٠ | ٠ | ٠ | ٠ | • | • | ٠ |
| ٠ | ٠ | ٠  | ٠ | ٠ | • | ٠ | ٠ | • | ٠ | ٠ | ٠ | ۰ | ۰ | • | • | ٠ | ٠ | ٠ | ٠ | ٠ | • | ٠ | ٠ |
| ۰ | ٠ | ٠  | ۰ | ٠ | ٠ | ٠ | ۰ | ٠ | ٠ | ۰ | ۰ | ۰ | ٠ | ٠ | ٠ | ٠ | ٠ | ۰ | ٠ | ٠ | ٠ | ٠ | ۰ |
| ۰ | ٠ | ٠  | ۰ | ٠ | ٠ | ٠ | ۰ | ٠ | ٠ | ٠ | ٠ | ٠ | ٠ | • | ٠ | ٠ | ٠ | ۰ | • | • | • | ٠ | ۰ |
| ٠ | ۰ | ٠  | ٠ | • | ٠ | ٠ | ٠ | ٠ | ٠ | ٠ | ٠ | ٠ | ٠ | ٠ | ٠ | ٠ | ٠ | ٠ | ٠ | ٠ | ٠ | ٠ | ۰ |
| ٠ | ٠ | ٠  | ٠ | ٠ | ٠ | ٠ | ٠ | ٠ | ٠ | ٠ | ٠ | ٠ | ٠ | ٠ | • | ٠ | ٠ | ٠ | ٠ | ٠ | ٠ | ٠ | ۰ |
| • | • | •  | • | • | • | • | • | • | • | • | • | • | • | • | • | • | • | • | • | • | • | • | • |
| • | • | •  | • | • | • | • | • | • | • | • | • | • | • | • | • | • | • | • | • | • | • | • | • |
|   |   |    |   | • | • |   |   | • | • |   |   |   | • | • | • | • | • |   | • | • | • | • | • |
| • | • | •  | • | • | • |   |   | • |   | • | • |   |   | • | • | • |   |   |   |   | • | • | • |
| • |   |    |   | • | • |   |   | • |   |   |   |   |   | • | • | • | • |   |   |   | • | ٠ | • |
| • |   | •  | • | • |   |   | ۰ |   |   | ٠ | ٠ |   |   |   |   |   |   |   |   |   |   | ٠ | • |
|   |   |    |   |   |   |   |   |   |   |   |   |   |   |   |   |   |   |   |   |   |   |   |   |

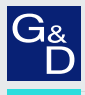

# G&D. FEELS RIGHT.

#### Hauptsitz | Headquarter

Guntermann & Drunck GmbH Systementwicklung

Obere Leimbach 9 | D-57074 Siegen | Germany Phone +49 271 23872-0 sales@gdsys.com | www.gdsys.com US-Büro | US-Office G&D North America Inc. 4540 Kendrick Plaza Drive, Suite 100 | Houston, TX 77032 | USA Phone 1-346-620-4362 sales.us@gdsys.com | www.gdsys.com